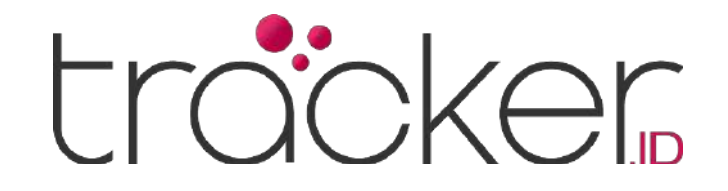

# PANDUAN PENGGUNA TRACKER.ID

Versi1.0ID

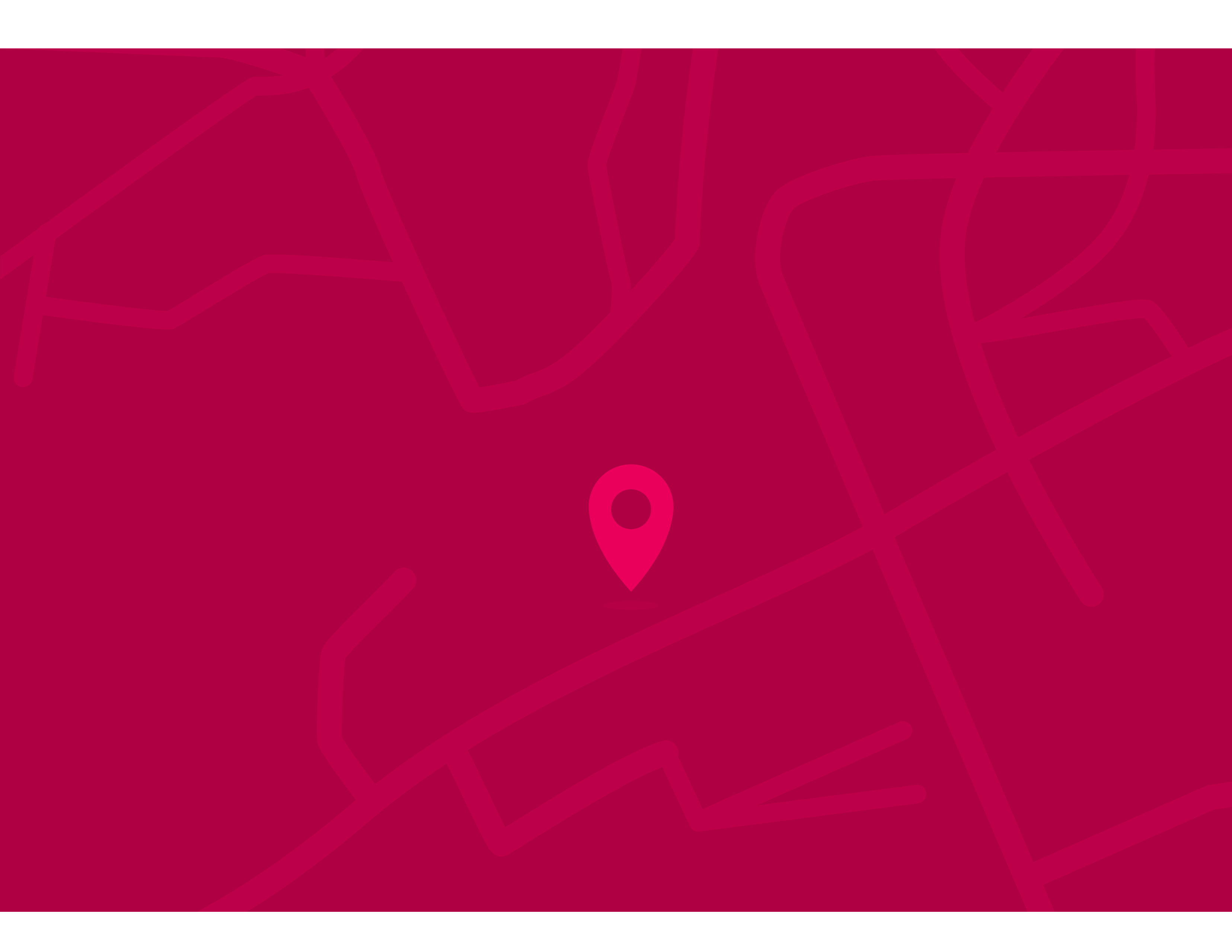

Copyright © 2025

https://tracker.id

### PANDUAN PENGGUNA

# **Daftar Isi**

| 1 | Halaman Akses Pengguna                                                                                      |                                             |
|---|----------------------------------------------------------------------------------------------------|---------------------------------------------|
|   | Login                                                                                                    | 1                                           |
| 2 | Halaman Utama                                                                                               |                                             |
|   | Panel Menu<br>Panel Atas<br>Panel Kiri<br>Panel Bawah<br>Panel Akun Pengguna<br>Panel Peta                  | 2<br>3<br>4<br>5<br>6<br>7                  |
| 3 | Menu Pengaturan                                                                                             |                                             |
|   | Objek<br>Peristiwa<br>Templat<br>KML<br>SMS<br>Antarmuka Pengguna<br>Akun Pengguna<br>Sub Akun              | 9<br>25<br>30<br>32<br>33<br>34<br>35<br>36 |
| 4 | Menu Laporan                                                                                                |                                             |
|   | Laporan<br>Daftar Laporan                                                                                   | 38<br>41                                    |
| 5 | Menu Tugas                                                                                                  |                                             |
|   | Tugas<br>Properti Tugas                                                                                     | 42<br>43                                    |
| 6 | Menu Perawatan                                                                                              |                                             |
|   | Perawatan<br>Properti Perawatan                                                                             | 43<br>44                                    |
| 7 | Menu Pengeluaran                                                                                            |                                             |
|   | Pengeluaran<br>Properti Pengeluaran                                                                         | 45<br>46                                    |
| 8 | Menu Kontrol Obiek                                                                                          |                                             |
|   | GPRS<br>SMS<br>Jadwal Perintah<br>Properti Jadwal Perintah<br>Templat Perintah<br>Properti Templat Perintah | 46<br>47<br>48<br>49<br>49<br>50            |
| 9 | Panel Kiri                                                                                                  |                                             |
|   | Objek<br>Peristiwa<br>Tempat<br>Riwayat                                                                     | 51<br>53<br>53<br>57                        |

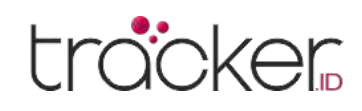

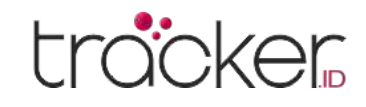

### PANDUAN PENGGUNA

Halaman Akses Pengguna

Login

Pengguna perlu memasukkan akun dan kata sandi yang benar untuk melanjutkan ke halaman utama.

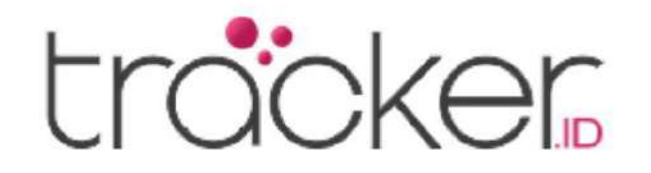

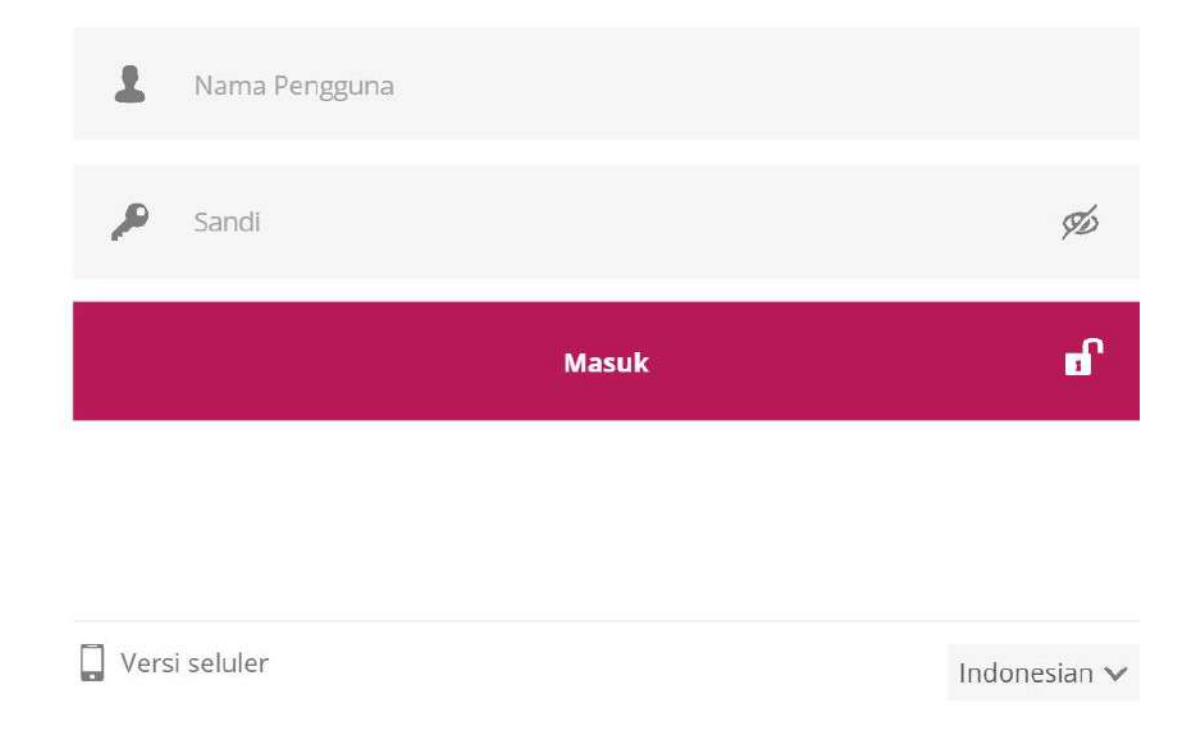

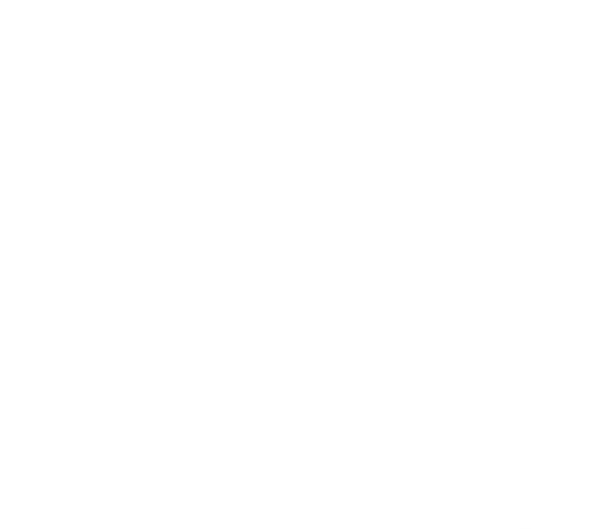

### Akun demo

Akun dengan objek yang bergerak dan tes data untuk melihat kemampuan aplikasi. Pengaturan hanya sebagai referensi dan tidak dapat diedit.

#### Detail akses akun demo:

Username: demo Password: demo123

Anda juga bisa mengunjungi link <u>https://tracker.id/demo.php</u> yang langsung masuk ke halaman utama sebagai akun demo.

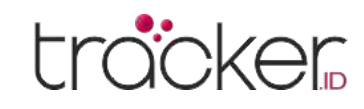

Halaman Utama

## Panel Menu

Setelah melakukan otentikasi akses masuk, pengguna akan diahlikan ke halaman utama.

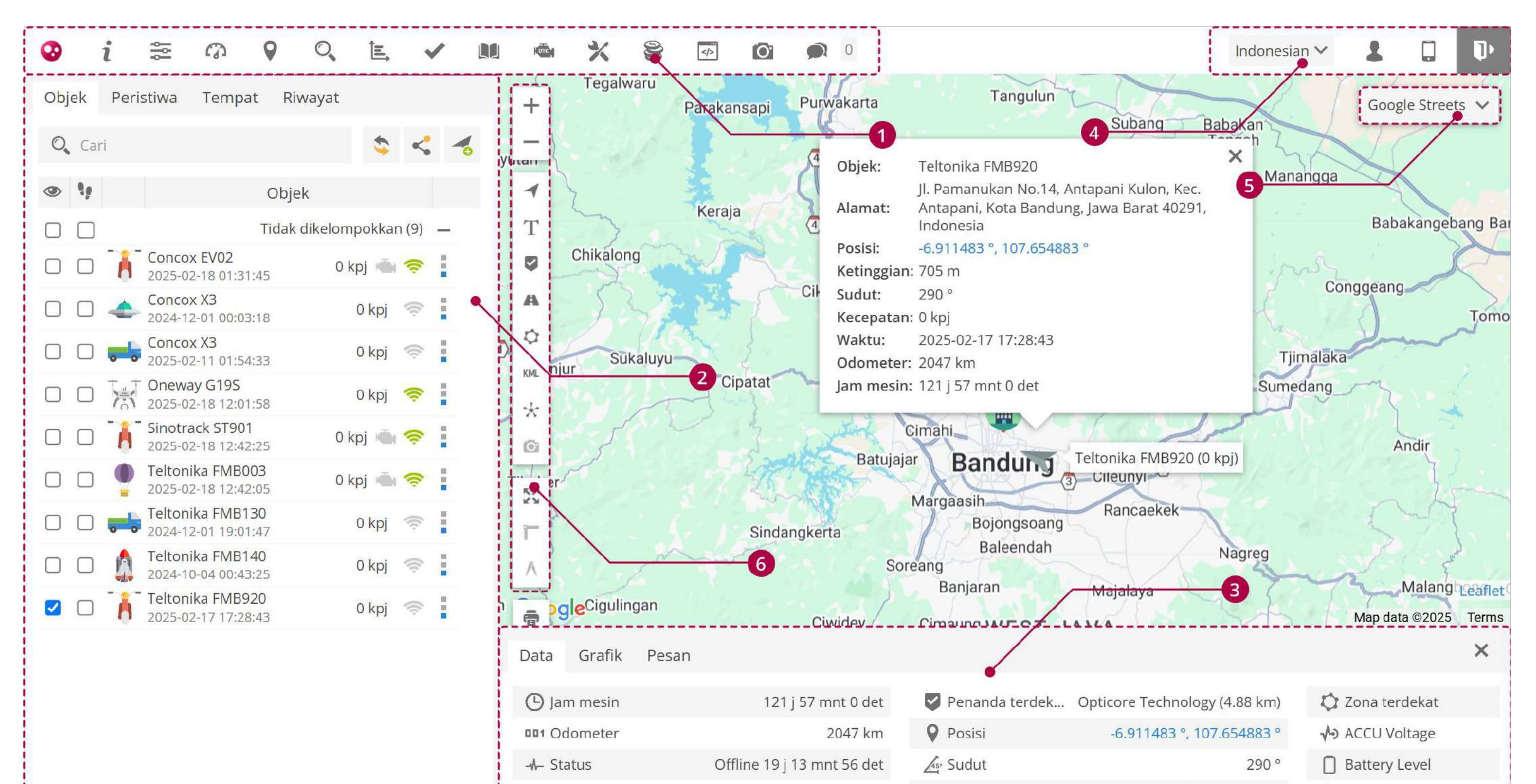

| 👗 Ketinggian | 705 m | 🕒 Waktu (server) | 2025-02-17 17:29:10 | ✤ Battery Voltage |  |
|--------------|-------|------------------|---------------------|-------------------|--|
| 🗥 Kecepatan  | 0 kpj | 🕒 Waktu (posisi) | 2025-02-17 17:28:43 | No Battery Status |  |

### **Panel Atas**

Berisikan menu tentang aplikasi, bantuan, pengaturan, dasbor ringkasan data, pencarian lokasi berdasarkan koordinat, pencarian lokasi berdasarkan alamat, laporan, tugas, RFID dan iButton logbook, DTC, perawatan, pengeluaran, kontrol objek, media, dan obrolan.

### Panel Kiri

Berisikan data daftar objek, daftar peristiwa objek, daftar tempat pada peta (penanda, rute, zona) dan riwayat objek.

### Panel Akun Pengguna

Berisikan pengaturan bahasa, akun pengguna, pengaturan tampilan seluler, dan opsi untuk keluar akun.

### Peta

6

Berisikan pengaturan peta, pengguna dapat memilih dua opsi peta yaitu OSM dan Google.

### Panel Bawah

Berisikan data objek, data grafik objek, dan pesan parameter dari objek untuk pemantauan dan analisis yang lebih akurat.

### **Kontrol Peta**

Berisikan perbesar/perkecil tampilan peta, aktif/nonaktif objek, aktif/nonaktif label objek, aktif/nonaktif penanda, aktif/nonaktif rute, aktif/nonaktif zona, aktif/nonaktif KML, aktif/nonaktif kluster, aktif/nonaktif kamera, menampilkan seluruh objek pada satu tampilan peta, penggaris, ukur luas, cetak peta.

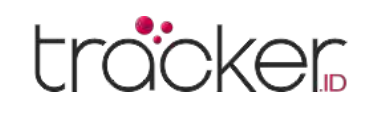

### PANDUAN PENGGUNA

## **Panel Atas**

Panel atas digunakan untuk mengakses menu seperti pengaturan, laporan, kontrol objek, obrolan dan lainnya.

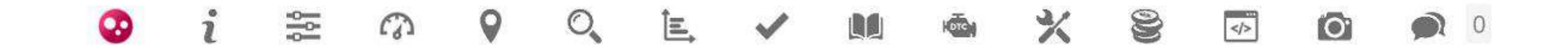

|--|

### Tentang

Berisikan versi aplikasi yang sedang digunakan.

### Pengaturan

Berisikan pengaturan mengenai objek, peristiwa, templat, KML, SMS, antarmuka pengguna, akun saya dan sub-akun.

2

### Dasbor

Bantuan

website gpstracking.id.

Berisikan ringkasan data pada objek.

Mengarahkan ke halaman panduan pengguna

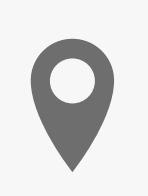

### **Tampilkan Titik**

Pencarian lokasi berdasarkan koordinat.

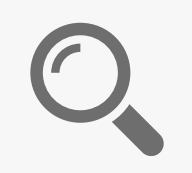

#### **Cari Alamat**

Pencarian lokasi berdasarkan alamat.

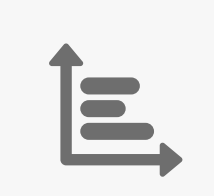

### Laporan

Berisikan daftar data laporan objek, serta dapat mengubah, menambah, dan menghapus data.

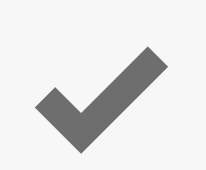

### Tugas

Berisikan daftar data tugas objek, serta dapat mengubah, menambah, dan menghapus data.

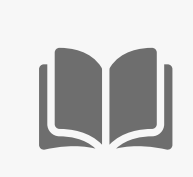

### RFID dan iButton logbook

Berisikan daftar data RFID dan iButton dari pengemudi, trailer, dan penumpang.

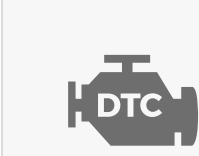

### DTC (Kode Masalah Diagnostik)

Berisikan daftar data kode masalah yang diterima dari perangkat yang kompatibel dengan OBD.

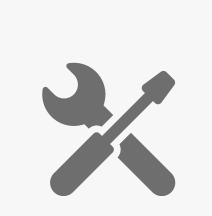

### Perawatan

Berisikan daftar data perawatan kendaraan, serta dapat mengubah, menambah, dan menghapus data.

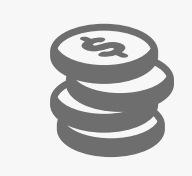

### Pengeluaran

Berisikan daftar data pengeluaran untuk perawatan kendaraan, serta dapat mengubah, menambah, dan menghapus data.

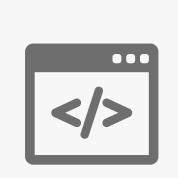

### **Kontrol Objek**

Berisikan daftar data kontrol objek dan menu GPRS, SMS, jadwal dan templat.

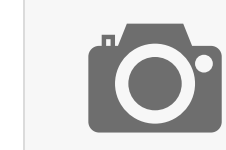

#### Galeri Gambar

Berisikan daftar data gambar dari objek

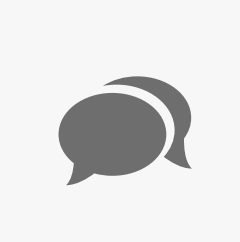

### Obrolan

Berisikan data obrolan dengan pengemudi lain untuk berkomunikasi.

### PANDUAN PENGGUNA

### trocker

## **Panel Kiri**

Panel kiri digunakan untuk melihat, menambah, dan mengubah daftar data objek, melihat daftar peristiwa, mengelola data tempat pada peta, serta melihat riwayat objek.

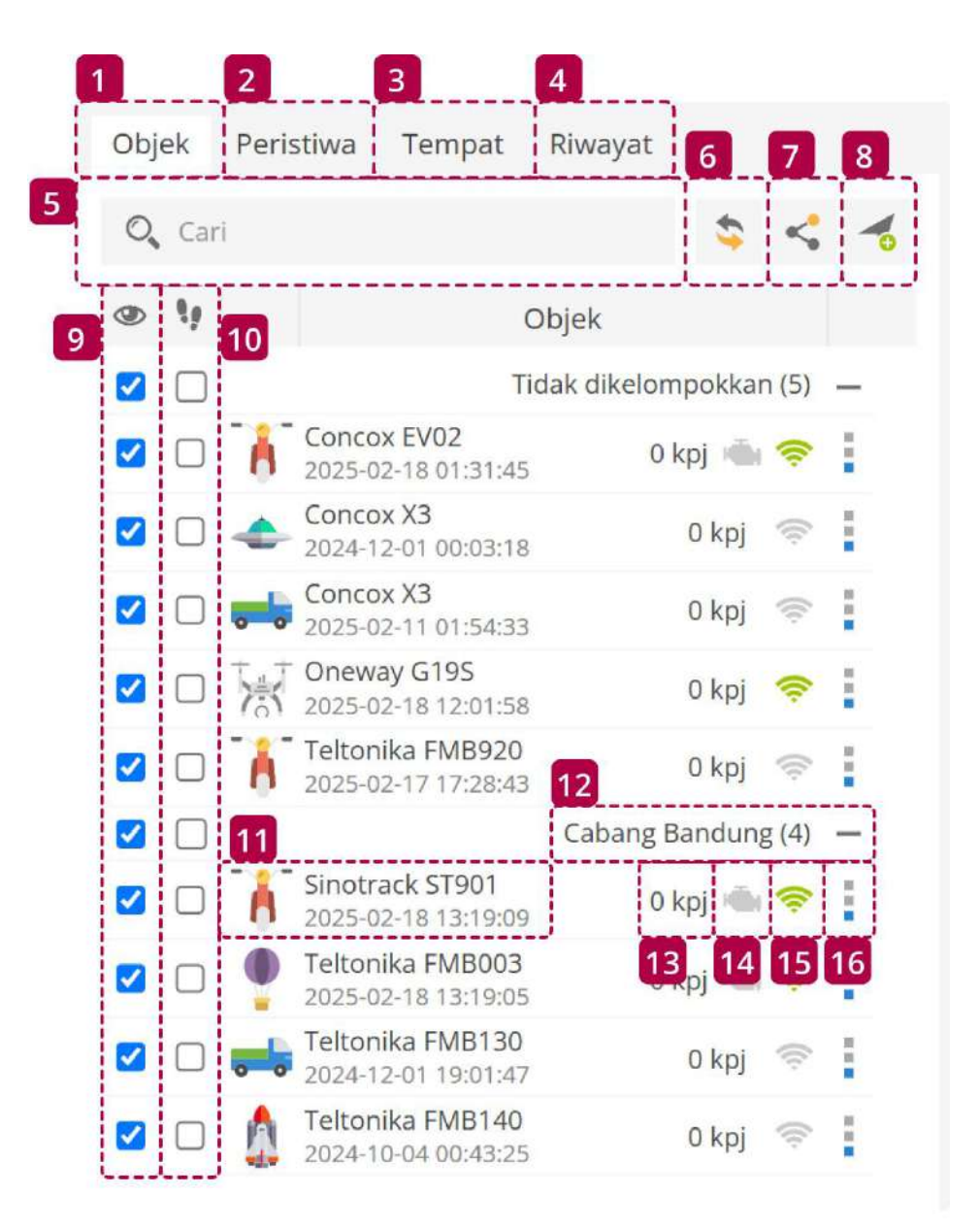

| Nama    | Keterangan                   |
|---------|------------------------------|
| 1 Objek | Berisikan daftar data objek. |

| 2 Peristiwa            | Berisikan daftar data peristiwa objek.                                                |
|------------------------|---------------------------------------------------------------------------------------|
| 3 Tempat               | Berisikan daftar data tempat pada peta dan fitur untuk mengelolanya.                  |
| 4 Riwayat              | Berisikan daftar data riwayat objek.                                                  |
| 5 Pencarian            | Pencarian objek berdasarkan nama objek.                                               |
| 6 Muat Ulang           | Memuat ulang daftar objek.                                                            |
| 7 Bagikan Posisi       | Membagikan posisi objek.                                                              |
| 8 Tambahkan Objek      | Menambahkan objek baru.                                                               |
| 9 Checkbox Visibilitas | Mengaktifkan atau menonaktifkan visibilitas objek di peta.                            |
| 10 Checkbox Ikuti      | Mengaktifkan atau menonaktifkan mengikuti objek di peta.                              |
| 11 Informasi Objek     | Berisikan informasi nama objek, tanggal dan waktu dari lokasi terakhir yang diterima. |
| 12 Grup                | Melihat grup objek.                                                                   |
| 13 Indikator Kecepatan | Menampilkan kecepatan objek terkini.                                                  |

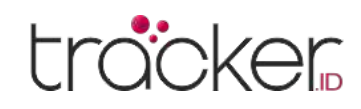

| Nama                         | Keterangan                                                                                                    |
|------------------------------|----------------------------------------------------------------------------------------------------|
| 14 Indikator pengapian (ACC) | Menampilkan status pengapian. Sensor pengapian (ACC) harus dikonfigurasi untuk menggunakan<br>fitur ini.<br>Menampilkan bahwa mesin sedang menyala.<br>Menampilkan bahwa mesin sedang mati. |
| 15 Indikator GPRS            | <ul> <li>Menampilkan status GPRS dan GPS.</li> <li>GPRS dan GPS berfungsi dengan baik.</li> <li>Tidak ada sinyal GPS.</li> <li>Tidak ada GPRS dan GPS.</li> </ul>                           |
| 16 Aksi                      | Berisikan aksi seperti menampilkan riwayat objek, mengirim perintah objek dan mengubah<br>pengaturan objek.                                                                                 |

## **Panel Bawah**

Panel bawah menampilkan data informasi objek, data grafik riwayat dan data pesan

### Menu Informasi Objek

Menu ini menampilkan informasi objek lebih detail.

------

| Data | Grafik | Pesan |  |
|------|--------|-------|--|
| 1 0  |        |       |  |

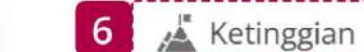

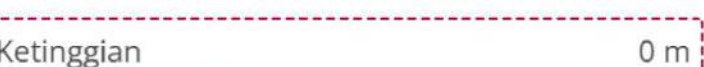

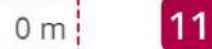

| 1 | 🛱 Model           | Nmax                       |
|---|-------------------|----------------------------|
| 2 | 📰 Nomor kartu SIM | 08116604223                |
| 3 | 001 Odometer      | 681 km                     |
| 4 | -⁄/- Status       | Berhenti 1 j 33 mnt 47 det |
| 5 | 🗥 Kecepatan       | 0 kpj                      |

| 7  | Penanda terdek 0 | Opticore Technology (96.27 km) |
|----|------------------|--------------------------------|
| 8  | 💡 Posisi         | -6.886838 °, 108.492640 °      |
| 9  | ⊿s- Sudut        | 286 °                          |
| 10 | 🕑 Waktu (posisi) | 2025-02-19 13:16:40            |

| 12 | 🗘 Zona terdekat   | Optibis (92.50 km) |
|----|-------------------|--------------------|
| 13 | ∲ Daya GPS        | Terhubung          |
| 14 | 🛋 Pengapian (acc) | Mati               |

|   | Nama             | Keterangan                                                               |
|---|------------------|--------------------------------------------------------------------------|
|   | Model            | Tipe kendaraan.                                                          |
| 2 | Nomor Kartu SIM  | Menampilkan nomor kartu SIM yang digunakan objek.                        |
| 3 | Odometer         | Menampilkan keseluruhan jarak tempuh odometer objek.                     |
| 4 | Status           | Menampilkan informasi status durasi objek bergerak atau berhenti.        |
| 5 | Kecepatan        | Menampilkan kecepatan objek terkini.                                     |
| 6 | Ketinggian       | Menampilkan ketinggian objek terkini.                                    |
| 7 | Penanda terdekat | Menampilkan jarak dari titik terkini ke zona terdekat yang telah dibuat. |
| 8 | Posisi           | Menampilkan koordinat lokasi objek terkini.                              |
| 9 | Sudut            | Menampilkan sudut objek terkini (0 - 360 ° gerakan searah jarum jam).    |

Halaman 5

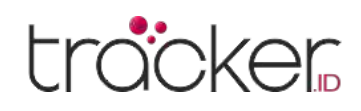

| Nama               | Keterangan                                                               |
|--------------------|--------------------------------------------------------------------------|
| 10 Waktu (posisi)  | Menampilkan waktu lokasi terakhir yang dikirim perangkat GPS             |
| 11 Waktu (server)  | Menampilkan waktu komunikasi terakhir antara perangkat GPS dan server.   |
| 12 Zona Terdekat   | Menampilkan jarak dari titik terkini ke zona terdekat yang telah dibuat. |
| 13 Daya GPS        | Menampilkan status daya GPS (terhubung/terputus).                        |
| 14 Pengapian (ACC) | Menampilkan status pengapian (ACC) hidup atau mati.                      |

### Menu Grafik Objek

Menu ini menampilkan informasi dalam bentuk grafik untuk objek yang dipilih dalam periode waktu tertentu.

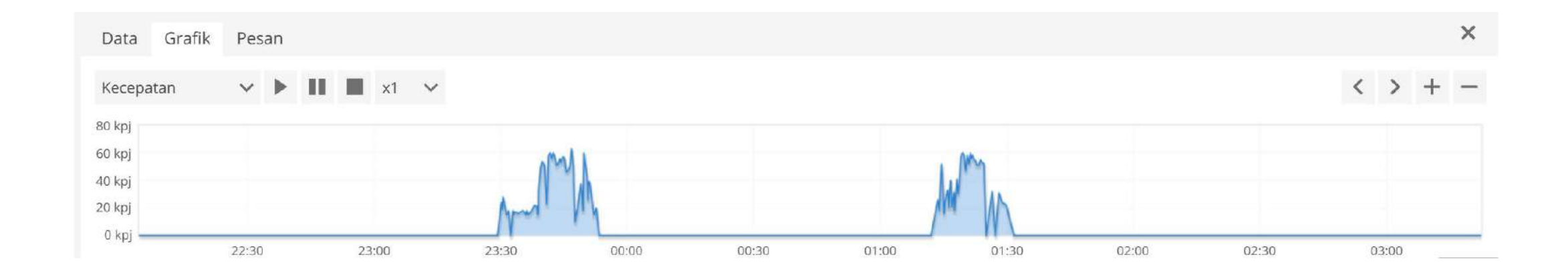

- **1. Grafik –** Berisikan informasi objek dalam grafik.
- **2. Sensor –** Berisikan daftar data sensor untuk memilih salah satu sensor perangkat GPS yang tersedia.
- 3. Kontrol Memutar, menjeda, dan menghentikan balasan rute.
- 4. Detail titik Menampilkan detail objek pada titik yang dipilih.
- 5. Panah Memindahkan posisi grafik.
- 6. Kontrol zoom Memperbesar dan memperkecil grafik.

### Menu Pesan Objek

Menu ini menampilkan informasi yang dikirim oleh perangkat GPS ke aplikasi server GPS dalam periode waktu tertentu.

| Data      | a Grafik Pesan      |                     |           |              |              |       |           | ×                                                   |
|-----------|---------------------|---------------------|-----------|--------------|--------------|-------|-----------|-----------------------------------------------------|
|           | Waktu (posisi) 🐱    | Waktu (server)      | Lintang   | Garis Bujur  | Ketinggian   | Sudut | Kecepatan | Parameter                                           |
|           | 2025-02-19 10:35:06 | 2025-02-19 10:35:33 | -6.152637 | 106.811867   | 0 m          | 0     | 0 kpj     | acc=0, batl=0, bats=1, cellid=33905, lac=1301, mcc= |
|           | 2025-02-19 10:30:15 | 2025-02-19 10:30:45 | -6.152703 | 106.811796   | 0 m          | 0     | 0 kpj     | acc=1, batl=0, bats=1, cellid=18027, lac=1301, mcc= |
|           | 2025-02-19 00:12:44 | 2025-02-19 00:13:13 | -6.152573 | 106.811813   | 0 m          | 0     | 0 kpj     | acc=0, batl=0, bats=1, cellid=33905, lac=1301, mcc= |
| $\square$ | 2025 02 10 00.11.51 | 2025 02 10 00.12.10 | C 153000  | 100 011307   | 0            | 0     | 16 1      | and hatten hates a sellid-EDDE las-1001 mer-1       |
| \$        | 6                   |                     |           | i< < Halaman | 1 dari 4 > 刘 | 50 🗸  |           |                                                     |

## Panel Akun Pengguna

Panel akun pengguna berisikan pilihan bahasa, akun pengguna, tampilan versi seluler dan keluar

|                                    | Nama                   | Keterangan                                                                           |
|------------------------------------|------------------------|--------------------------------------------------------------------------------------|
| 1 2 3 4<br>Indonesian ❤ L demouser | 1 Ganti Bahasa         | Berisikan pengaturan bahasa aplikasi, antara<br>bahasa indonesia dan bahasa inggris. |
|                                    | 2 Akun Pengguna        | Menampilkan informasi tentang akun pengguna.                                         |
|                                    | <b>3</b> Versi Seluler | Membuka versi seluler aplikasi TrackerID.                                            |
|                                    | 4 Keluar               | Keluar dari akun pengguna aplikasi TrackerID.                                        |

### PANDUAN PENGGUNA

### **Panel Peta**

Panel peta menunjukkan posisi lokasi objek terkini dan untuk melihat informasi detail objek, seperti alamat, kecepatan, ketinggian, sudut, dan waktu

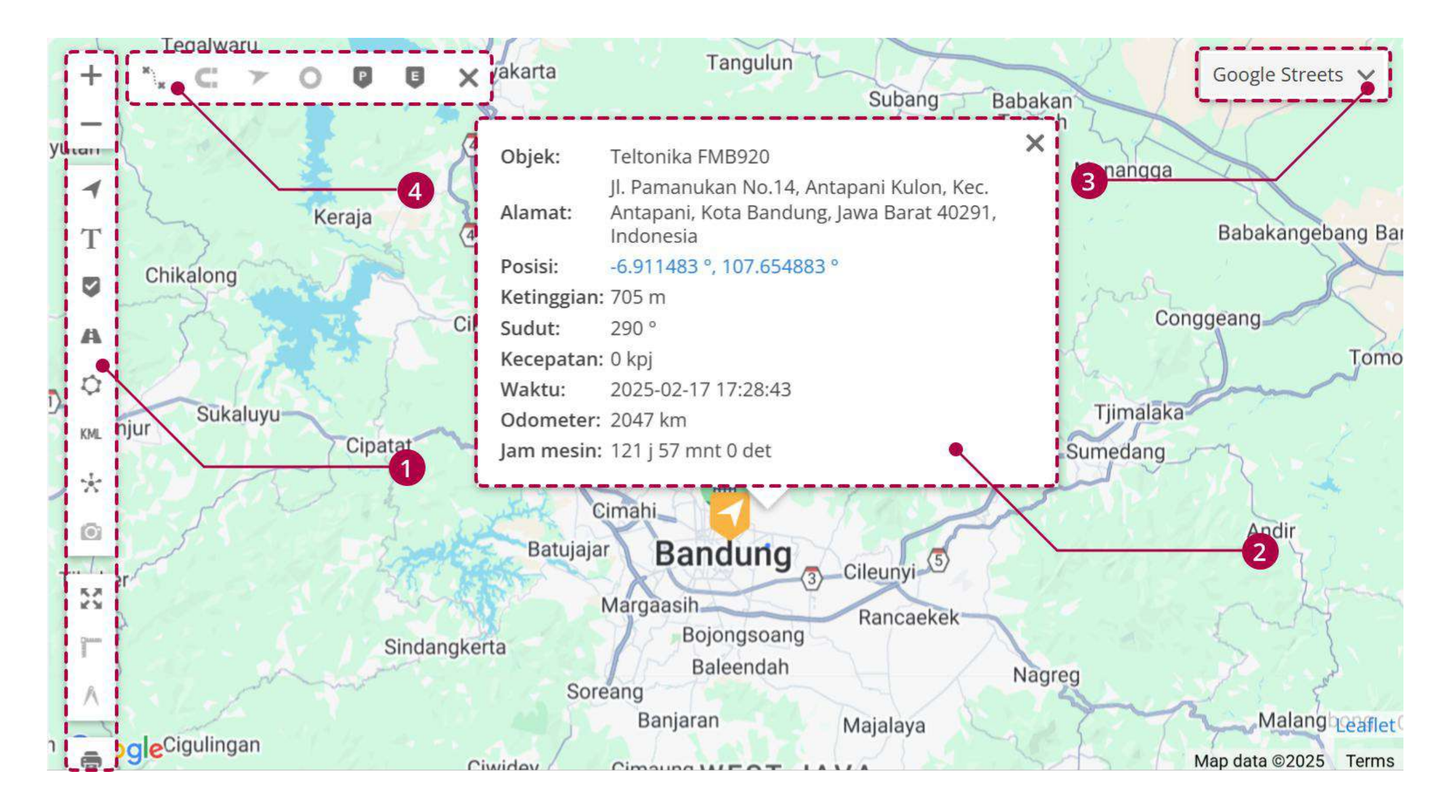

### 1. Kontrol Peta

Panel ini ada berbagai pengaturan dan fitur peta untuk menyesuaikan tampilan dan informasi yang ditampilkan.

| +            | <b>Zoom In</b><br>Memperbesar peta.                                                                |     | <b>Zoom Ou</b><br>Memperke                                                           | I <b>t</b><br>ecil peta.                                |                                        |                                        | <b>Objek</b><br>Mengaktifkan atau<br>menonaktifkan visibilitas<br>semua objek di peta.                    |
|--------------|----------------------------------------------------------------------------------------------------|-----|--------------------------------------------------------------------------------------|---------------------------------------------------------|----------------------------------------|----------------------------------------|----------------------------------------------------------------------------------------------------|
| T            | <b>Label Objek</b><br>Mengaktifkan atau<br>menonaktifkan visibilitas<br>semua label objek di peta. |     | <b>Penanda</b><br>Mengaktif<br>menonakt<br>semua per                                 | kan atau<br>ifkan visibili <sup>.</sup><br>nanda di pet | tas<br>ta.                             | A                                      | <b>Rute</b><br>Mengaktifkan atau<br>menonaktifkan visibilitas<br>semua rute di peta.                      |
| ¢            | <b>Zona</b><br>Mengaktifkan atau<br>menonaktifkan visibilitas<br>semua zona di peta.               | KML | <b>KML</b><br>Mengaktif<br>menonakt<br>semua KM                                      | kan atau<br>ifkan visibili <sup>.</sup><br>L geodata c  | tas<br>di peta.                        |                                        | <b>Kluster</b><br>Menggabungkan penanda dan<br>objek terdekat, menampilkan<br>isi sesuai level zoom peta. |
| ľ <b>O</b> . | <b>Kamera</b><br>Mengaktifkan atau<br>menonaktifkan gambar terbaru<br>dari perangkat di peta.      |     | <b>Paskan Objek di Peta</b><br>Menampilkan seluruh objek<br>pada satu tampilan peta. |                                                         | <b>ta</b><br>objek<br>eta.             |                                        | <b>Penggaris</b><br>Mengukur jarak antar titik                                                            |
| Å            | <b>Mengukur Luas</b><br>Mengukur luas area yang ditandai di peta                                   |     |                                                                                      |                                                         | <b>Cetak P</b><br>Menceta<br>atau land | <b>eta</b><br>k area peta y<br>Iscape. | vang dipilih dalam format potrait                                                                         |

Halaman 7

### tracker

| - |             |                                                                                                    | $\sim$ |
|---|-------------|----------------------------------------------------------------------------------------------------|--------|
|   | Objek:      | Teltonika FMB920                                                                                    | ~      |
|   | Alamat:     | Jl. Pamanukan No.14, Antapani Kulon, Kec.<br>Antapani, Kota Bandung, Jawa Barat 40291,<br>Indonesia |        |
|   | Posisi:     | -6.911483 °, 107.654883 °                                                                           |        |
|   | Ketinggian: | 705 m                                                                                               |        |
|   | Sudut:      | 290 °                                                                                               |        |
|   | Kecepatan:  | 0 kpj                                                                                               |        |
|   | Waktu:      | 2025-02-17 17:28:43                                                                                 |        |
|   | Odometer:   | 2047 km                                                                                             |        |
|   | Jam mesin:  | 121 j 57 mnt 0 det                                                                                  |        |
|   |             |                                                                                                    |        |

### 2. Detail Objek

Menampilkan informasi detail objek dan dapat di ganti atau ditambahkan melalui pengaturan objek.

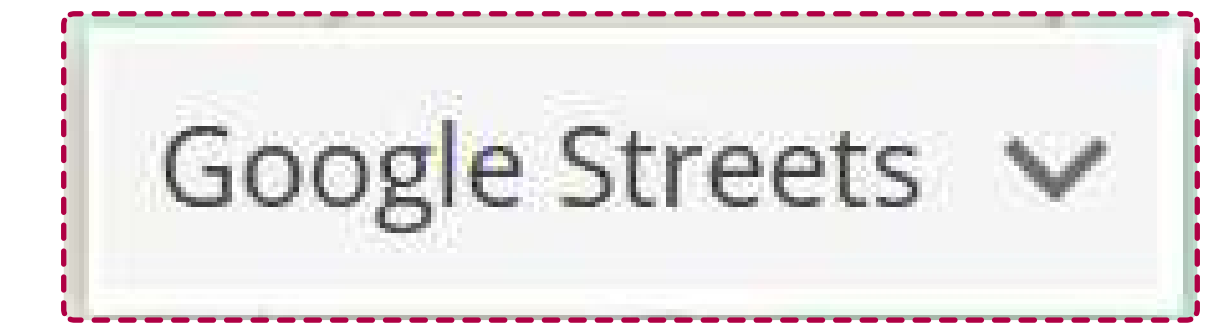

### 3. Pemilihan Peta

Berisikan pengaturan peta, pengguna dapat memilih dua opsi peta yaitu OSM dan Google.

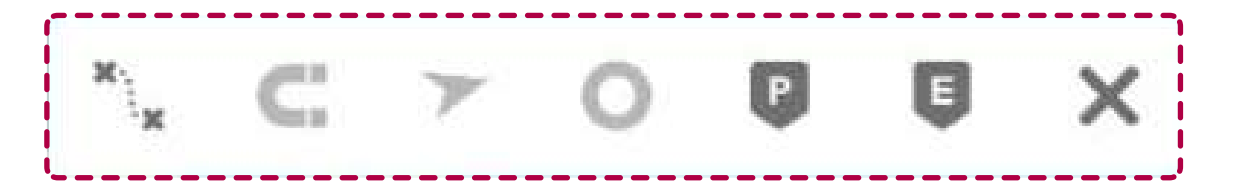

### 4. Kontrol Rute

Kontrol rute muncul saat riwayat objek dimuat dan dapat menyesuaikan informasi di peta

**Rute Perjalanan** 

Panah

**Berhenti** 

arah perjalanan objek

Jepret (Snap)

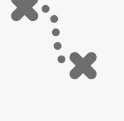

Ρ

Mengaktifkan atau menonaktifkan visibilitas rute perjalanan di peta

Mengaktifkan atau menonaktifkan visibilitas panah

Mengaktifkan atau menonaktifkan penanda yang

menunjukkan lokasi objek berhenti di peta

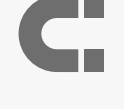

E

Mengaktifkan atau menonaktifkan visibilitas snap di peta

### **Titik Data**

Mengaktifkan atau menonaktifkan titik di mana perangkat mengirim informasi ke aplikasi

### Peristiwa

Mengaktifkan atau menonaktifkan penanda di peta yang menunjukkan lokasi pembuatan peristiwa

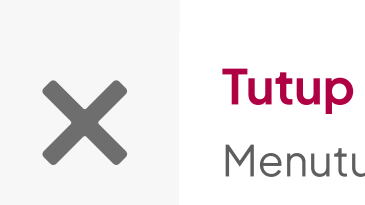

Menutup kontrol rute

Halaman 8

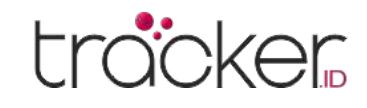

Menu

# Pengaturan

Menu pengaturan digunakan untuk mengatur konfigurasi objek, peristiwa, templat, KML, SMS, antarmuka pengguna, akun saya, dan sub-akun.

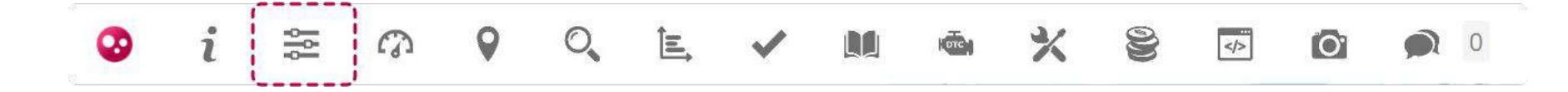

Menu pengaturan terdapat pada Panel Atas

| Pengat                                                             | Pengaturan X |                 |       |       |                 |           |            |       |                  |         |  |
|--------------------------------------------------------------------|--------------|-----------------|-------|-------|-----------------|-----------|------------|-------|------------------|---------|--|
| Objek                                                              | Peristiwa    | Templat         | KML   | SMS   | Antarmuka pengg | Akun saya | Sub akun   |       |                  |         |  |
| Objek yang baru ditambahkan dapat digunakan selama 14 hari gratis. |              |                 |       |       |                 |           |            |       |                  |         |  |
| Objek                                                              | Grup Pe      | engemudi        | Penum | pang  | Trailer         |           |            |       |                  |         |  |
| <b>O</b> , Ca                                                      | ari          |                 |       |       |                 |           |            |       |                  |         |  |
|                                                                    |              | Nama 🔺          |       |       | IMEI            | Grup      |            | Aktif | Kedaluwarsa pada |         |  |
| Cor                                                                | ncox EV02    |                 |       | 35250 | 3094123996      |           |            | 1     |                  | ∥脸之前    |  |
| Cor                                                                | ncox X3      |                 |       | 86513 | 5060475686      |           |            | -     |                  | / B 🗶 🖬 |  |
| Cor                                                                | ncox X3      |                 |       | 35151 | 0091408446      |           |            | ×     |                  | /b < 1  |  |
| On                                                                 | eway G19S    |                 |       | 86046 | 5042686224      |           |            | 1     |                  | / 🗟 🗶 🕇 |  |
| Sine Sine                                                          | otrack ST901 |                 |       | 81706 | 13304           |           |            | -     |                  | / 助 《 前 |  |
| 🗌 Teli                                                             | tonika FMB00 | 3               |       | 35320 | 1352711698      |           |            | 1     |                  | / 🗟 🗶 🖬 |  |
| 🗌 Teltonika FMB130                                                 |              | 353201358538947 |       |       |                 | ×         | 2025-11-30 | 160   |                  |         |  |
| Telt                                                               | tonika FMB14 | 0               |       | 35963 | 3109409750      |           |            | 1     |                  | 1601    |  |
| 🗌 Telt                                                             | tonika FMB92 | 0               |       | 35061 | 2079979090      |           |            | 1     |                  | / B 🗶 🕯 |  |

| + \$ 6                                                             | < < Halaman 1 dai | ri 1 > >  50 | V Tampilan 1 - 9 dari 9                                                                 |
|--------------------------------------------------------------------|-------------------|--------------|-----------------------------------------------------------------------------------------|
| <b>Edit</b><br>Ubah pengaturan objek                               |                   | x2           | <b>Duplikat</b><br>Buat duplikat objek dengan detail yang sama kecuali<br>nama dan IMEI |
| <b>Hapus Riwayat</b><br>Menghapus riwayat objek dan peristiwa obje | ek                | Ŵ            | <b>Hapus</b><br>Menghapus objek secara permanen                                         |

### Ubah Objek

| Ubah objek                    | ×                                      | Nama                 | Keterangan                                    |
|-------------------------------|----------------------------------------|----------------------|-----------------------------------------------|
| Utama Ikon Konsumsi bahan Aku | urasi Sensor Layanan Kolom kustom Info |                      |                                               |
| Utama                         |                                        | Nama                 | Nama objek                                    |
| Nama                          | 1 Concox EV02                          |                      |                                               |
| IMEI                          | 2 352503094123996                      |                      | Nomor IMEI perangkat GPS                      |
| Model transportasi            | 3                                      |                      |                                               |
| VIN                           | 4                                      | 7 Madal Transportasi | Contoh DMW 750                                |
| Nomor pelat                   | 6 Tidak dikalampakkan                  | Model transportasi   | CONTON: DIMINY / SU                           |
| Pengemudi                     | 7 Tetapkan otomatis                    |                      |                                               |
| Trailer                       | 8 Tetapkan otomatis                    | 4 VIN                | Nomor VIN kendaraan                           |
| Perangkat GPS                 | 9                                      |                      |                                               |
| Nomor kartu SIM               | <b>10</b> 80246                        | 5 Nomor pelat        | Nomorolatkendaraan                            |
| Penghitung                    |                                        |                      |                                               |
| Odometer (km)                 | 11 GPS 🗸 5077                          | _                    |                                               |
| Jam mesin (j)                 | <b>12</b> Mati 🗸 0                     | 6 Grup               | menetapkan objek ke grup<br>vang telah dibuat |
|                               | 🗎 Simpan 🗙 Batal                       |                      | yang telah dibuat                             |

Nama

Pengemudi

7

### Keterangan

1. Tidak ada pengemudi

Tidak ada pengemudi yang ditugaskan ke kendaraan.

2. Penetapan otomatis

Mendeteksi perubahan pengemudi secara otomatis sesuai dengan parameter RFID/iButton. Konfigurasi RFID/iButton dibutuhkan untuk menggunakan fitur ini.

3. Nama pengemudi

Nama pengemudi yang telah dibuat sebelumnya.

|    |                 | 1. Tidak Ada Trailer                                                                    |
|----|-----------------|-----------------------------------------------------------------------------------------|
|    |                 | Tidak ada trailer yang ditugaskan ke kendaraan.                                         |
|    |                 | 2. Penetapan Otomatis                                                                   |
| 8  | Trailer         | Mendeteksi perubahan trailer secara otomatis sesuai dengan parameter RFID/iButton.      |
|    |                 | Konfigurasi RFID/iButton dibutuhkan untuk menggunakan fitur ini.                        |
|    |                 | 3. Nama Trailer                                                                         |
|    |                 | Nama trailer yang telah dibuat sebelumnya.                                              |
| 9  | Perangkat GPS   | Masukkan informasi model perangkat GPS (opsional).                                      |
| 10 | Nomor Kartu SIM | Masukkan informasi nomor kartu SIM (opsional).                                          |
|    |                 | Anda dapat mengatur berapa kilometer kendaraan melaju                                   |
|    |                 | 1. OFF                                                                                  |
|    |                 | 2. GPS                                                                                  |
| 11 | Odometer (km)   | Menghitung jarak menggunakan titik lokasi GPS.hasil odometer dan sistem kendaraan dapat |
|    |                 | bervariasi                                                                              |
|    |                 | 3. Sensor                                                                               |
|    |                 | Sistem akan mengambil data dari sensor perangkat                                        |
|    |                 | Anda dapat mengatur berapa jam mesin bekerja                                            |
|    |                 | 1. OFF                                                                                  |
|    |                 | 2. ACC                                                                                  |
| 12 | Jam Mesin (h)   | Menghitung jam mesin menggunakan sensor Ingnition. hasil jam dan sistem mesin kendaraan |
|    |                 | dapat bervariasi                                                                        |
|    |                 | 3. Sensor                                                                               |
|    |                 | Sistem akan mengambil data dari sensor perangkat                                        |
|    |                 |                                                                                         |

Halaman 10

### PANDUAN PENGGUNA

### Ikon Objek

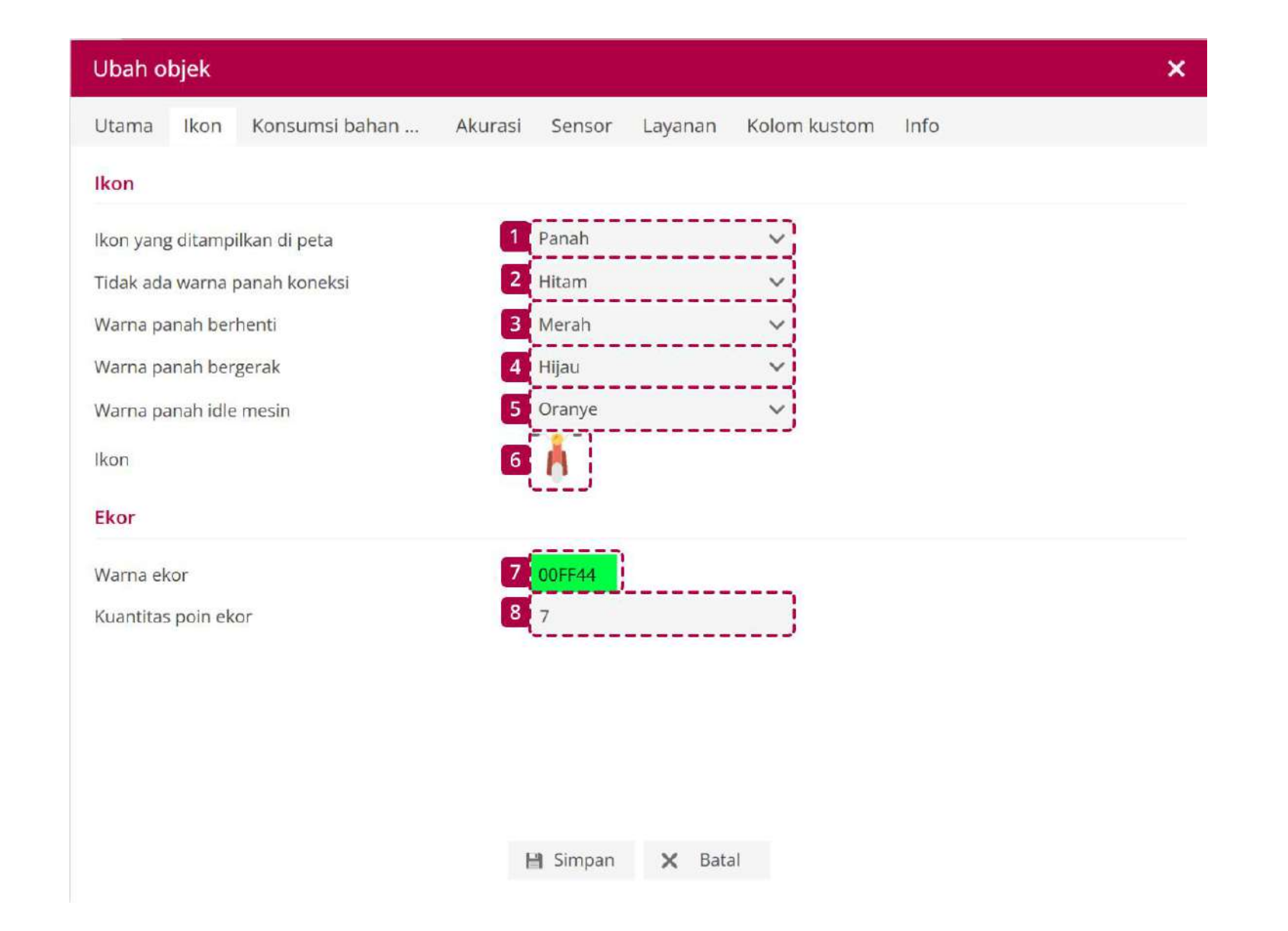

| Nama                            | Keterangan                                                      |
|---------------------------------|-----------------------------------------------------------------|
| lkon yang ditampilkan di peta   | Ubah tampilan objek pada peta (panah atau ikon).                |
| 2 Tidak ada warna panah koneksi | Ubah warna objek pada peta jika tidak ada koneksi atau offline. |
| <b>3</b> Warna panah berhenti   | Ubah warna objek pada peta ketika berhenti.                     |
| 4 Warna panah bergerak          | Ubah warna objek pada peta ketika bergerak.                     |
| 5 Warna panah idle mesin        | Ubah warna objek pada peta ketika mesin idle.                   |
| 6 Ikon                          | Ubah ikon objek.                                                |
| 7 Warna ekor                    | Ubah warna ekor ketika objek bergerak.                          |
| 8 Kuantitas poin ekor           | Panjang pendek garis ekor ketika objek bergerak.                |

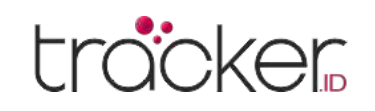

### Konsumsi Bahan Bakar

Catatan: Statistik konsumsi bahan bakar mungkin tidak sama dengan penggunaan bahan bakar sebenarnya. Untuk melihatnya dalam laporan, atur parameter konsumsi bahan bakar.

| Ubah objek       |                               |         |         |         |               |      | × |
|------------------|-------------------------------|---------|---------|---------|---------------|------|---|
| Utama Ikon       | Konsumsi ba <mark>h</mark> an | Akurasi | Sensor  | Layanan | Kolom kustom  | Info |   |
| Perhitungan      |                               |         |         |         |               |      |   |
| Sumber           |                               | 1       | Biaya   |         | ~             |      |   |
| Pengukuran       |                               | 2       | l/100km |         | ~             |      |   |
| Biaya per liter  |                               | 3       | 0       |         | 220           |      |   |
| Biaya            |                               |         |         |         |               |      |   |
| Tarif musim pana | s (kilometer per liter)       | 4       | 0       |         | 220           |      |   |
| Tarif musim ding | in (kilometer per liter)      | 5       | 0       |         |               |      |   |
| Musim dingin dar | i                             | 6       | 12-01   |         | tania<br>tali |      |   |
| Musim diagin ka  |                               | 7       | 03-01   |         |               |      |   |

|          | 🗎 Simpan 🗙 Batal                                                                   |
|----------|------------------------------------------------------------------------------------|
|          |                                                                                    |
| Nama     | Keterangan                                                                         |
|          | 1. Biaya                                                                           |
|          | Perhitungan akan dilakukan sesuai tarif yang ditetapkan.                           |
| 1 Sumbor | 2. Tingkat bahan bakar                                                             |
| Juliber  | Perhitungan akan dilakukan berdasarkan sensor tingkat bahan bakar yang ditetapkan. |

### 3. Konsumsi bahan bakar

Perhitungan akan dilakukan berdasarkan sensor konsumsi bahan bakar yang ditetapkan.

| 2 Pengukuran                          | Pilih satuan perhitungan.                                                               |
|---------------------------------------|-----------------------------------------------------------------------------------------|
| <b>3</b> Biaya per liter              | Masukkan biaya liter / galon.                                                           |
| <b>4</b> Tarif musim panas (km/liter) | Masukkan jarak yang dapat ditempuh kendaraan per liter bahan bakar selama musim panas.  |
| 5 Tarif musim dingin (km/liter)       | Masukkan jarak yang dapat ditempuh kendaraan per liter bahan bakar selama musim dingin. |
| 6 Musim dingin dari                   | Masukkan tanggal mulai musim dingin.                                                    |
| 7 Musim dingin ke                     | Masukkan tanggal akhir musim dingin.                                                    |

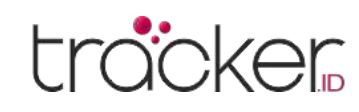

### Akurasi

Menu akurasi digunakan untuk menyesuaikan data perangkat GPS dengan tepat.

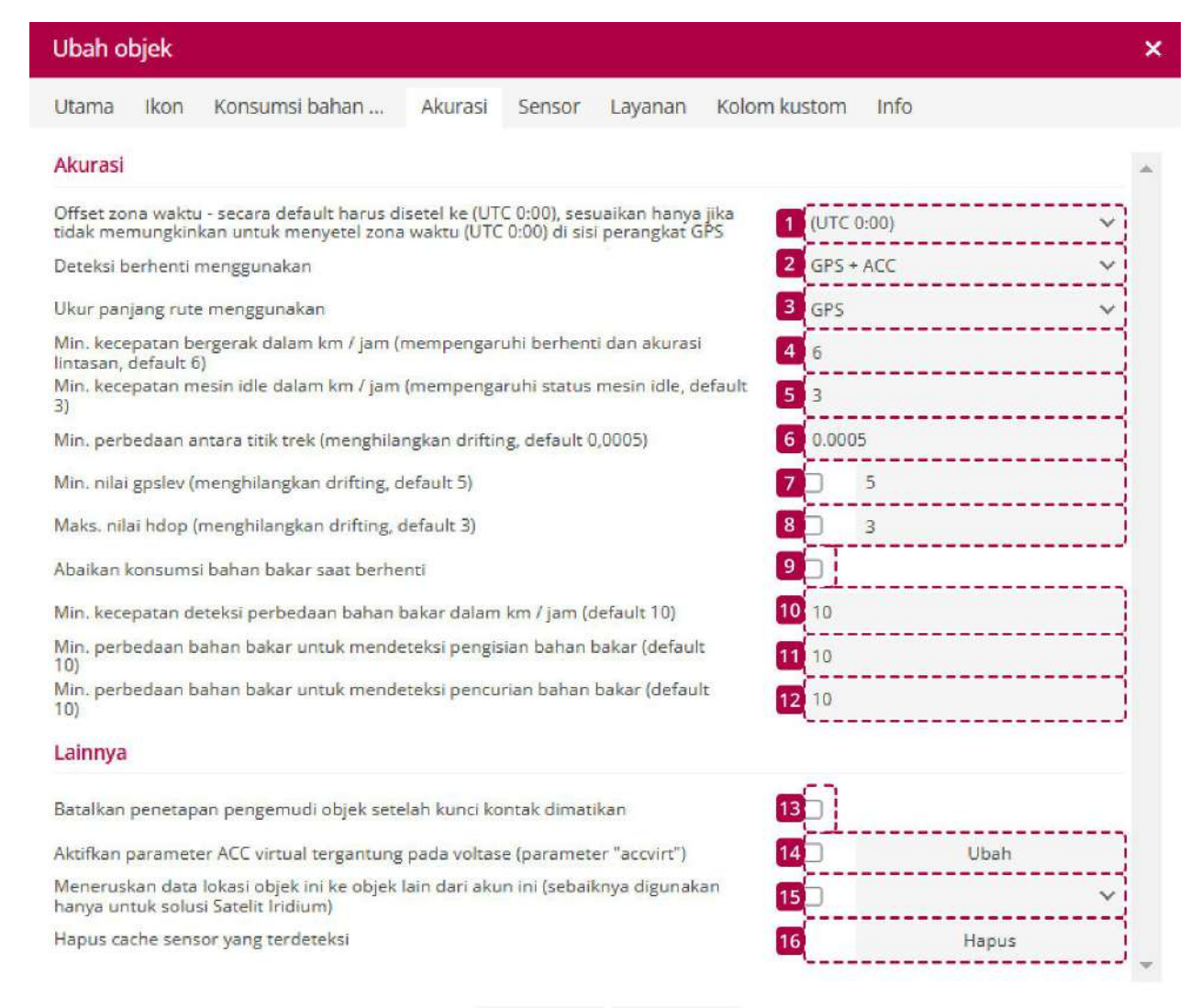

🗎 Simpan 🗙 Batal

| Nama                           | Keterangan                                                                                                    |
|--------------------------------|----------------------------------------------------------------------------------------------------|
| 1 Zona Waktu                   | Secara bawaan, harus diatur ke (UTC 0:00)                                                                                                    |
| 2 Deteksi berhenti menggunakan | <b>GPS:</b> Menghitung berhenti menggunakan titik lokasi GPS.<br><b>ACC:</b> Menghitung berhenti sesuai dengan status sensor pengapian, sensor pengapian harus<br>diatur dengan benar. |
|                                | <b>GPS + ACC:</b> Berhenti dihitung berdasarkan kedua opsi.                                                                                                    |

| <b>3</b> Ukur panjang rute menggunakan                                                  | <b>GPS:</b> Menggunakan data lokasi GPS.<br><b>Sensor Odometer:</b> Menggunakan pembacaan sensor odometer.                                                  |
|-----------------------------------------------------------------------------------------|----------------------------------------------------------------------------------------------------|
| 4 Min. kecepatan bergerak dalam km / jam                                                | Mengatur minimum kecepatan objek.                                                                                                    |
| 5 Min. kecepatan idle mesin dalam<br>km / jam                                           | Mengatur minimum idle objek.                                                                                                    |
| 6 Min. perbedaan antara titik trek                                                      | Menghilangkan titik lokasi perangkat GPS yang tidak akurat.                                                                                                 |
| 7 Min. nilai gpslev                                                                     | Memfilter titik lokasi berdasarkan sinyal GPS.                                                                                                    |
| 8 Maks. nilai hdop                                                                      | Memfilter titik lokasi berdasarkan horizontal dilution of precision (HDOP).                                                                                 |
| 9 Abaikan konsumsi bahan bakar<br>saat berhenti                                         | Mendeteksi pengisian atau pencurian bahan bakar saat kecepatan di bawah batas (bawaan<br>10 km/jam) dan mencegah kesalahan deteksi saat kendaraan bergerak. |
| 10 Min. kecepatan deteksi<br>perbedaan bahan bakar dalam<br>km / jam (default 10)       | Menentukan batas kecepatan untuk mendeteksi pengisian atau pencurian bahan bakar<br>(bawaan 10 km/jam)                                                      |
| Min. perbedaan bahan bakar<br>untuk mendeteksi pengisian<br>bahan bakar (default 10)    | Menentukan batas minimum perubahan sensor untuk mendeteksi pengisian bahan bakar<br>(misal 10%).                                                            |
| 12 Min. perbedaan bahan bakar<br>untuk mendeteksi pencurian<br>bahan bakar (default 10) | Menentukan batas minimum perubahan sensor untuk mendeteksi pencurian bahan bakar<br>(misal 10%).                                                            |

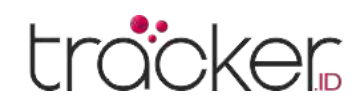

|    | Nama                                                                                                    | Keterangan                                                                                                    |
|----|----------------------------------------------------------------------------------------------------|----------------------------------------------------------------------------------------------------|
| 13 | Batalkan penetapan pengemudi<br>objek setelah kunci kontak<br>dimatikan                                                        | Menghapus pengemudi yang ditetapkan otomatis dari objek.                                                                                                    |
| 14 | Aktifkan parameter ACC virtual<br>tergantung pada voltase<br>(parameter "accvirt")                                             | Menyesuaikan sensor pengapian berdasarkan parameter tegangan.                                                                                                    |
| 15 | Meneruskan data lokasi objek ini<br>ke objek lain dari akun ini<br>(sebaiknya digunakan hanya<br>untuk solusi Satelit Iridium) | Berpindah ke perangkat pelacak lain untuk menyimpan riwayat secara terus-menerus. Jika<br>koneksi internet seluler atau GPRS terputus, sistem akan beralih ke solusi satelit Iridium. |
| 16 | Hapus cache sensor yang<br>terdeteksi                                                                                          | Menghapus semua sensor perangkat yang terdeteksi.                                                                                                    |

### Sensor

Menambahkan sensor GPS dan menetapkannya ke objek. Jenis sensor yang tersedia bergantung pada model perangkat GPS dan cara kerjanya.

| Ubah o | bjek      |                |         |        |              |              |           | ×   |
|--------|-----------|----------------|---------|--------|--------------|--------------|-----------|-----|
| Utama  | Ikon      | Konsumsi bahan | Akurasi | Sensor | Layanan      | Kolom kustom | Info      |     |
| 10     |           | Nama 🔨         |         |        | Jenis        |              | Parameter | 23  |
| 🗌 Day  | a         |                |         |        | Kustom       |              | bats      |     |
| Mes    | in        |                |         | Pen    | gapian (ACC) |              | acc       | 1   |
| 🗌 Pen  | nutus Ari | JS             |         |        | Kustom       |              | pump      | / 1 |

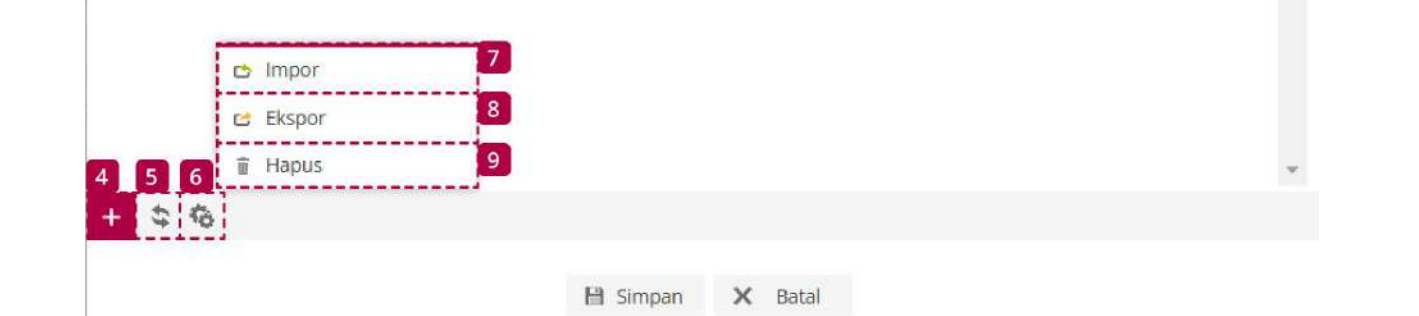

| Nama             | Keterangan                                             |
|------------------|--------------------------------------------------------|
| 1 Checkbox       | Tandai semua daftar sensor.                            |
| 2 Edit           | Membuka menu edit sensor.                              |
| 3 Hapus          | Menghapus sensor secara permanen.                      |
| 4 Tambah         | Menambahkan sensor baru.                               |
| 5 Muat Ulang     | Memperbarui daftar sensor.                             |
| 6 Aksi           | Membuka menu aksi.                                     |
| 7 Impor          | Mengimpor konfigurasi sensor yang disimpan sebelumnya. |
| 8 Ekspor         | Mengekspor konfigurasi sensor untuk digunakan nanti.   |
| 9 Hapus Terpilih | Menghapus semua sensor yang dipilih.                   |

Halaman 14

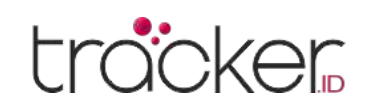

### **Properti Sensor**

Menambahkan sensor GPS ke objek. Jenis sensor yang tersedia bergantung pada model perangkat GPS dan cara kerjanya.

| Properti sensor                        |           |   |           |          |       |   |       |      | > |
|----------------------------------------|-----------|---|-----------|----------|-------|---|-------|------|---|
| Sensor                                 |           |   | Kalibrasi |          |       |   | Kamus |      |   |
| Nama                                   | Ĩ         |   | х         | Y        |       |   | Nilai | Teks |   |
| Jenis                                  | Baterai   | ~ |           |          |       | * |       |      |   |
| Parameter                              |           | ~ |           |          |       |   |       |      |   |
| Daftar Data                            |           |   |           |          |       |   |       |      |   |
| Munculan                               | 0         |   |           |          |       |   |       |      |   |
| Hasil                                  |           |   |           |          |       |   |       |      |   |
| Jenis                                  | Nilai     | ~ |           |          |       |   |       |      |   |
| Satuan ukur                            |           |   |           |          |       |   |       |      |   |
| Jika sensor "1" (teks)                 |           |   |           |          |       |   |       |      |   |
| Jika sensor "0" (teks)                 |           |   |           |          |       |   |       |      |   |
| Rumus                                  | (X+1)/2*3 |   |           |          |       |   |       |      |   |
| Nilai terendah                         |           |   |           |          |       |   |       |      |   |
| Nilai tertinggi                        |           |   |           |          |       | • |       |      |   |
| Abaikan jika kunci kontak<br>dimatikan |           |   | Х         | Y        |       | + | .=    |      | + |
| Pratinjau hasil sensor                 |           |   |           |          |       |   |       |      |   |
| Nilai saat ini                         |           |   |           | >        | Hasil |   |       |      |   |
|                                        |           |   | B         | Simpan X | Batal |   |       |      |   |

#### Hasil

- 1. Jenis Opsi ini bergantung pada jenis sensor yang dipilih.
- **2. Satuan Ukur –** Satuan nilai berdasarkan jenis sensor (contoh: liter, galon, volt, dll.).

Catatan: Pastikan memilih tipe sensor yang sesuai dengan dokumentasi tracker.

**3. Jika sensor "1" (teks) –** Menampilkan teks khusus jika nilai hasil adalah 1. Contoh: Jika sensor digunakan untuk memantau status mesin, saat mesin menyala, teks bisa ditampilkan sebagai "ON".

#### Sensor

- 1. Nama Nama sensor.
- 2. Tipe Jenis sensor yang sesuai untuk tugas tertentu. Catatan: Pastikan memilih tipe sensor yang sesuai dengan dokumentasi perangkat GPS.
- **3. Parameter –** Parameter yang digunakan oleh sensor perangkat GPS.

Untuk perangkat Teltonika, referensi dapat ditemukan di halaman wiki Teltonika.

- 4. Daftar Data Sensor akan ditampilkan di panel detail objek.
- **5. Munculan –** Sensor akan ditampilkan dalam popup pada peta.
- 6. Nilai Terendah Nilai sensor terendah.
- 7. Nilai Tertinggi Nilai sensor tertinggi.
- **8. Abaikan jika kunci kontak dimatikan –** Informasi sensor akan diabaikan saat mesin tidak menyala.

### Tabel Kalibrasi

Mengubah pembacaan sensor menjadi nilai sebenarnya.

**4. Jika sensor "O" (teks) –** Menampilkan teks khusus jika nilai hasil adalah O.

Contoh: Jika sensor digunakan untuk memantau status mesin, saat mesin mati, teks bisa ditampilkan sebagai "OFF".

**5. Formula –** Dalam beberapa kasus perlu dilakukan perhitungan hasil perangkat untuk mendapatkan nilai yang tepat.

Catatan: Untuk lebih jelasnya lihat manual pengguna perangkat GPS Anda. Di bidang rumus Anda bisa mengalikan, membagi, menambah, mengurangi, menggunakan tanda kurung. X berarti nilai yang dikirimkan oleh perangkat.

#### **Tabel Kamus**

Menetapkan teks ke nilai parameter tertentu, yang akan ditampilkan di panel detail objek dan popup di peta.

### Pratinjau Hasil Sensor

Mengecek nilai yang diterima dari perangkat GPS serta informasi setelah menerapkan rumus, tabel Kalibrasi, atau tabel kamus.

#### Catatan

Dengan adanya sensor dan jenis parameter, Anda dapat memasukkan nilai terendah dan tertinggi untuk mengkonfigurasi rentang nilai. Contoh: jika perlu memantau ketinggian bahan bakar kendaraan, konfigurasi awal harus dilakukan dengan menentukan voltase tangki kosong dan tangki penuh (contoh: tangki kosong 3 volt, tangki penuh 10 volt).

### Kolom rumus dapat mengubah dari string HEX

**substr(x, offset, length) –** Mengambil bagian dari string atau nilai.

**hextodec(x)** – Mengubah HEX ke DEC.

**hextobin(x)(y)** – Mengubah HEX ke BIN dan membaca status bit yang sesuai, misalnya, hextobin(x)(1) akan menghasilkan 1 dari 0×00 0×02.

**hextodec(substr(x, offset, length)) –** Mengambil bagian dari string atau nilai dan mengonversi HEX ke DEC.

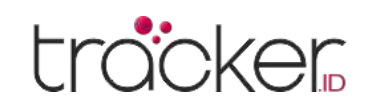

### Perawatan

Menambahkan sensor GPS ke objek. Jenis sensor yang tersedia bergantung pada model perangkat GPS dan cara kerjanya.

| Ub  | ah ot | ojek      |                |         |                |         |              |      | ×     |
|-----|-------|-----------|----------------|---------|----------------|---------|--------------|------|-------|
| Uta | ima   | Ikon      | Konsumsi bahan | Akurasi | Sensor         | Layanan | Kolom kustom | Info |       |
| 1   |       |           | Nama 🔨         |         |                |         | Status       |      | 23    |
|     | Oil C | hange     |                | odom    | neter left (84 | l32 km) |              |      | N 🖬 🔶 |
|     | Tech  | nical ins | pection        | days    | left (394)     |         |              |      |       |
|     | ť.    |           |                |         |                |         |              |      |       |
|     |       |           |                |         |                |         |              |      |       |
|     |       |           |                |         |                |         |              |      |       |
|     |       |           |                |         |                |         |              |      |       |
|     |       |           |                |         |                |         |              |      |       |
|     |       |           |                |         |                |         |              |      |       |
|     |       |           |                |         |                |         |              |      |       |
|     |       |           |                |         |                |         |              |      |       |
|     |       |           | Impor          |         |                |         |              |      |       |
|     |       | Ċ         | Ekspor         | 3       |                |         |              |      |       |
| 4   | 5     | 6         | Hapus          |         |                |         |              |      | ~     |
| +   | \$    | à         |                |         |                |         |              |      |       |

| Nama             | Keterangan                                                |
|------------------|-----------------------------------------------------------|
| 1 Checkbox       | Tandai semua daftar perawatan.                            |
| 2 Edit           | Membuka menu edit perawatan.                              |
| 3 Hapus          | Menghapus perawatan secara permanen.                      |
| 4 Tambah         | Menambahkan perawatan baru.                               |
| 5 Muat Ulang     | Memperbarui daftar perawatan.                             |
| 6 Aksi           | Membuka menu aksi.                                        |
| 7 Impor          | Mengimpor konfigurasi perawatan yang disimpan sebelumnya. |
| 8 Ekspor         | Mengekspor konfigurasi perawatan untuk digunakan nanti.   |
| 9 Hapus Terpilih | Menghapus semua perawatan yang dipilih.                   |

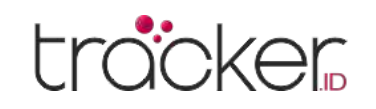

### **Properti Perawatan**

Menetapkan pengingat perawatan kendaraan, seperti penggantian oli atau masa berlaku asuransi.

| Properti layanan                     |      |          |                           | × |
|--------------------------------------|------|----------|---------------------------|---|
| Layanan                              |      |          |                           |   |
| Nama                                 |      |          |                           |   |
| Daftar Data                          |      |          |                           |   |
| Munculan                             |      |          |                           |   |
| Interval odometer (km)               |      |          | Layanan terakhir (km)     |   |
| Interval jam mesin (j)               |      |          | Layanan terakhir (j)      |   |
| Interval hari                        |      |          | Layanan terakhir          |   |
| Peristiwa pemicu                     |      |          |                           |   |
| Odometer tersisa (km)                |      |          | Perbarui layanan terakhir |   |
| Jam mesin tersisa (j)                |      |          |                           |   |
| Hari tersisa                         |      |          |                           |   |
| Penghitung objek saat ir             | ni   |          |                           |   |
| Odometer saat ini (km)               | 5081 |          |                           |   |
| Jam mesin saat ini <mark>(</mark> j) | 0    |          |                           |   |
|                                      |      | 🗎 Simpan | × Batal                   |   |

#### Perawatan

- **1. Nama –** Nama perawatan.
- **2. Daftar Data –** Menampilkan informasi perawatan yang akan datang di tab data list pada panel bawah.
- **3. Munculan –** Mengirim pemberitahuan acara perawatan melalui notifikasi popup sistem.
- **4. Interval odometer (km) –** Menetapkan pembacaan odometer saat acara perawatan dibuat.
- **5. Interval jam mesin (j) –** Menetapkan jumlah jam mesin saat perawatan dibuat.
- **6. Interval hari –** Menetapkan periode waktu (hari) saat perawatan dibuat.
- 7. Perawatan terakhir (km) Memasukkan pembacaan tachometer saat perawatan terakhir dilakukan.
- 8. Perawatan terakhir (j) Memasukkan pembacaan jam mesin saat perawatan terakhir dilakukan.
- **9. Perawatan terakhir –** Memasukkan tanggal perawatan terakhir dilakukan.

### Peristiwa pemicu

- Odometer tersisa (km) Menetapkan jarak tersisa sebelum perawatan untuk memicu notifikasi. Misalnya, jika disetel ke 50 km, notifikasi muncul 50 km sebelum jarak tercapai.
- 2. Jam mesin tersisa (j) Menetapkan sisa jam mesin sebelum perawatan untuk memicu notifikasi. Misalnya, jika disetel ke 40 jam, notifikasi muncul 40 jam sebelum interval tercapai.
- **3. Hari tersisa –** Menetapkan sisa hari sebelum perawatan untuk memicu notifikasi. Misalnya, jika disetel ke 15 hari, notifikasi muncul 15 hari sebelum interval tercapai.
- **4. Perbarui perawatan terakhir –** Memperbarui informasi secara otomatis dengan mengulang interval untuk odometer, jam mesin, atau jumlah hari.

### Penghitung objek saat ini

- **1. Odometer tersisa (km) –** Menampilkan pembacaan odometer kendaraan saat ini.
- **2. Jam mesin tersisa (j) –** Menampilkan jumlah jam mesin kendaraan saat ini.

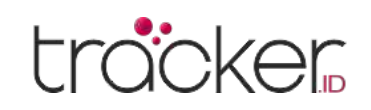

### **Kolom Kustom**

Kolom kustom menambahkan informasi tambahan pada objek.

| Ubah o | bjek    |                |         |        |         |              |             | ×            |
|--------|---------|----------------|---------|--------|---------|--------------|-------------|--------------|
| Utama  | Ikon    | Konsumsi bahan | Akurasi | Sensor | Layanan | Kolom kustom | Info        |              |
|        |         | Nama 🔨         |         | N      | ilai    | Daftar Da    | ata Muncula | n <b>2</b> 3 |
| 🗌 Engi | ne ID   |                |         | 09876  | 54321   | × .          | ×           | / ū -        |
| 🗌 Engi | ne type |                |         | Pet    | trol    | × .          | ×           | <b>/</b> 🗇   |
|        |         |                |         |        |         |              |             |              |
|        |         |                |         |        |         |              |             |              |
|        |         |                |         |        |         |              |             |              |
|        |         |                |         |        |         |              |             |              |
|        |         |                |         |        |         |              |             |              |
|        |         |                |         |        |         |              |             |              |
|        |         |                |         |        |         |              |             |              |
|        |         |                |         |        |         |              |             |              |
|        | ₫       | Impor          | 7       |        |         |              |             |              |
|        | c       | Ekspor         | 8       |        |         |              |             |              |
| 4 5    | 6       | Hapus          | 9       |        |         |              |             | ·**          |
| + \$   | 6       |                |         |        |         |              |             |              |

| Nama             | Keterangan                                                   |
|------------------|--------------------------------------------------------------|
| 1 Checkbox       | Tandai semua daftar kolom kustom.                            |
| 2 Edit           | Membuka menu edit kolom kustom.                              |
| 3 Hapus          | Menghapus kolom kustom secara permanen.                      |
| 4 Tambah         | Menambahkan kolom kustom baru.                               |
| 5 Muat Ulang     | Memperbarui daftar kolom kustom.                             |
| 6 Aksi           | Membuka menu aksi.                                           |
| 7 Impor          | Mengimpor konfigurasi kolom kustom yang disimpan sebelumnya. |
| 8 Ekspor         | Mengekspor konfigurasi kolom kustom untuk digunakan nanti.   |
| 9 Hapus Terpilih | Menghapus semua kolom kustom yang dipilih.                   |

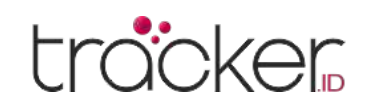

### **Properti Kolom Kustom**

Untuk membuat kolom kustom baru, tekan tombol plus di bagian bawah jendala.

| Properti bi | ×        |         |  |
|-------------|----------|---------|--|
| Nama        |          |         |  |
| Nilai       |          |         |  |
| Daftar Data |          |         |  |
| Munculan    |          |         |  |
|             | 🗎 Simpan | × Batal |  |

### **Kolom Kustom**

- **1. Nama –** Nama kolom kustom.
- 2. Nilai Masukkan nilai untuk kolom kostum baru.
- **3. Daftar Data –** Mengaktifkan kolom kustom agar terlihat di tab data list pada panel bawah.
- **4. Munculan –** Mengaktifkan kolom kustom agar terlihat di jendala popup pada panel bawah.

### Info

Menampilkan informasi lengkap tentang objek, termasuk koordinat, kecepatan, waktu, protokol perangkat, ketinggian, dan sudut.

| Ubah o    | bjek    |             |          |              |              |               |                    |                                                |  |
|-----------|---------|-------------|----------|--------------|--------------|---------------|--------------------|------------------------------------------------|--|
| Utama     | Ikon    | Konsumsi ba | ahan     | Akurasi      | Sensor       | Layanan       | Kolom kustom       | Info                                           |  |
|           | Dat     | ta          |          |              |              |               | Nilai              |                                                |  |
| Garis Bu  | ijur    |             | 106.811  | 893 °        |              |               |                    |                                                |  |
| Kecepata  | an      |             | 0 kpj    |              |              |               |                    |                                                |  |
| Ketinggia | an      |             | 0 m      |              |              |               |                    |                                                |  |
| Lintang   |         |             | -6.15266 | 68 °         |              |               |                    |                                                |  |
| Paramet   | ter     |             | acc=0, b | atl=6, bats= | 1, cellid=18 | 027, lac=1301 | 1, mcc=510, mnc=10 | ) <mark>,</mark> pump=0, trac <mark>k=0</mark> |  |
| Protokol  |         |             | concoxg  | t02          |              |               |                    |                                                |  |
| Sudut     |         |             | 302 °    |              |              |               |                    |                                                |  |
| Waktu (p  | oosisi) |             | 2025-02  | -21 03:14:03 |              |               |                    |                                                |  |
| Waktu (s  | server) |             | 2025-02  | -21 16:02:08 | 6            |               |                    |                                                |  |
|           |         |             |          |              |              |               |                    |                                                |  |
| 4         |         |             |          |              |              |               |                    |                                                |  |
| *         |         |             |          |              |              |               |                    |                                                |  |

🗎 Simpan 🛛 🗙 Batal

- 1. Data Jenis informasi.
- 2. Nilai Informasi yang diterima dari perangkat GPS.
- **3. Muat Ulang –** Memperbarui data yang diterima di kolom nilai.

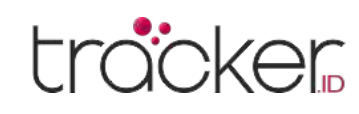

### Grup

Pengelompokkan objek, berguna untuk mengelola banyak objek.

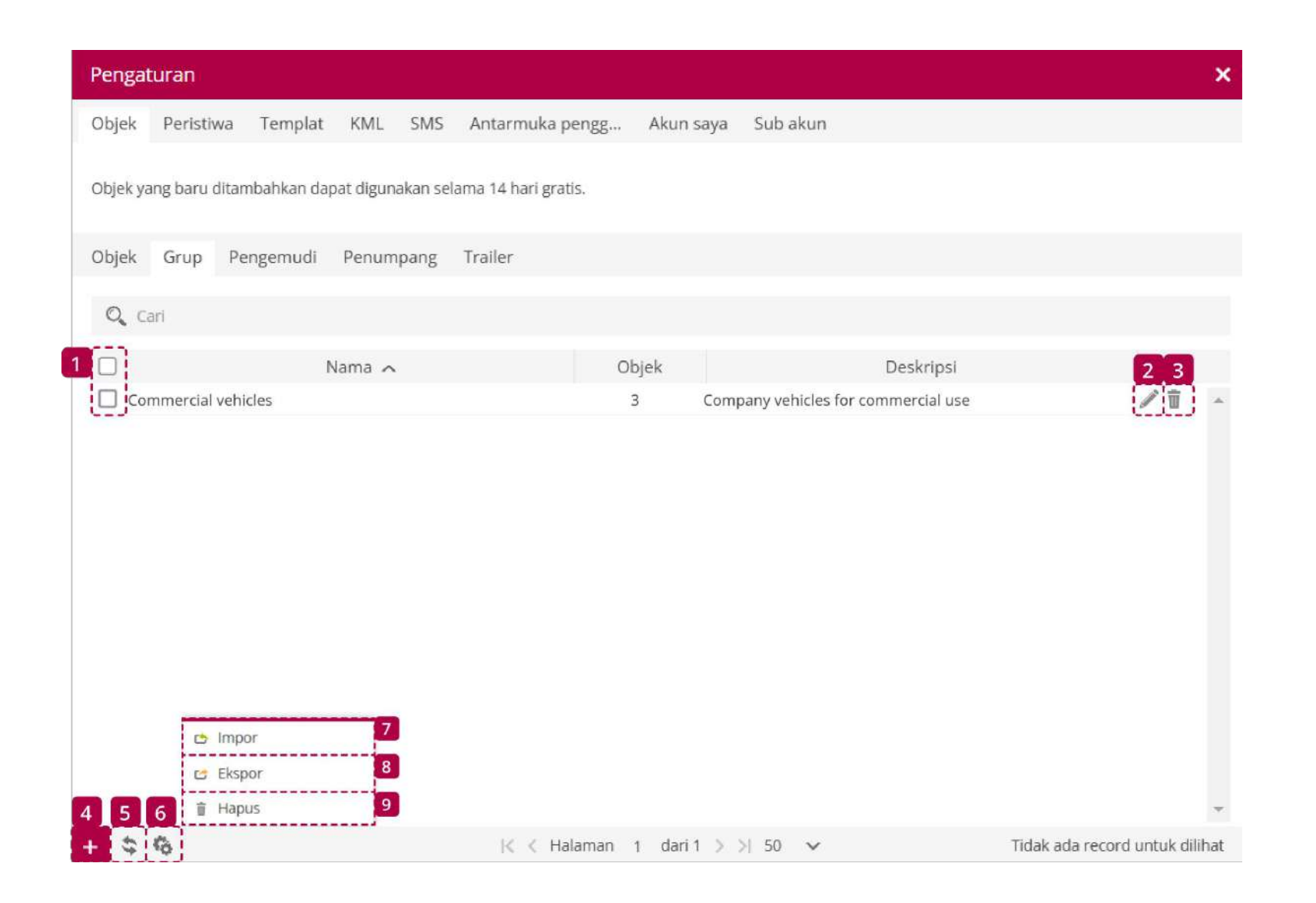

| Nama       | Keterangan                      |
|------------|---------------------------------|
| 1 Checkbox | Tandai semua daftar grup.       |
| 2 Edit     | Membuka menu edit grup.         |
| 3 Hapus    | Menghapus grup secara permanen. |

| 4 | Tambah         | Menambahkan grup baru.                               |
|---|----------------|------------------------------------------------------|
| 5 | Muat Ulang     | Memperbarui daftar grup.                             |
| 6 | Aksi           | Membuka menu aksi.                                   |
| 7 | Impor          | Mengimpor konfigurasi grup yang disimpan sebelumnya. |
| 8 | Ekspor         | Mengekspor konfigurasi grup untuk digunakan nanti.   |
| 9 | Hapus Terpilih | Menghapus semua grup yang dipilih.                   |

### **Properti Grup**

Untuk membuat grup baru, tekan tombol plus di bagian bawah jendala.

| Properti gr | ×                |           |
|-------------|------------------|-----------|
| Nama        |                  |           |
| Deskripsi   |                  |           |
| Objek       | Tidak ada yang c | lipilih 🗸 |
|             | 🗎 Simpan 🗙 Bata  | al        |

- Grup Objek
- 1. Nama Nama grup.
- 2. Deskripsi Deskripsi dari grup baru.
- **3. Objek –** Pilih objek yang akan ditambahkan ke dalam grup.

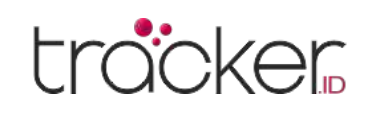

### Pengemudi

Menambahkan dan menetapkan pengemudi ke objek memungkinkan sistem mengidentifikasi serta merekam informasi pengguna. Data pengemudi akan ditampilkan di panel detail objek (tersedia saat memilih tab objek, peristiwa, atau riwayat) dan juga muncul dalam laporan.

Pengemudi objek dapat dikonfigurasi untuk mencatat perubahan pengemudi. Contoh: Jika John mengemudikan kendaraan dan kemudian digantikan oleh Tom, perubahan ini dikirim ke sistem (dengan perangkat GPS yang dikonfigurasi menggunakan iButton atau RFID).

| Penga   | turan      |                |             |                       |          |            |             |                          |                    | ×   |
|---------|------------|----------------|-------------|-----------------------|----------|------------|-------------|--------------------------|--------------------|-----|
| Objek   | Peristiv   | va Templat     | KML :       | SMS Antarmuka         | pengg    | Akun saya  | Sub akun    |                          |                    |     |
| Objek y | ang baru d | litambahkan da | pat digunak | an selama 14 hari gra | atis.    |            |             |                          |                    |     |
| Objek   | Grup       | Pengemudi      | Penumpa     | ang Trailer           |          |            |             |                          |                    |     |
| 0, 0    | ari        |                |             |                       |          |            |             |                          |                    |     |
| 1       |            |                | Nama 🔺      |                       | Ν        | omor ID    |             | Deskripsi                | 23                 |     |
| lol 🗖   | nn Smith   |                |             |                       | 12345678 |            | Working shi | ft from 8.00 until 17.00 | <i>i</i> 1         |     |
|         | C Ir       | npor           | 7           |                       |          |            |             |                          |                    |     |
| 4 5     | 6 ∎ H      | kspor<br>lapus | 8           |                       |          |            |             |                          |                    | •   |
| + \$    | 6          |                |             | < < H                 | alaman 1 | dari 1 > 🕽 | 50 🗸        |                          | Tampilan 1 - 1 dar | i 1 |

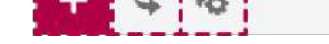

| Nama             | Keterangan                                                |
|------------------|-----------------------------------------------------------|
| 1 Checkbox       | Tandai semua daftar pengemudi.                            |
| 2 Edit           | Membuka menu edit pengemudi.                              |
| 3 Hapus          | Menghapus pengemudi secara permanen.                      |
| 4 Tambah         | Menambahkan pengemudi baru.                               |
| 5 Muat Ulang     | Memperbarui daftar pengemudi.                             |
| 6 Aksi           | Membuka menu aksi.                                        |
| 7 Impor          | Mengimpor konfigurasi pengemudi yang disimpan sebelumnya. |
| 8 Ekspor         | Mengekspor konfigurasi pengemudi untuk digunakan nanti.   |
| 9 Hapus Terpilih | Menghapus semua pengemudi yang dipilih.                   |
|                  |                                                           |

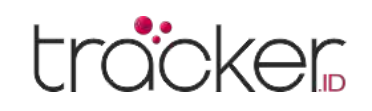

### **Properti Pengemudi**

Untuk membuat pengemudi baru, tekan tombol plus di bagian bawah jendala.

| Properti pengemudi objek |                                | ×  | Pengemudi Objek<br>1 Nama – Nama pengemudi                                                                                                    |
|--------------------------|--------------------------------|----|----------------------------------------------------------------------------------------------------|
|                          | Nama<br>RFID, iButton, Blue ID |    | <ul> <li>2. RFID, iButton, Blue ID – Masukkan kode RFID, iButton, atau</li> <li>Blue ID, diperlukan untuk penugasan otomatis pengemudi.</li> </ul> |
|                          | Alamat                         |    | <b>3. Nomor ID –</b> Nomor ID pengemudi.                                                                                                    |
|                          | Telp                           |    | <b>4. Alamat –</b> Alamat pengemudi.                                                                                                    |
|                          | Email                          |    | 5. Telp – Nomor telepon pengemudi.                                                                                                    |
| Unggah Hapus             | Deskripsi                      | 11 | <b>6. Email –</b> Alamat email pengemudi.                                                                                                    |
|                          | 🗎 Simpan 🗙 Batal               |    | <b>7. Deskripsi –</b> Deskripsi singkat tentang pengemudi.                                                                                         |
|                          |                                |    | 8. Unggah – Tambahkan foto pengemudi ke pengemudi                                                                                                  |
|                          |                                |    | 9. Hapus – Hapus foto pengemudi dari pengemudi.                                                                                                    |

### Penumpang

Menambahkan penumpang dapat terdeteksi melalui RFID/iButton untuk mengumpulkan informasi tentang mereka. Informasi penumpang ditampilkan di panel detail objek (tersedia saat tab objek, peristiwa, atau riwayat dipilih) dan dalam laporan.

Untuk menggunakan fitur ini, sensor Passenger Assign harus dikonfigurasi. Sistem juga dapat mencatat perubahan penumpang jika perangkat GPS dikonfigurasi dengan iButton.

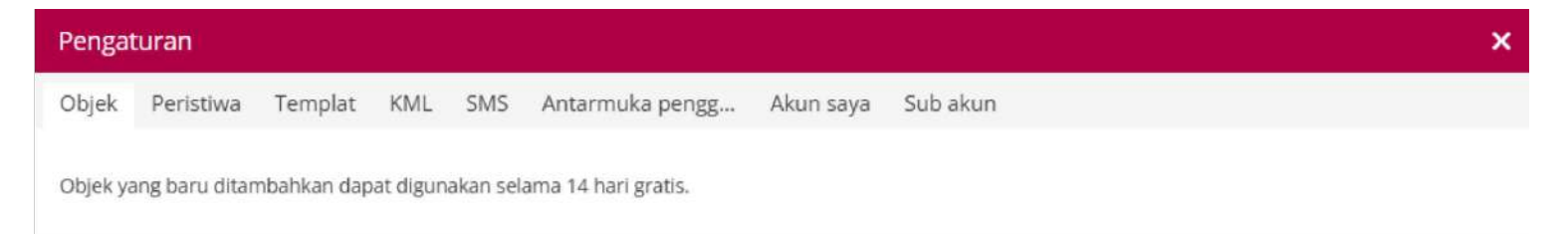

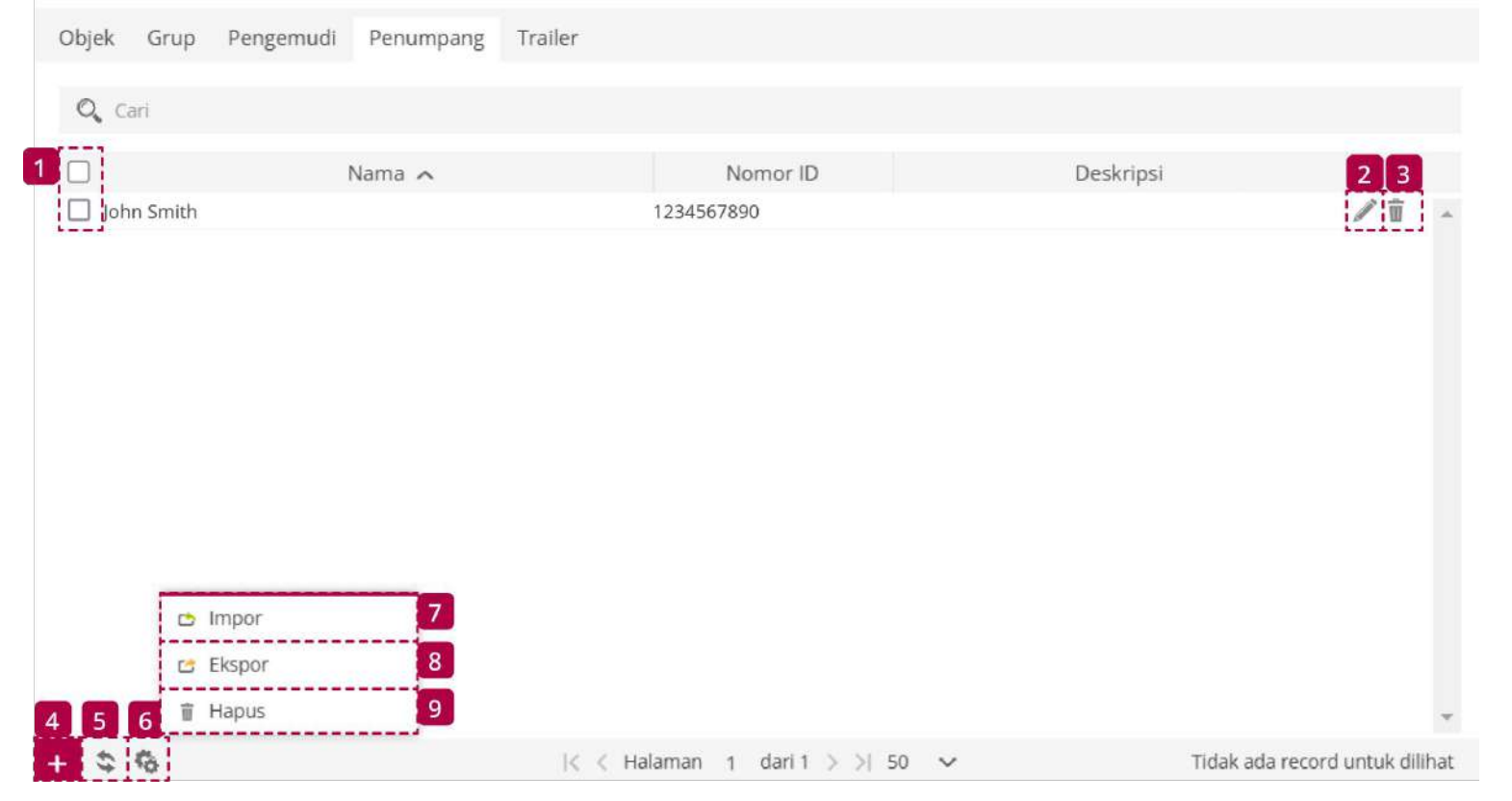

| Nama       | Keterangan                           |
|------------|--------------------------------------|
| 1 Checkbox | Tandai semua daftar penumpang.       |
| 2 Edit     | Membuka menu edit penumpang.         |
| 3 Hapus    | Menghapus penumpang secara permanen. |
| 4 Tambah   | Menambahkan penumpang baru.          |

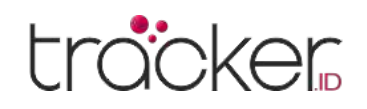

| Nama             | Keterangan                                                |
|------------------|-----------------------------------------------------------|
| 5 Muat Ulang     | Memperbarui daftar penumpang.                             |
| 6 Aksi           | Membuka menu aksi                                         |
| 7 Impor          | Mengimpor konfigurasi penumpang yang disimpan sebelumnya. |
| 8 Ekspor         | Mengekspor konfigurasi penumpang untuk digunakan nanti.   |
| 9 Hapus Terpilih | Menghapus semua penumpang yang dipilih.                   |

### **Properti Penumpang**

Untuk membuat penumpang baru, tekan tombol plus di bagian bawah jendala.

| Properti objek     | ×        |         |    |
|--------------------|----------|---------|----|
| Nama               |          |         |    |
| RFID, iButton, Blu | e ID     |         |    |
| Nomor ID           |          |         |    |
| Alamat             |          |         |    |
| Telp               |          |         |    |
| Email              |          |         |    |
| Deskripsi          |          |         |    |
| la.                |          |         | 11 |
|                    | B Simpan | × Batal |    |

Penumpang Objek

- 1. Nama Nama penumpang.
- **2. RFID, iButton, Blue ID –** Masukkan kode RFID, iButton, atau Blue ID, diperlukan untuk penugasan otomatis penumpang.
- 3. Nomor ID Nomor ID penumpang.
- 4. Alamat Alamat penumpang.
- 5. Telp Nomor telepon penumpang.
- 6. Email Alamat email penumpang.
- 7. Deskripsi Deskripsi singkat tentang penumpang.

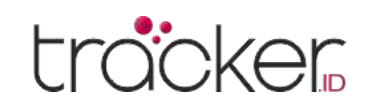

### Trailer

Trailer dapat ditambahkan dan dihubungkan ke objek untuk mengidentifikasi serta mencatat perubahan trailer. Informasi trailer ditampilkan di panel detail objek (tersedia saat tab Objek, Peristiwa, atau Riwayat dipilih) dan dalam laporan.

Untuk menggunakan fitur ini, perangkat GPS harus dikonfigurasi dengan iButton atau RFID.

| Pengaturan                                                    |                                                                                                    | ×                              |
|---------------------------------------------------------------|----------------------------------------------------------------------------------------------------|--------------------------------|
| Objek Peristiwa Templat K                                     | ML SMS Antarmuka pengg Akun saya Sub akun                                                                                                    |                                |
| Objek yang baru ditambahkan dapat d                           | digunakan selama 14 hari gratis.                                                                                                    |                                |
| Objek Grup Pengemudi Pe                                       | enumpang Trailer                                                                                                    |                                |
| 1 Q Cari                                                      |                                                                                                    |                                |
| 2 🗆 Nam                                                       | na 🔨 Deskripsi                                                                                                    | 3 4                            |
| Mobile Home trailer     Tanker truck trailer                  | Recreational camper trailer                                                                                                    |                                |
|                                                               | Braders and Strandon and Strandon Andro Scherolon Andro Scherolon Strandon Strandon Strandon                                                                                                    | 12.12.1                        |
| 🖒 Impor                                                       | 8                                                                                                    |                                |
| Ekspor                                                        | 9                                                                                                    |                                |
| 5 6 7 -<br>+ 📚 🗞                                              | < < Halaman 1 dari 1 > >  50 🗸                                                                                                    | Tidak ada record untuk dilihat |
|                                                               |                                                                                                    |                                |
|                                                               |                                                                                                    |                                |
| Nama                                                          | Keterangan                                                                                                    |                                |
| Nama<br>Pencarian                                             | <b>Keterangan</b><br>Mencari trailer berdasarkan nama.                                                                                                    |                                |
| Nama<br>Pencarian<br>Checkbox                                 | Keterangan<br>Mencari trailer berdasarkan nama.<br>Tandai semua daftar trailer.                                                                                                    |                                |
| Nama   Pencarian   Checkbox   Edit                            | Keterangan         Mencari trailer berdasarkan nama.         Tandai semua daftar trailer.         Membuka menu edit trailer.                                                                                                    |                                |
| Nama   Pencarian   Checkbox   Edit   Hapus                    | Keterangan         Mencari trailer berdasarkan nama.         Tandai semua daftar trailer.         Membuka menu edit trailer.         Menghapus trailer secara permanen.                                                                                                    |                                |
| Nama1Pencarian2Checkbox3Edit4Hapus5Tambah                     | Keterangan         Mencari trailer berdasarkan nama.         Tandai semua daftar trailer.         Membuka menu edit trailer.         Menghapus trailer secara permanen.         Menambahkan trailer baru.                                                                                                    |                                |
| NamaPencarianCheckboxEditHapusTambahMuat Ulang                | Keterangan         Mencari trailer berdasarkan nama.         Tandai semua daftar trailer.         Membuka menu edit trailer.         Menghapus trailer secara permanen.         Menambahkan trailer baru.         Memperbarui daftar trailer.                                                                                   |                                |
| NamaPencarianCheckboxEditHapusTambahMuat UlangAksi            | Keterangan         Mencari trailer berdasarkan nama.         Tandai semua daftar trailer.         Membuka menu edit trailer.         Menghapus trailer secara permanen.         Menambahkan trailer baru.         Memperbarui daftar trailer.         Membuka menu aksi.                                                        |                                |
| NamaPencarianCheckboxEditHapusTambahMuat UlangAksiImpor       | Mencari trailer berdasarkan nama.         Tandai semua daftar trailer.         Membuka menu edit trailer.         Menghapus trailer secara permanen.         Menambahkan trailer baru.         Memperbarui daftar trailer.         Membuka menu aksi.         Mengimpor konfigurasi trailer yang disimpan sebelum               | nya.                           |
| NamaPencarianCheckboxEditHapusTambahMuat UlangAksiImporEkspor | Mencari trailer berdasarkan nama.   Tandai semua daftar trailer.   Membuka menu edit trailer.   Menghapus trailer secara permanen.   Menambahkan trailer baru.   Memperbarui daftar trailer.   Membuka menu aksi.   Mengimpor konfigurasi trailer yang disimpan sebelum   Mengekspor konfigurasi trailer untuk digunakan nanti. | nya.                           |

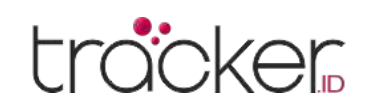

### **Properti Trailer**

Untuk membuat trailer baru, tekan tombol plus di bagian bawah jendala.

| Properti traller objek                       | ×                                                                                              |                                      |
|----------------------------------------------|------------------------------------------------------------------------------------------------|--------------------------------------|
| Nama                                         | <b>Trailer Objek</b><br><b>1. Nama –</b> Nama trailer.                                         |                                      |
| RFID, iButton, Blue ID<br>Model transportasi | <b>2. RFID, iButton, Blue ID –</b> Masukkan kode F<br>Blue ID, diperlukan untuk penugasan otor | ₹FID, iButton, ata<br>matis trailer. |
| VIN                                          | <b>3. Model transportasi –</b> Informasi model.                                                |                                      |
| Nomor pelat                                  | <b>4. VIN –</b> Nomor VIN trailer.                                                             |                                      |
| Deskripsi                                    | 5. Nomor pelat – Plat nomor trailer.                                                           |                                      |
|                                              | 6. Deskripsi – Deskripsi singkat tentang trai                                                  | ler.                                 |
| 🗎 Simpan 🗙 Batal                             |                                                                                                |                                      |

### Peristiwa

Peristiwa digunakan untuk memicu tindakan berdasarkan aktivitas penting atau mengganggu. Pelanggan menerima notifikasi SMS/email instan saat peristiwa tertentu terjadi.

|                 |           | Providence - Contractor |                 |           |               |       |            |          |
|-----------------|-----------|-------------------------|-----------------|-----------|---------------|-------|------------|----------|
| bjek Peristiw   | a Templat | KML SMS                 | Antarmuka pengg | Akun saya | Sub akun      |       |            |          |
| 🔍 Cari          |           |                         |                 |           |               |       |            |          |
|                 | Nama      | ^                       | Aktif           | Sistem    | Pemberitahuan | Email | SMS        | 3 4      |
| Darurat         |           |                         | ×               | ~         | ×             | ×     | ×          | <i>I</i> |
| Jadwal Peraw    | atan      |                         | ×               | 1         | ×             | ×     | 1          | / Ī      |
| Kecepatan Ti    | nggi      |                         | ×               | × .       | ×             | ×     | × .        | 1        |
| Keluar Kanto    | r -       |                         | ×               | 1         | ×             | ×     | × .        | 1        |
| 🗌 Koneksi Bern  | nasalah   |                         | ×               | 1         | ×             | ×     | × .        | <i>i</i> |
| Masuk Kanto     | r         |                         | ×               | × .       | ×             | ×     | × .        | / Î      |
| 🗌 Mesin Hidup   |           |                         | ×               | 1         | ×             | ×     | 1          | / Î      |
| Mesin Hidup     | 140       |                         | ×               | 1         | ×             | ×     | ×          | 1        |
| 🗌 Mesin Mati    |           |                         | ×               | 1         | ×             | ×     | ×          | 1        |
| 🗌 Mesin Mati 14 | 40        |                         | ×               | 1         | ×             | ×     | ×          | 1        |
| Pemberhenti     | an        |                         | ×               | ×         | ×             | ×     | ×          | 1        |
| Pintu Terbuk    | 3         |                         | ×               | 4         | ×             | ×     | ×          | 1        |
| Sinyal GPS Le   | mah       |                         | ×               | 1         | ×             | ×     | × .        | A 🗊      |
|                 |           |                         |                 |           |               |       |            |          |
|                 |           |                         |                 |           |               |       |            |          |
| 🖒 lr            | npor      | 8                       |                 |           |               |       |            |          |
| 🖻 😅 E           | kspor     | 9                       |                 |           |               |       |            |          |
| 6 7 1           | lapus     | 10                      |                 |           |               |       |            |          |
|                 |           | 3                       |                 |           |               |       | <b>T</b> 0 |          |

| Nama        | Keterangan                           |
|-------------|--------------------------------------|
| 1 Pencarian | Mencari peristiwa berdasarkan nama.  |
| 2 Checkbox  | Tandai semua daftar peristiwa.       |
| 3 Edit      | Membuka menu edit peristiwa.         |
| 4 Hapus     | Menghapus peristiwa secara permanen. |
| 5 Tambah    | Menambahkan peristiwa baru.          |

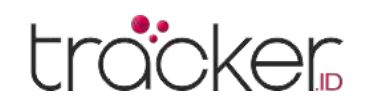

| Nama              | Keterangan                                                |
|-------------------|-----------------------------------------------------------|
| 6 Muat Ulang      | Memperbarui daftar peristiwa.                             |
| 7 Aksi            | Membuka menu aksi.                                        |
| 8 Impor           | Mengimpor konfigurasi peristiwa yang disimpan sebelumnya. |
| 9 Ekspor          | Mengekspor konfigurasi peristiwa untuk digunakan nanti.   |
| 10 Hapus Terpilih | Menghapus semua peristiwa yang dipilih.                   |

### Utama

Di tab utama Peristiwa, pengguna dapat mengatur pengaturan dasar peristiwa.

| Utama Waktu Pem       | iberitahuan Webhook Kontr | ol objek |                    |       |   |
|-----------------------|---------------------------|----------|--------------------|-------|---|
| Peristiwa             |                           | Pa       | rameter dan sensor |       |   |
| Aktif                 |                           |          | Sumber             | Nilai |   |
| Nama                  |                           |          |                    |       |   |
| Jenis                 | SOS                       | ~        |                    |       |   |
| Objek                 | Tidak ada yang dipilih    | ~        |                    |       |   |
| Tergantung pada rute  | Mati                      | ~        |                    |       |   |
| Rute                  | Tidak ada yang dipilih    | ~        |                    |       |   |
| Tergantung pada zona  | Mati                      | ~        |                    |       |   |
| Zona                  | Tidak ada yang dipilih    | ~        |                    |       |   |
| Jangka waktu (menit)  |                           |          |                    |       |   |
| Batas kecepatan (kpj) |                           |          |                    |       | 2 |
| Jarak (km)            |                           |          | ~                  | ~     | + |

### Peristiwa

- 1. Aktif Mengaktifkan/nonaktifkan peristiwa tanpa menghapusnya.
- 2. Nama Nama peristiwa yang akan ditampilkan dalam daftar peristiwa.

### 3. Jenis Peristiwa

Versi sistem saat ini mendukung jenis peristiwa berikut:

- **SOS –** Memberikan notifikasi saat tombol SOS ditekan pada objek.
- Gelang aktif Kejadian terpicu saat borgol dikunci.
- Gelang lepas Kejadian terpicu saat borgol dibuka.
- Turunkan Kejadian terpicu saat perangkat dilepas.
- **Membongkar –** Kejadian terpicu saat perangkat dibongkar.
- **Pintu –** Kejadian terpicu saat perangkat mendeteksi pintu terbuka.
- **Man down** Kejadian terpicu saat objek tergeletak di tanah (biasanya digunakan untuk memantau posisi tubuh seseorang).
- **Shock** Kejadian terpicu saat perangkat GPS mengalami guncangan.
- **Derek –** Kejadian terpicu saat perangkat GPS mendeteksi pergerakan objek dengan mesin dalam keadaan mati.
- Listrik Mati Kejadian terpicu saat kabel daya perangkat GPS terputus.
- Antena GPS terputus Kejadian terpicu saat antena GPS perangkat terputus, tidak tersambung, atau rusak.

- **Sinyal macet –** Kejadian terpicu saat perangkat GPS mendeteksi gangguan sinyal.
- **DC rendah –** Kejadian terpicu saat tegangan arus searah (DC) pada perangkat GPS terlalu rendah.
- **Baterai lemah** Kejadian terpicu saat tegangan baterai terlalu rendah.
- Koneksi: Ya Kejadian terpicu saat koneksi GPRS dengan perangkat GPS tersambung.
- **Sambungan: Tidak –** Kejadian terpicu saat koneksi GPRS dengan perangkat GPS terputus.
- **GPS: Ya –** Kejadian terpicu saat koneksi GPS dengan perangkat tersambung.
- **GPS: Tidak –** Kejadian terpicu saat koneksi GPS dengan perangkat terputus.
- **Berhenti –** Kejadian terpicu saat perangkat GPS berhenti lebih lama dari waktu yang ditentukan.
- **Bergerak –** Kejadian terpicu saat perangkat GPS bergerak lebih lama dari waktu yang ditentukan.
- **Mesin idle** Kejadian terpicu saat mesin perangkat GPS menyala tanpa pergerakan lebih lama dari waktu yang ditentukan.

### PANDUAN PENGGUNA

### tracker

- Kecepatan tinggi Kejadian terpicu saat objek melampaui batas kecepatan yang telah ditentukan.
- Kecepatan rendah Kejadian terpicu saat kecepatan objek turun di bawah batas kecepatan yang telah ditentukan.
- Akselerasi yang keras Kejadian terpicu saat perangkat GPS mendeteksi percepatan mendadak.
- Pengereman yang keras Kejadian terpicu saat perangkat GPS mendeteksi pengereman mendadak.
- Menikung tajam Kejadian terpicu saat perangkat GPS mendeteksi belokan tajam.
- Perubahan pengemudi Kejadian terpicu saat pengemudi berubah. Perangkat GPS harus dikonfigurasi dengan RFID atau iButton untuk pengemudi.
- Perubahan trailer Kejadian terpicu saat trailer diganti. Perangkat GPS harus dikonfigurasi dengan RFID atau iButton untuk trailer.
- Parameter Kejadian terpicu saat parameter yang diterima dari perangkat memenuhi kondisi yang ditentukan.
- 4. Objek Pilih satu atau beberapa objek untuk membuat peristiwa.

### 5. Tergantung pada rute.

Pemicu peristiwa berdasarkan rute:

- Mati Menonaktifkan ketergantungan (nilai default).
- Dalam rute yang dipilih Peristiwa akan dipicu jika objek masuk ke dalam rute atau rute yang dipilih.
- Dari rute yang dipilih Peristiwa akan dipicu jika objek keluar dari rute atau rute yang dipilih.
- 6. Rute Pilih rute atau beberapa rute yang akan digunakan sebagai dasar pemicu peristiwa

### 7. Tergantung pada zona.

Pemicu peristiwa berdasarkan zona:

- Mati Menonaktifkan ketergantungan (nilai default).
- Di zona yang dipilih Peristiwa hanya akan dikaitkan dengan zona yang dipilih.
- Di luar zona yang dipilih Peristiwa akan dikaitkan dengan semua zona kecuali yang dipilih.

- Sensor Kejadian terpicu saat sensor memenuhi kondisi yang ditentukan.
- Perawatan Pengguna dapat mengatur pengingat untuk perawatan kendaraan, dengan mencatat riwayat perawatan terlebih dahulu.
- DTC (Diagnostic Trouble Codes) Kejadian terpicu saat perangkat mengirimkan kode kesalahan DTC ke server.
- Proximity Kejadian terpicu saat dua objek terdeteksi berada dalam jarak yang berdekatan.
- Rute masuk Kejadian terpicu saat objek memasuki rute yang telah ditentukan.
- Rute keluar Kejadian terpicu saat objek menjauh dari rute yang telah ditentukan.
- Zona dalam Kejadian terpicu saat objek memasuki zona yang telah ditentukan.
- Zona keluar Kejadian terpicu saat objek keluar dari zona yang telah ditentukan.

- 8. Zona Pilih satu atau beberapa zona yang akan digunakan sebagai dasar pemicu peristiwa.
- 9. Jangka waktu (menit) Peristiwa akan dipicu jika jenis peristiwa yang dipilih berlangsung selama periode waktu yang ditetapkan. Contoh: jika kendaraan melebihi kecepatan dalam jangka waktu tertentu, peristiwa akan dipicu
- 10. Batas kecepatan (kpj) Menetapkan batas kecepatan, digunakan untuk peristiwa melebihi kecepatan (kecepatan berlebih) dan kurang dari kecepatan (kecepatan rendah)
- **11.** Jarak (km) Peristiwa akan dipicu jika jenis peristiwa yang dipilih berlangsung dalam jarak yang ditentukan

#### Parameter dan sensor

Setelah memilih jenis peristiwa, parameter, atau sensor, tabel parameter dan sensor akan aktif.

Di dalam tabel parameter dan sensor, pengguna dapat memilih parameter atau sensor, kondisi, dan nilai yang akan memicu peristiwa.

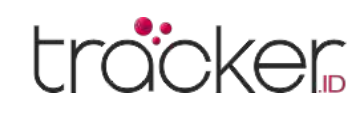

### Waktu

Pengaturan waktu peristiwa digunakan untuk menentukan hari dan jam tertentu saat peristiwa aktif.

| Properti peristiwa                     |               |       |        |       |        |  | × |
|----------------------------------------|---------------|-------|--------|-------|--------|--|---|
| Utama Waktu Pemberitahuan Webhook      | Kontrol objek |       |        |       |        |  |   |
| Waktu                                  |               |       |        |       |        |  |   |
| Durasi dari acara terakhir dalam menit |               | 0     |        |       |        |  |   |
| Hari kerja                             | S S           | R K   | JS     | M     |        |  |   |
| Waktu siang                            |               |       |        |       |        |  |   |
| Senin                                  |               | 00:00 | $\sim$ | 24:00 | ~      |  |   |
| Selasa                                 |               | 00:00 | $\sim$ | 24:00 | ~      |  |   |
| Rabu                                   |               | 00:00 | ~      | 24:00 | ~      |  |   |
| Kamis                                  |               | 00:00 | $\sim$ | 24:00 | ~      |  |   |
| Jumat                                  |               | 00:00 | $\sim$ | 24:00 | ~      |  |   |
| Sabtu                                  |               | 00:00 | $\sim$ | 24:00 | ~      |  |   |
| Minggu                                 |               | 00:00 | $\sim$ | 24:00 | $\sim$ |  |   |
|                                        |               |       |        |       |        |  |   |
|                                        | 🗎 Simpan 🗙    | Batal |        |       |        |  |   |

#### Waktu

- **1. Durasi dari acara terakhir dalam menit –** Peristiwa berikutnya hanya akan dipicu setelah periode waktu yang ditentukan.
- 2. Hari kerja Peristiwa akan aktif hanya pada hari-hari yang dipilih.
- 3. Waktu hari Peristiwa akan aktif dalam rentang waktu yang ditentukan.

### Pemberitahuan

Di tab pemberitahuan, pengguna dapat mengatur metode penerimaan notifikasi terkait peristiwa yang terjadi.

| Properti peristiwa                                                |             |    |                                           |   |   | >     |
|-------------------------------------------------------------------|-------------|----|-------------------------------------------|---|---|-------|
| Utama Waktu Pemberitahuan Webhook                                 | Kontrol obj | ek |                                           |   |   |       |
| Pemberitahuan                                                     |             |    |                                           |   |   |       |
| Pesan sistem                                                      |             |    |                                           |   |   |       |
| Sembunyikan otomatis                                              |             |    |                                           |   |   |       |
| Pemberitahuan push                                                |             |    |                                           |   |   |       |
| Tanda suara                                                       |             |    | alarm1.mp3                                |   | ~ | Putar |
| Pesan ke email, untuk beberapa email pisahkan deng                | an koma     |    | Alamat email<br>Nomor telepon dengan kode |   |   |       |
| SMS ke ponsel, untuk beberapa nomor ponsel pisahka<br>dengan koma | an          |    |                                           |   |   |       |
| Template email                                                    |             |    | Bawaan                                    |   |   | ~     |
| Templat SMS                                                       |             |    | Bawaan                                    |   |   | Y     |
| Warna                                                             |             |    |                                           |   |   |       |
| Warna panah objek                                                 |             |    | Kuning                                    | ~ |   |       |
| Warna daftar objek                                                |             |    | FFFF00                                    |   |   |       |
|                                                                   | P Simpan    | ×  | Batal                                     |   |   |       |

#### Pemberitahuan

1. Pesan sistem – Mengaktifkan atau menonaktifkan pesan sistem.

| Catatan                                                             |  |
|---------------------------------------------------------------------|--|
| Pesan sistem hanya akan terlihat di jendala browser yang digunakan. |  |

- 2. Sembunyikan otomatis Secara otomatis menyembunyikan pesan setelah beberapa waktu.
- **3. Pemberitahuan push –** Fitur ini kompatibel dengan perangkat Android. Notifikasi push adalah jenis pesan yang ditampilkan langsung oleh sistem operasi Android. Untuk menerima notifikasi push, fitur ini harus diaktifkan di pengaturan aplikasi GPS Server Mobile untuk Android.

- 4. Tanda suara Pilih suara notifikasi.
- 5. Pesan ke email, untuk beberapa email pisahkan dengan koma Mengaktifkan atau menonaktifkan pengiriman pesan ke email yang dipicu oleh peristiwa yang dipilih.

Catatan: Notifikasi dapat dikirim ke beberapa email, pisahkan alamat email dengan koma.

- 6. SMS ke ponsel, untuk beberapa nomor ponsel pisahkan dengan koma Mengirim pesan peristiwa melalui SMS. Catatan: Gateway SMS harus dikonfigurasi terlebih dahulu.
- 7. Templat email Pilih templat yang akan digunakan untuk notifikasi email. Templat email dapat dibuat di pengaturan, tab templat.
- 8. Templat SMS Pilih templat yang akan digunakan untuk notifikasi SMS. Templat SMS dapat dibuat di pengaturan, tab templat.

#### Warna

- 1. Warna panah objek Pilih warna yang akan digunakan untuk panah objek saat peristiwa dipicu.
- 2. Warna daftar objek Pilih warna yang akan digunakan untuk nama objek dalam daftar objek saat peristiwa dipicu.

### Webhook

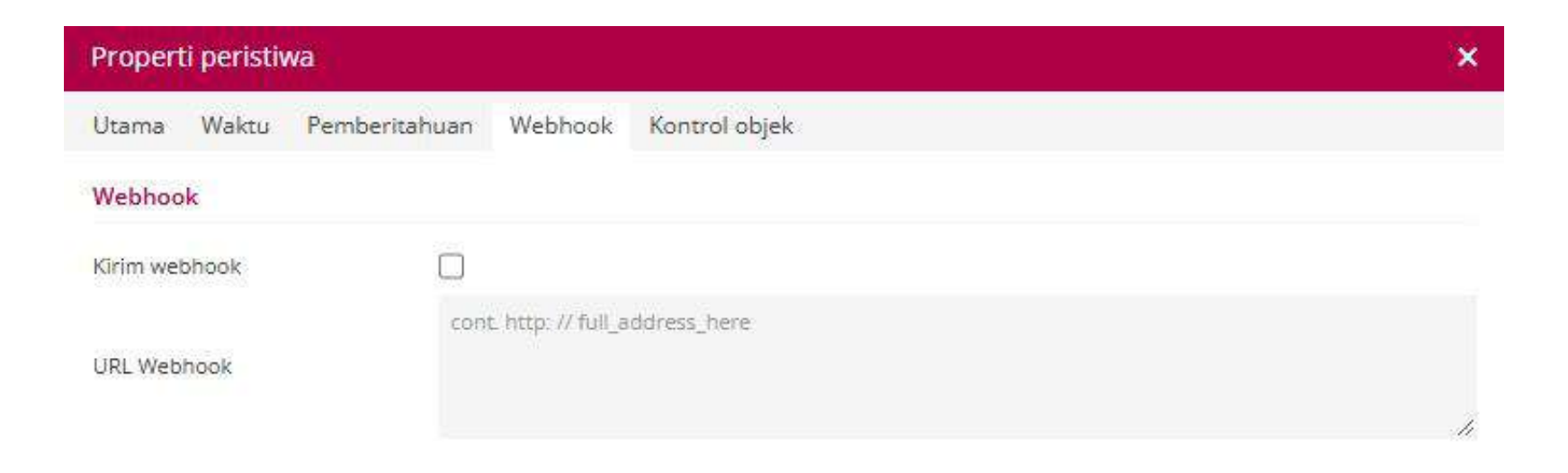

Webhook adalah fitur untuk mentransfer informasi terkait peristiwa dari satu aplikasi ke aplikasi lainnya melalui metode HTTP GET. Dengan fitur ini, sistem dapat mengirim informasi secara otomatis ke sistem lain saat peristiwa tertentu terjadi.

### **Kontrol Objek**

Fitur kontrol objek mengirimkan perintah SMS dan GPRS secara otomatis saat peristiwa terjadi.

| Properti peristiwa |                           |              | × |
|--------------------|---------------------------|--------------|---|
| Utama Waktu Pen    | iberitahuan Webhook Kontr | ol objek     |   |
| Kontrol objek      |                           |              |   |
| Kirim perintah     |                           |              |   |
| Templat            | Kustom                    | ~            |   |
| Pintu Gerbang      | GPRS                      | ~            |   |
| lenis              | ASCII                     | ~            |   |
| Perintah           |                           |              |   |
|                    |                           |              |   |
|                    |                           |              |   |
|                    |                           |              |   |
|                    |                           |              |   |
|                    |                           |              |   |
|                    |                           |              |   |
|                    |                           |              |   |
|                    |                           |              |   |
|                    | 🗎 Sin                     | ipan 🗙 Batal |   |

#### Kontrol Objek

- **1. Kirim perintah –** Baca manual perawatan perangkat GPS Anda untuk mengetahui semua perintah yang tersedia.
- 2. Pintu Gerbang (Gateway) GPRS atau SMS, pilih jenis yang sesuai berdasarkan manual perangkat GPS.
- **3. Jenis –** ASCII atau HEX, pilih jenis yang sesuai berdasarkan manual perangkat GPS.
- **4. Perintah –** Masukkan perintah sesuai dengan manual perangkat Anda.

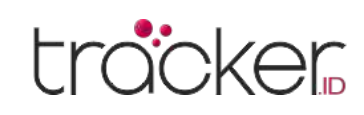

### Templat

Bagian Templat digunakan untuk membuat, mengedit, mengimpor, mengekspor, dan menghapus templat notifikasi Peristiwa (Email dan SMS).

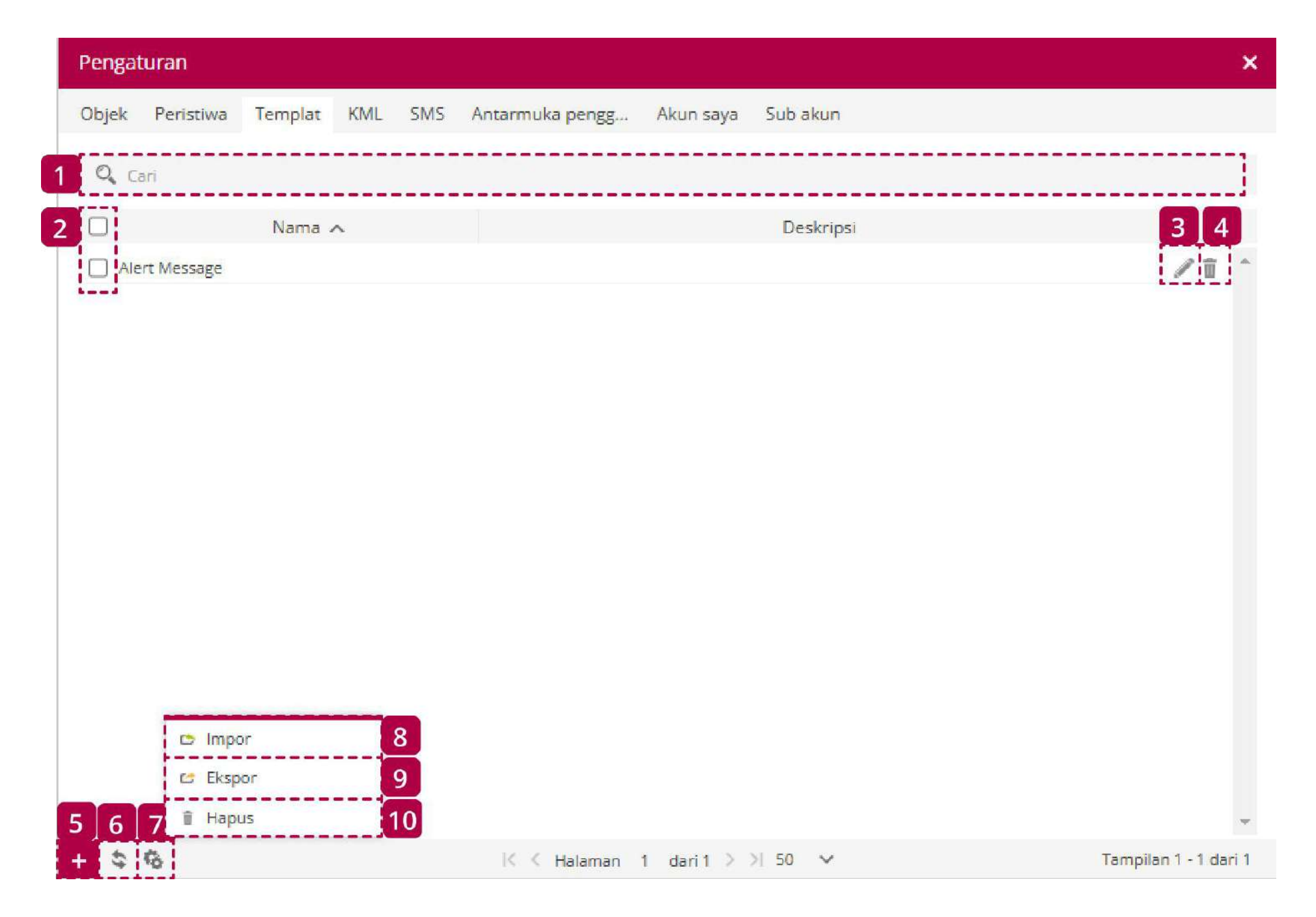

| Nama        | Keterangan                        |
|-------------|-----------------------------------|
| 1 Pencarian | Mencari templat berdasarkan nama. |

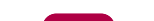

| 2  | Checkbox       | Tandai semua daftar templat.                            |
|----|----------------|---------------------------------------------------------|
| 3  | Edit           | Membuka menu edit templat.                              |
| 4  | Hapus          | Menghapus templat secara permanen.                      |
| 5  | Tambah         | Menambahkan templat baru.                               |
| 6  | MuatUlang      | Memperbarui daftar templat.                             |
| 7  | Aksi           | Membuka menu aksi.                                      |
| 8  | Impor          | Mengimpor konfigurasi templat yang disimpan sebelumnya. |
| 9  | Ekspor         | Mengekspor konfigurasi templat untuk digunakan nanti.   |
| 10 | Hapus Terpilih | Menghapus semua templat yang dipilih.                   |

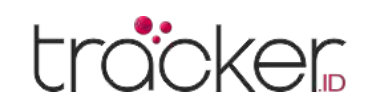

### **Properti Templat**

Untuk membuat templat baru, tekan tombol plus di bagian bawah jendala.

| Properti temp     | t                                                                                                    | × |
|-------------------|----------------------------------------------------------------------------------------------------|---|
| Templat           | Variabel                                                                                                    |   |
| Nama<br>Deskripsi | 96NAME% - Nama objek<br>96IMEI% - Objek IMEI<br>96EVENT% - Nama acara                                                                      | * |
| Subjek            | %ROUTE% - Nama rute<br>%ZONE% - Nama zona<br>%LAT% - Lintang posisi<br>%LNG% - Garis bujur posisi                                          | l |
| Pesan             | %ADDRESS% - Alamat posisi<br>%SPEED% - Kecepatan<br>%ALT% - Ketinggian<br>%ANGLE% - Sudut bergerak<br>%DT. ROS% - Taoggal dag waktu posisi | l |
|                   | %DT_SER% - Tanggal dan waktu server         %G_MAP% - URL ke Google Maps dengan posisi         Ill Simpan       X Batal                    | • |

#### Templat

- 1. Nama Nama templat.
- 2. Deskripsi Deskripsi singkat tentang templat.
- **3. Subjek –** Isi dari kotak teks ini akan digunakan sebagai subjek email.
- **4. Pesan –** Teks yang akan dikirim sebagai notifikasi email atau SMS.

#### Variabel

Variabel yang dapat digunakan dalam pesan untuk mendapatkan informasi yang diperlukan dalam notifikasi.

- %NAME% Nama objek
- %IMEI% Objek IMEI
- %EVENT% Nama acara
- %ROUTE% Nama rute
- %ZONE% Nama zona
- %LAT% Lintang posisi
- %LNG% Garis bujur posisi
- %ADDRESS% Alamat posisi

- %DT\_POS% Tanggal dan waktu posisi
- %DT\_SER% Tanggal dan waktu server
- %G\_MAP% URL ke Google Maps dengan posisi
- %TR\_MODEL% Model transportasi
- %VIN% VIN
- %PL\_NUM% Nomor pelat
- %SIM\_NUMBER% Nomor kartu SIM
- %DRIVER% Nama pengemudi

- **%SPEED%** Kecepatan
- %ALT% Ketinggian
- **%ANGLE% –** Sudut bergerak

- %TRAILER% Nama cuplikan
- %ODOMETER% Odometer
- %ENG\_HOURS% Jam mesin

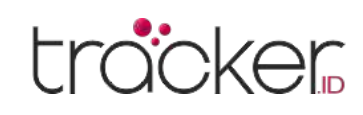

### **KML**

Bagian Templat digunakan untuk membuat, mengedit, mengimpor, mengekspor, dan menghapus templat notifikasi Peristiwa (Email dan SMS).

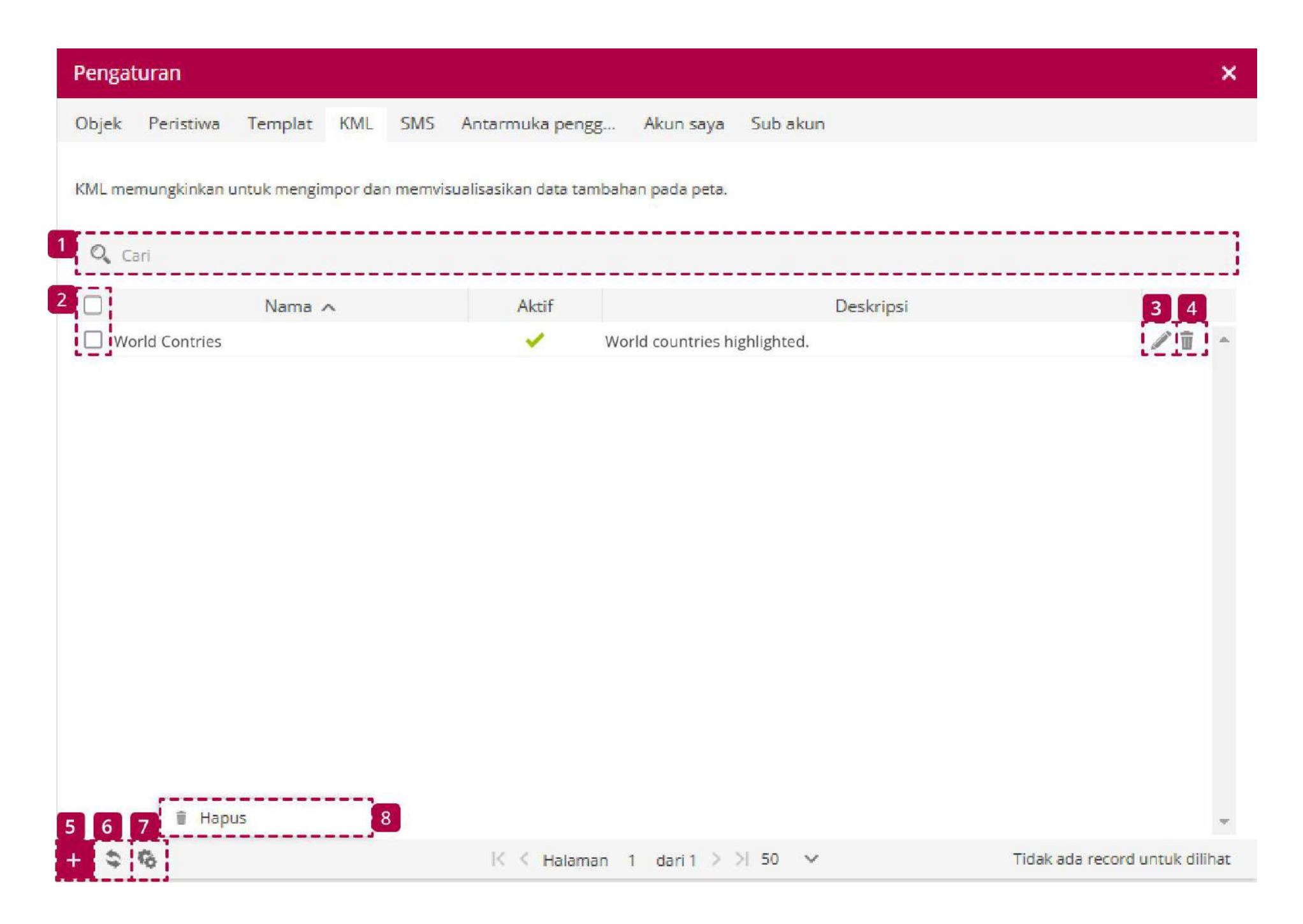

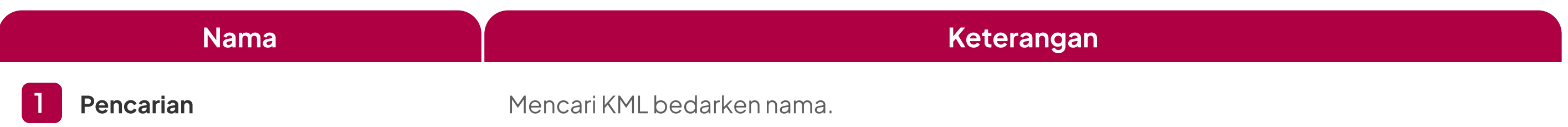

| 2 | Checkbox       | Tandai semua daftar KML.          |
|---|----------------|-----------------------------------|
| 3 | Edit           | Membuka menu edit KML.            |
| 4 | Hapus          | Menghapus KML secara permanen.    |
| 5 | Tambah         | Menambahkan KML baru.             |
| 6 | Muat Ulang     | Memperbarui daftar KML.           |
| 7 | Aksi           | Membuka menu aksi.                |
| 8 | Hapus Terpilih | Menghapus semua KML yang dipilih. |

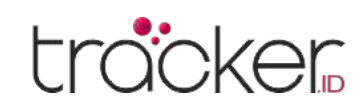

### **Properti KML**

Untuk membuat KML baru, tekan tombol plus di bagian bawah jendala.

| Properti KML | ŝ.               | ×              |
|--------------|------------------|----------------|
| Aktif        |                  |                |
| Nama         |                  |                |
| Deskripsi    |                  | 5. <b>9</b> 45 |
| File KML     |                  | Unggah         |
|              | 🗎 Simpan 🗙 Batal |                |

#### KML

- **1. Aktif –** Mengaktifkan/nonaktifkan rekaman KML.
- 2. Nama Nama KML.
- 3. Deskripsi Deskripsi KML.
- 4. File KML Pilih file KML untuk diimpor.

### SMS

Di bagian ini, pengguna dapat mengonfigurasi gateway SMS untuk mengirim notifikasi peristiwa dan perintah ke perangkat GPS. Gateway SMS yang dikonfigurasi di menu Pengaturan hanya berlaku untuk akun pengguna ini. Pengguna dapat memilih untuk menggunakan aplikasi SMS Gateway atau penyedia gateway SMS eksternal.

### **Aplikasi Seluler**

### HTTP

| Pengaturan              |                                            | ×        | Pengaturan              |                       |                       | ×        |
|-------------------------|--------------------------------------------|----------|-------------------------|-----------------------|-----------------------|----------|
| Objek Peristiwa Templat | KML SMS Antarmuka pengg Akun saya Sub akun | 🗎 Simpan | Objek Peristiwa Templat | KML SMS Antarmuka pen | gg Akun saya Sub akun | 🗎 Simpan |
| Gerbang SMS             |                                            |          | Gerbang SMS             |                       |                       |          |
| Aktifkan SMS Gateway    |                                            |          | Aktifkan SMS Gateway    |                       |                       |          |
| Jenis SMS Gateway       | Aplikasi seluler 🗸                         |          | Jenis SMS Gateway       | HTTP                  | ~                     |          |
| Aplikasi seluler        |                                            |          | HTTP                    |                       |                       |          |

Aplikasi seluler harus digunakan yang memungkinkan untuk menggunakan perangkat seluler sebagai SMS Gateway. Di bawah pengenal SMS Gateway harus dimasukkan dalam pengaturan aplikasi seluler.

| Pengenal SMS Gateway                  | 1703999689 | 9158715512 |
|---------------------------------------|------------|------------|
| Total SMS dalam antrian untuk dikirim | 0          | Hanue      |

SMS Gateway, yang dapat mengirim pesan melalui HTTP GET harus digunakan.

Contoh URL Gateway SMS: http://SMS\_GATEWAY/sendsms.php?username=USER&password=PASSWORD&number=%NUMBER%&message=%MESSAGE%

cont. http://full\_address\_here

URL Gateway SMS

#### Variabel

%NUMBER% - nomor telepon, dimana SMS akan dikirim

%MESSAGE% - teks dari pesan SMS

#### **SMS Gateway**

- 1. Aktifkan SMS Gateway Aktifkan atau nonaktifkan SMS Gateway untuk semua pengguna server yang dihosting.
- 2. Jenis SMS Gateway Aplikasi seluler perlu dipilih untuk menggunakan aplikasi SMS Gateway.

#### **Aplikasi Seluler**

- **1. Pengenal SMS Gateway –** Nomor identifikasi yang perlu dimasukkan dalam aplikasi SMS Gateway.
- 2. Total SMS dalam antrian untuk dikirim Menunjukkan jumlah SMS yang menunggu dalam antrean untuk dikirim.

#### **SMS** Gateway

- **1. Aktifkan SMS Gateway** Aktifkan atau nonaktifkan SMS Gateway untuk semua pengguna server yang dihosting.
- 2. Jenis SMS Gateway HTTP SMS Gateway digunakan dengan penyedia perawatan SMS eksternal.

#### HTTP

- **1. Filter Nomor –** Menentukan nomor SIM yang dapat menerima SMS.
- 2. URL SMS Gateway URL yang disediakan oleh penyedia perawatan SMS harus dimasukkan di kotak ini.

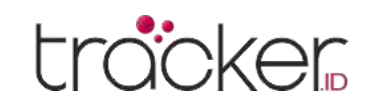

### Antarmuka Pengguna

Di bagian Antarmuka Pengguna, pengguna dapat mengatur berbagai preferensi seperti peta, bahasa, satuan pengukuran, zona waktu, dan lainnya.

| Pengaturan                                      |                               |           |        |
|-------------------------------------------------|-------------------------------|-----------|--------|
| Objek Peristiwa Templat KML SMS                 | Antarmuka pengg Akun saya Sul | b akun    |        |
| emberitahuan                                    |                               |           |        |
| Pemberitahuan push                              |                               |           |        |
| eringatan suara pesan obrolan baru              | alarm1.mp3                    | ✓ Putar   |        |
| asbor                                           |                               |           |        |
| in estalab lacio                                |                               |           |        |
| a secerati rogin                                |                               |           |        |
| a                                               |                               |           |        |
| kan posisi awal                                 | Ingat yang terakhir           | ~         |        |
| ran ikon peta                                   | 100%                          | ~         |        |
| na rute riwayat                                 | FF0000                        |           |        |
| na sorotan rute riwayat                         | 080044                        |           |        |
| culan detail objek saat arahkan mouse ke cluste | er 🗹                          |           |        |
|                                                 |                               |           |        |
| tkan                                            | 🗌 Objek 🗌 Penanda 🗌 Rute      | 🗌 Zona    |        |
| ar objek                                        |                               |           |        |
|                                                 | Waktu (posisi)                | ~         |        |
| ada warna koneksi                               | FFAEAE                        |           |        |
| ghentikan warna                                 | FFAEAE                        |           |        |
| na bergerak                                     | B0E57C                        |           |        |
| a mesin idle                                    | FFF0AA                        |           |        |
| ar Data                                         |                               |           |        |
|                                                 | Panel bawah dengan ikon       | ~         |        |
|                                                 | Semua dipilih                 | ~         |        |
| уа                                              |                               |           |        |
| sa                                              | Indonesian                    | ~         |        |
| an jarak                                        | Kilometer                     | ~         |        |
| n kapasitas                                     | Liter                         | ~         |        |
| n suhu                                          | Celsius                       | ~         |        |
| a Uang                                          | IDR                           |           |        |
| ia waktu                                        | (UTC +7:00)                   | *         |        |
| tu musim panas (DST)                            | 00:00                         | ✓ - 00:00 | $\sim$ |

Pemberitahuan

- **1. Pemberitahuan Push –** Mengaktifkan/nonaktifkan notifikasi push di browser.
- 2. Pengaturan suara pesan obrolan baru Pengguna dapat memilih suara yang akan diputar saat notifikasi diterima.

#### Dasbor

**1. Buka setelah login –** Mengaktifkan/nonaktifkan pembukaan dashboard setelah login.

### Peta

- **1. Petakan posisi awal –** Setiap kali Anda masuk ke antarmuka sistem, peta akan berada di posisi terakhir yang Anda tinggalkan (untuk opsi ini, browser harus menerima cookie):
  - **Bawaan** Pengaturan perangkat lunak bawaan.
  - Ingat yang terakhir Setiap kali masuk ke antarmuka sistem, peta akan berada di posisi terakhir yang Anda tinggalkan (opsi ini memerlukan browser untuk menerima cookie).
  - Sesuaikan objek Peta akan diperbesar secara otomatis sehingga semua objek terlihat dalam tampilan.
- 2. Ukuran ikon peta Pengguna dapat menyesuaikan ukuran ikon objek di peta sesuai preferensi.
- 3. Warna rute riwayat Warna rute yang ditampilkan dalam riwayat.
- 4. Warna sorotan rute riwayat Warna sorotan rute yang ditampilkan dalam riwayat.
- 5. Munculan detail objek saat arahkan mouse ke cluster Detail objek akan ditampilkan dalam dialog popup ketika kursor mouse berada di atas kluster.

#### Grup

**1. Diciutkan –** Objek, penanda, rute, atau grup zona dapat disetel agar tersembunyi secara bawaan saat pertama kali dibuka.

#### Daftar Objek

- **1. Detail –** Pengguna dapat mengatur detail objek yang akan ditampilkan dalam daftar objek.
  - Waktu (posisi) Daftar objek menampilkan waktu lokasi GPS terakhir yang diketahui.
  - Waktu (server) Daftar objek menampilkan waktu komunikasi terakhir antara perangkat GPS dan server.
  - Status Status perangkat GPS ditampilkan dalam daftar objek: bergerak, berhenti, diam, atau offline.
- 2. Tidak ada warna koneksi Mengatur warna objek dalam daftar objek ketika koneksi antara objek dan server terputus.
- 3. Menghentikan warna Mengatur warna objek dalam daftar objek ketika objek berhenti.
- 4. Warna bergerak Mengatur warna objek dalam daftar objek ketika objek bergerak.
- 5. Warna mesin idle Mengatur warna objek dalam daftar objek jika mesin objek dalam keadaan diam (idle).

#### Daftar Data

- 1. Posisi Mengatur posisi widget di panel bawah (kiri atau kanan).
- 2. Items Memilih item data yang akan ditampilkan di panel bawah.

### Lainnya

- 1. Bahasa Pilih bahasa antarmuka pengguna.
- 2. Satuan jarak Pilih mil atau kilometer sebagai satuan pengukuran jarak.
- 3. Satuan kapasitas Pilih liter atau galon sebagai satuan pengukuran kapasitas.
- 4. Satuan suhu Pilih celcius atau fahrenheit sebagai satuan suhu.
- 5. Mata Uang Atur mata uang yang akan muncul dalam biaya konsumsi bahan bakar.
- 6. Zona waktu Atur zona waktu tempat perangkat dioperasikan. Pastikan zona waktu perangkat GPS diatur ke 0 UTC.
- 7. Waktu musim panas (DST) Atur perubahan waktu musim panas, di mana jam dimajukan satu jam selama bulan-bulan musim panas dan kembali ke waktu standar saat musim gugur. Tetapkan tanggal mulai dan berakhirnya penyesuaian ini.

### Akun Pengguna

Di bagian akun pengguna, Anda dapat mengelola data pribadi dan mengubah kata sandi akun.

| Penga  | turan      |         |     |     |                 |           |          | ×        |
|--------|------------|---------|-----|-----|-----------------|-----------|----------|----------|
| Objek  | Peristiwa  | Templat | KML | SMS | Antarmuka pengg | Akun saya | Sub akun | 🗎 Simpan |
| Inform | asi kontak |         |     |     |                 |           |          |          |

| 0/10000    |  |
|------------|--|
| 4/10000    |  |
| 0/99999999 |  |
| 0/99999999 |  |
|            |  |
|            |  |
|            |  |

#### Informasi kontak

Masukkan informasi tambahan untuk akun Anda.

#### Ubah sandi

Ubah kata sandi akun Anda.

#### Penggunaan

Lihat informasi tentang penggunaan akun, termasuk email, SMS, webhook, dan panggilan API, serta batas harian.

#### API

Lihat API key akun Anda. Fungsi API harus diaktifkan oleh administrator di Control Panel.

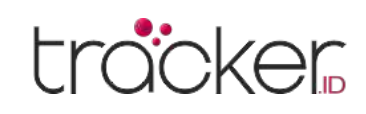

### Sub Akun

Fitur sub-akun memberikan opsi untuk membuat akun tambahan dengan akses terbatas. Anda dapat menentukan objek dan zona yang dapat diakses oleh akun tersebut. Namun, pengguna sub-akun tidak dapat menambahkan objek baru atau membuat sub-akun lain.

| Penga   | turan           |               |            |           |                    |               |            |           |          |                                    | ×   |
|---------|-----------------|---------------|------------|-----------|--------------------|---------------|------------|-----------|----------|------------------------------------|-----|
| Objek   | Peristiwa       | Templat       | KML S      | 5MS Ar    | ntarmuka pengg.    | Akun s        | aya Sub    | akun      |          |                                    |     |
| Sub aku | un dapat memi   | bagi akun ini | menjadi be | berapa ak | kun yang lebih kec | til dengan ha | k istimewa | terbatas. |          |                                    |     |
|         | ari             |               |            |           |                    |               |            |           |          |                                    |     |
| 2       | Nam             | na Pengguna   | a 🔨        |           | Email              |               | Aktif      | Objek     | Tempat   | 3 4                                |     |
| 🔲 su    | baccount@der    | mo.com        |            | subacc    | ount@demo.com      |               | 1          | 3         | 0/0/4    | <b>/ ū</b>                         | -   |
| 5 6     | 7 <b>i</b> Hapu | цs            | 8          |           |                    |               |            |           |          |                                    | •   |
| + \$    | 16              |               |            |           | K < Halamar        | n 1 dari1     | > >  50    | v v       | Tidak ad | a rec <mark>ord untuk dil</mark> i | hat |

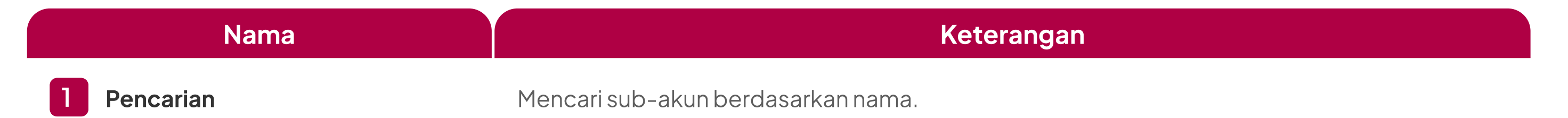

| 2 | Checkbox       | Tandai semua daftar sub-akun.          |
|---|----------------|----------------------------------------|
| 3 | Edit           | Membuka menu edit sub-akun.            |
| 4 | Hapus          | Menghapus sub-akun secara permanen.    |
| 5 | Tambah         | Menambahkan sub-akun baru.             |
| 6 | Muat Ulang     | Memperbarui daftar sub-akun.           |
| 7 | Aksi           | Membuka menu aksi.                     |
| 8 | Hapus Terpilih | Menghapus semua sub-akun yang dipilih. |

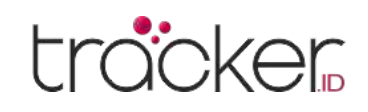

### Properti Sub Akun

Untuk membuat sub-akun baru, tekan tombol plus di bagian bawah jendala.

| Properti sub-akun | ¢1                                |        |                                   | × |
|-------------------|-----------------------------------|--------|-----------------------------------|---|
| Sub akun          |                                   |        |                                   |   |
| Aktif             |                                   |        | Dasbor                            |   |
| Nama Pengguna     |                                   |        | Riwayat                           |   |
| Email             |                                   |        | Laporan                           |   |
| Sandi             |                                   |        | Tugas                             |   |
| Kirim kredensial  |                                   |        | Buku catatan RFID dan iButton     |   |
| Kedaluwarsa pada  |                                   | 節      | DTC (Kode Masalah Diagnostik)     |   |
| Objek             | Tidak ada yang dipilih            | ×      | Pemeliharaan                      |   |
| Penanda           | Tidak ada yang dipilih            | ~      | Pengeluaran                       |   |
| Rute              | Tidak ada yang dipilih            | ~      | Kontrol objek                     |   |
| Zona              | Tidak ada yang dipilih            | ~~     | Galeri gambar                     |   |
|                   |                                   |        | Obrolan                           |   |
| Akses melalui URL |                                   |        |                                   |   |
| Aktif             |                                   |        |                                   |   |
| desktop URL       | https://tracker.id/index.php?au=[ | 0426B3 | 015348C3C281120E572FD3FBC6        |   |
| URL seluler       | https://tracker.id/index.php?au=[ | D426B3 | 015348C3C281120E572FD3FBC6&m=true |   |
|                   | H Si                              | impan  | × Batal                           |   |

#### sub-akun

- **1. Aktif –** Mengaktifkan atau menonaktifkan sub-akun.
- 2. Nama Pengguna Atur nama pengguna untuk sub-akun.
- **3. Email –** Masukkan alamat email yang akan digunakan untuk login ke sub-akun.
- 4. Sandi Atur kata sandi untuk sub-akun.
- 5. Kirim Kredensial Pilih apakah akan mengirim email berisi kredensial sub-akun atau tidak.
- **6. Kadaluarsa pada –** Tentukan apakah akun bersifat permanen atau sementara, serta tanggal kedaluwarsa. Setelah melewati tanggal ini, sub-akun akan menjadi tidak aktif.
- 7. Objek Pilih objek yang dapat dimonitor oleh sub-akun.
- **8. Penanda –** Pilih marker yang diperbolehkan untuk dipantau oleh sub-akun.
- 9. Rute Pilih rute yang dapat dimonitor oleh sub-akun.
- **10.** Zona Pilih zona yang dapat dimonitor oleh sub-akun.
- **11.** Check box panel Opsi ini digunakan untuk mengaktifkan atau menonaktifkan akses sub-akun ke fitur-fitur berikut:
  - Dasbor
  - Riwayat
  - Laporan
  - Tugas
  - Buku catatan RFID dan iButton
  - DTC (Kode Masalah Diagnostik)
  - Perawatan
  - Pengeluaran
  - Kontrol objek
  - Galeri gambar
  - Obrolan

#### Akses melalui URL

- 1. Aktif Mengaktifkan atau menonaktifkan akses ke sub-akun melalui URL.
- 2. Desktop URL Tautan internet yang digunakan untuk mengakses versi desktop sub-akun.
- 3. URL Server Tautan internet yang digunakan untuk mengakses versi mobile sub-akun.

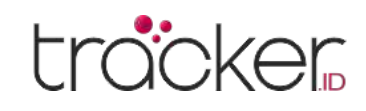

### PANDUAN PENGGUNA

Menu

## Laporan

Laporan digunakan untuk mengumpulkan semua informasi tentang aktivitas objek dalam periode waktu yang dipilih.

| Nama 🔨              | Jenis               | Format | Objek | Penanda | Zona | Sensor | Harian | Mingguar | 3 4 5 |
|---------------------|---------------------|--------|-------|---------|------|--------|--------|----------|-------|
| Fuel fillings       | Fuel fillings       | HTML   | 3     | 0       | 0    | 0      | ~      | ×        | ©∕∎   |
| General information | General information | HTML   | 3     | 0       | 0    | 0      | ×      | × .      | 专人自   |
|                     |                     |        |       |         |      |        |        |          |       |
|                     |                     |        |       |         |      |        |        |          |       |
|                     |                     |        |       |         |      |        |        |          |       |
|                     |                     |        |       |         |      |        |        |          |       |
|                     |                     |        |       |         |      |        |        |          |       |

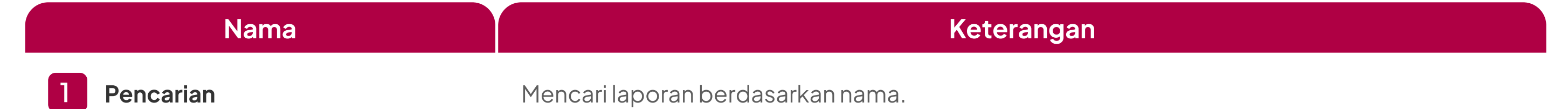

| 2 | Checkbox       | Tandai semua daftar laporan.                                 |
|---|----------------|--------------------------------------------------------------|
| 3 | Aksi           | Pembuatan laporan instan untuk periode waktu yang ditentukan |
| 4 | Edit           | Membuka menu edit laporan.                                   |
| 5 | Hapus          | Menghapus laporan secara permanen.                           |
| 6 | Tambah         | Menambahkan laporan baru.                                    |
| 7 | Muat Ulang     | Memperbarui daftar laporan.                                  |
| 8 | Aksi           | Membuka menu aksi.                                           |
| 9 | Hapus Terpilih | Menghapus semua laporan yang dipilih.                        |

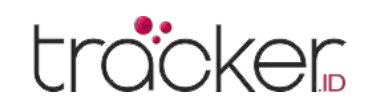

### **Properti Laporan**

Untuk membuat laporan baru, tekan tombol plus di bagian bawah jendala.

| Laporkan properti  |                        |   |                                         |            |    |   |    | > |
|--------------------|------------------------|---|-----------------------------------------|------------|----|---|----|---|
| Laporkan           |                        |   |                                         |            |    |   |    |   |
| Nama               |                        |   | Abaikan laporan kosong                  |            |    |   |    |   |
| enis               | Informasi umum         | ~ | Tampilkan koordinat                     |            |    |   |    |   |
| Dbjek              | Tidak ada yang dipilih | ~ | Tampilkan alamat                        |            |    |   |    |   |
| enanda             | Tidak ada yang dipilih | ~ | Penanda daripada alamat                 |            |    |   |    |   |
| ona                | Tidak ada yang dipilih | ~ | Zona sebagai <mark>g</mark> anti alamat |            |    |   |    |   |
| ensor              | Tidak ada yang dipilih | ~ | Berhenti                                | > 1 mnt    |    |   |    | ~ |
| em data            | Semua dipilih          | ~ | Batas kecepatan (kpj)                   |            |    |   |    |   |
| ormat              | HTML                   | ~ |                                         |            |    |   |    |   |
| adwal              |                        |   | Jangka waktu                            |            |    |   |    |   |
| larian             |                        |   | Saring                                  | Hari ini   |    |   |    | ~ |
| Mingguan           |                        |   | Waktu dari                              | 2025-02-24 | 00 | ~ | 00 | ~ |
| (irim lewat e-mail | Alamat email           |   | Waktu untuk                             | 2025-02-25 | 00 | ¥ | 00 | ~ |

#### Laporan

- 1. Nama Nama laporan.
- 2. Jenis Pilih jenis laporan.

#### Laporan Teks :

• Informasi umum

Laporan ini berisi: Nama objek, periode, titik awal rute, titik akhir rute, panjang rute, durasi perjalanan, durasi berhenti, jumlah pemberhentian, kecepatan maksimum, kecepatan rata-rata, jumlah kecepatan berlebih, konsumsi bahan bakar, konsumsi bahan bakar rata-rata (100 km), biaya bahan bakar, waktu kerja mesin, mesin idle, odometer, jam mesin, pengemudi, dan trailer.

#### • Informasi umum (digabungkan)

Menampilkan informasi umum dalam bentuk baris dan informasi yang dijumlahkan untuk semua objek yang dipilih.

• Informasi objek

#### • Jalan dan berhenti dengan sensor

Sama seperti laporan perjalanan dan pemberhentian tetapi dengan tambahan informasi sensor.

#### • Jalan dan berhenti dengan sensor logika

Sama seperti laporan perjalanan dan pemberhentian, namun dilengkapi dengan informasi tambahan dari sensor logika.

#### • Lembar Perjalanan

Menampilkan informasi koordinat dan alamat pemberhentian, durasi antar pemberhentian, serta data konsumsi bahan bakar. Laporan mencakup: Nama objek, Periode, Waktu dan posisi awal (A) serta odometer, Waktu dan posisi akhir (B) serta odometer,

Laporan ini berisi: Nama objek, IMEI, Grup, Model transportasi, VIN, Nomor plat, Odometer, Jam mesin, Pengemudi, Trailer, Perangkat GPS, Nomor kartu SIM

#### • Posisi saat ini

Laporan ini berisi: Nama objek, Waktu, Posisi, Kecepatan, Ketinggian, Sudut, Status, Odometer, Jammesin

#### • Posisi saat ini (offline)

Laporan ini berisi informasi tentang posisi objek yang sedang offline.

### • Data rute dengan sensor

Laporan ini berisi: Nama objek, Periode, Waktu, Posisi, Kecepatan, Ketinggian, Sudut.

### Ringkasan mengemudi

Menyediakan data serupa dengan Laporan Umum, namun dilengkapi dengan informasi tambahan terkait titik pemberhentian dan rincian perjalanan. Laporan ini mencakup: Nama objek, Rentang waktu, Status, Waktu mulai dan selesai, Durasi, Lokasi pemberhentian, Jarak tempuh, Kecepatan maksimum dan rata-rata, Konsumsi bahan bakar, Rata-rata kekurangan bahan bakar per 100 km, Biaya bahan bakar, Durasi mesin dalam keadaan idle, Nama pengemudi, Informasi trailer, serta ringkasan total dan rata-rata tambahan..

#### • Jalan dan berhenti

Memberikan informasi pergerakan dan penghentian objek. Laporan berisi: Nama objek, Status, Waktu mulai dan berhenti dari pergerakan, Waktu awal dan akhir penghentian, Durasi, Panjang jarak tempuh, Kecepatan tertinggi, Kecepatan rata-rata, Konsumsi bahan bakar, Konsumsi bahan bakar rata-rata, Biaya bahan bakar, Waktu idle mesin, Waktu mengemudi, dan Informasi trailer. Durasi, Jarak tempuh, Konsumsi dan rata-rata konsumsi bahan bakar (per 100 km), Biaya bahan bakar, Nama pengemudi, dan Trailer.

### • Lembar perjalanan (siang / malam)

Sama seperti lembar perjalanan, tetapi juga memiliki opsi untuk memilih waktu siang atau malam.

### • Jarak tempuh (harian)

Laporan berisi: Nama objek, Periode, Waktu, Mulai, Akhir, Durasi pemindahan, Panjang, Konsumsi bahan bakar, Konsumsi bahan bakar rata-rata. (100 km), Biaya bahan bakar, Jam mesin, Pengemudi, Trailer.

#### • Jarak tempuh (harian)

Laporan berisi: Nama objek, Periode, Waktu, Mulai, Akhir, Durasi pemindahan, Panjang, Konsumsi bahan bakar, Konsumsi bahan bakar rata-rata. (100 km), Biaya bahan bakar, Jam mesin, Pengemudi, Trailer.

### • Kecepatan tinggi

Laporan ini berisi: Nama objek, Periode, Waktu mulai, Waktu berakhir, Durasi, Kecepatan tertinggi, Kecepatan rata-rata, Posisi kecepatan berlebih

### • Jumlah kecepatan tinggi (digabungkan)

Menampilkan informasi kecepatan berlebih beserta jumlah kejadian.

### • Kecepatan Rendah

Laporan ini berisi: Nama objek, Periode, Waktu mulai, Waktu berakhir, Durasi, Kecepatan tertinggi, Kecepatan rata-rata, posisi kecepatan rendah.

### • Hitungan kecepatan rendah (digabungkan) Menampilkan informasi kecepatan rendah dengan jumlah kejadian.

#### • Masuk/keluar penanda

Laporan menampilkan data perjalanan berdasarkan penanda lokasi, mencakup: Nama objek, Periode, Waktu masuk dan keluar penanda, Durasi, Jarak tempuh, Jam mesin, Nama dan posisi penanda.

#### Penanda masuk/keluar dengan informasi umum

Laporan ini menggabungkan data penanda masuk/keluar dengan informasi umum perjalanan.

#### • Zona masuk/keluar

Laporan ini berisi: Nama objek, Periode, Zona masuk, Zona keluar, Durasi, Panjang rute, Jam mesin, Nama zona, Posisi zona.

#### • Zona masuk/keluar dengan informasi umum

Laporan yang menggabungkan data perjalanan masuk dan keluar zona dengan informasi umum perjalanan..

#### • Peristiwa

Laporan ini berisi: Nama objek, Periode, Waktu, Nama peristiwa, Pengemudi, Posisi peristiwa.

#### • Perawatan

Memberikan informasi perawatan kendaraan.

#### • Isi bahan bakar

Menampilkan riwayat pengisian bahan bakar objek, dengan hasil yang dipengaruhi oleh pengaturan akurasi pengisian. Laporan mencakup: Nama objek, Periode, Waktu dan lokasi pengisian, Kapasitas tangki sebelum dan sesudah, Jumlah bahan bakar yang diisi, Sensor yang digunakan, serta nama pengemudi..

#### • Sensor logika

Menampilkan informasi tentang sensor logika, kapan dinyalakan dan dimatikan, serta durasi penggunaannya.

PANDUAN PENGGUNA

#### • Perilaku pengemudi (RAG berdasarkan objek)

Menampilkan penilaian perilaku pengemudi (kecepatan berlebih dan mengemudi dengan kasar).

#### • Perilaku pengemudi (RAG oleh pengemudi)

Menampilkan skor perilaku pengemudi (kecepatan berlebih dan gaya mengemudi agresif). Pengemudi harus ditugaskan ke objek untuk menggunakan laporan ini.

#### • Tugas

Menampilkan informasi tentang tugas yang tersedia.

#### • Buku catatan RFID dan iButton

Menampilkan informasi perubahan penugasan pengemudi.

#### • DTC (Kode Masalah Diagnostik)

Menampilkan kode kesalahan DTC objek, fitur ini harus didukung oleh perangkat GPS.

#### • Pengeluaran

Menampilkan pengeluaran untuk objek yang dipilih dalam periode waktu tertentu.

#### • Pencurian bahan bakar

Menampilkan riwayat dugaan pencurian bahan bakar pada objek, dengan hasil yang bergantung pada pengaturan akurasi deteksi. Laporan mencakup: Nama objek, Periode, Waktu dan lokasi kejadian, Kapasitas tangki sebelum dan sesudah, Jumlah bahan bakar yang hilang, Sensor yang digunakan, serta nama pengemudi.

#### Laporan Grafis:

• Kecepatan Grafik kecepatan.

#### • Ketinggian

Grafik ketinggian.

#### • Pengapian

Grafik status pengapian.

#### • Tingkat bahan bakar

Grafik level bahan bakar, sensor level bahan bakar harus dikonfigurasi.

#### • Suhu

Grafik suhu, sensor suhu harus dikonfigurasi.

#### • Sensor

Grafik sensor yang dipilih.

#### Laporan peta:

### • Rute

Laporan berisi peta dengan rute objek.

#### • Rute dengan perhentian

Laporan berisi peta dengan rute objek dan titik pemberhentian.

### Laporan Media

### • Galeri Gambar

Laporan mencakup gambar yang diterima dari perangkat, berguna untuk pencetakan.

### PANDUAN PENGGUNA

#### Laporan

- **1. Objek –** Pilih objek yang akan digunakan untuk membuat laporan.
- 2. Penanda Pilih penanda yang akan digunakan untuk membuat laporan.
- 3. Zona Pilih zona yang akan digunakan untuk membuat laporan.
- **4. Sensor –** Pilih sensor yang akan digunakan untuk membuat laporan.
- **5. Item data –** Pilih item data yang akan ditampilkan dalam laporan. Secara bawaan, semua item diaktifkan.
- **6. Format –** Pilih format laporan yang akan dihasilkan: HTML, PDF, atau XLS.
- 7. Abaikan laporan kosong Jika objek tidak memiliki catatan dalam periode waktu yang ditentukan, laporan kosong tidak akan ditampilkan.
- 8. Tampilkan koordinat Lokasi objek dalam laporan akan ditampilkan sebagai koordinat topografi.
- **9. Tampilkan alamat –** Alamat lokasi objek akan ditampilkan dalam laporan.

- **10. Penanda daripada alamat –** Nama penanda terdekat dengan lokasi objek akan ditampilkan sebagai pengganti alamat.
- **11. Zona sebagai ganti alamat –** Nama zona terdekat dengan lokasi objek akan ditampilkan sebagai pengganti alamat.
- **12. Berhenti –** Tentukan durasi berhenti yang akan dimasukkan dalam laporan untuk menghindari pemberhentian singkat di lampu lalu lintas.
- **13. Batas kecepatan (kpj) –** Tetapkan batas kecepatan untuk laporan kecepatan berlebih dan kecepatan rendah.

#### Jadwal

- **1. Harian –** Laporan dikirim setiap hari untuk data hari sebelumnya.
- 2. Mingguan Laporan dikirim setiap minggu, setiap hari Senin untuk data minggu sebelumnya.
- **3. Kirim lewat email –** Masukkan satu atau lebih alamat email (dipisahkan dengan koma) yang akan menerima laporan.

#### Jangka waktu

- **1. Filter –** Pilihan cepat untuk menentukan periode waktu laporan.
- 2. Waktu Dari/Waktu Hingga Cara lebih presisi untuk mengatur periode laporan.

### Daftar Laporan

Menampilkan daftar semua laporan yang telah dibuat dan memberikan akses cepat untuk membukanya kembali tanpa perlu membuat ulang.

| 5 | Waktu 🗸             | Nama                         | Jenis                        | Format | Objek | Penanda | Zona | Sensor | Jadwal | 3 4      |
|---|---------------------|------------------------------|------------------------------|--------|-------|---------|------|--------|--------|----------|
| 3 | 2023-01-11 00:13:55 | Fuel fillings                | Fuel fillings                | HTML   | 3     | 0       | 0    | 0      | 1      |          |
| 3 | 2023-01-10 10:57:28 | General information (merged) | General information (merged) | HTML   | 3     | 0       | 0    | 0      | ×      |          |
| ) | 2023-01-10 10:29:35 | General information          | General information          | HTML   | 3     | 0       | 0    | 0      | ×      | 斷首       |
| ו | 2023-01-10 10:29:27 | General information (merged) | General information (merged) | HTML   | 3     | 0       | 0    | 0      | ×      |          |
| ) | 2023-01-10 10:27:41 | General information (merged) | General information (merged) | HTML   | 1     | 0       | 0    | 0      | ×      | 1111     |
|   | 2023-01-10 10:27:37 | General information          | General information          | HTML   | 1     | 0       | 0    | 0      | ×      | 1111     |
| ) | 2023-01-10 08:40:47 | Fuel fillings                | Fuel fillings                | HTML   | 3     | 0       | 0    | 0      | ×      | 皆宜       |
| ) | 2023-01-10 07:52:17 | General information          | General information          | HTML   | 3     | 0       | 0    | 0      | ~      | <b>1</b> |
| ) | 2023-01-10 07:52:16 | Fuel fillings                | Fuel fillings                | HTML   | 3     | 0       | 0    | 0      | -      | 111      |
| ) | 2023-01-02 14:22:12 | Route data with sensors      | Route data with sensors      | HTML   | з     | 0       | 0    | 0      | ×      | 計論       |
| ] | 2023-01-02 14:21:51 | Route data with sensors      | Route data with sensors      | HTML   | 3     | 0       | 0    | 0      | ×      |          |
| ו | 2023-01-02 14:21:34 | Route data with sensors      | Route data with sensors      | HTML   | 3     | 0       | 0    | 0      | ×      | 1111     |

| Nama             | Keterangan                                  |
|------------------|---------------------------------------------|
| 1 Pencarian      | Mencari hasil laporan berdasarkan nama.     |
| 2 Checkbox       | Tandai semua daftar hasil laporan.          |
| 3 Buka           | Membuka hasil laporan.                      |
| 4 Hapus          | Menghapus hasil laporan secara permanen.    |
| 5 Muat Ulang     | Memperbarui daftar hasil laporan.           |
| 6 Aksi           | Membuka menu aksi.                          |
| 7 Hapus Terpilih | Menghapus semua hasil laporan yang dipilih. |

Halaman 41

### PANDUAN PENGGUNA

### trocker

### Menu

## Tugas

Tugas digunakan untuk membuat entri pekerjaan yang akan datang. Tetapkan alamat mulai dan selesai, prioritas, serta status tugas. Fitur ini berguna untuk mengelola tugas-tugas penting. Tugas dapat diakses melalui aplikasi pelacak GPS di Android dan iOS.

| Tugas     |               |              |                    |               |               |                     |       |                       |        |         |               |          |               | i.         | ×   |
|-----------|---------------|--------------|--------------------|---------------|---------------|---------------------|-------|-----------------------|--------|---------|---------------|----------|---------------|------------|-----|
|           |               |              |                    |               |               |                     |       |                       |        |         | Hapus se      | mua      | Ekspor ke CSV | Tampilkan  |     |
| Objek     | Semua ob      | jek          | ~                  | Waktu dari    | 2025-02-24    | (100)<br>(111)      | 00    | $\sim$                | 00     | $\sim$  |               |          |               |            |     |
| Saring    | Titik kesel   | uruhan       | ~                  | Waktu untuk   | 2025-02-24    | (111)               | 00    | $\mathbf{\mathbf{v}}$ | 00     | $\sim$  |               |          |               |            |     |
| U Wal     | ktu 🗸         | Nama         |                    | Objek         | Mu            | ulai                |       |                       |        | Tuj     | uan           | Priorita | is Status     | 2 3        |     |
| 2023-01-0 | 9 07:37:08 O  | rder task    | 2222               | 2222222222222 | 22, Ellen Str | eet, <mark>E</mark> | Brown | edge                  | ,Hom   | estead  | Clayton-le-W  |          | w New         | <b>i</b> 1 | in, |
| 2023-01-0 | 9 07:36:28 De | elivery task | <mark>11</mark> 11 | 111111111111  | Bradkirk Pla  | ce, W               | alton | Sum                   | r Rang | let Roa | d, Walton Sun | nm Lov   | w New         |            |     |

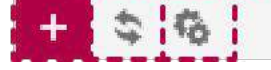

| Nama             | Keterangan                          |
|------------------|-------------------------------------|
| 1 Checkbox       | Tandai semua daftar tugas.          |
| 2 Edit           | Membuka menu edit tugas.            |
| 3 Hapus          | Menghapus tugas secara permanen.    |
| 4 Tambah         | Menambahkan tugas baru.             |
| 5 Muat Ulang     | Memperbarui daftar tugas.           |
| 6 Aksi           | Membuka menu aksi.                  |
| 7 Hapus Terpilih | Menghapus semua tugas yang dipilih. |

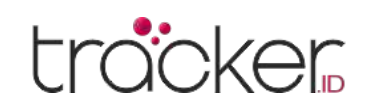

### **Properti Tugas**

Untuk membuat tugas baru, tekan tombol plus di bagian bawah jendala.

| Properti tugas |             |       |   |          |           |            |       |   | × |
|----------------|-------------|-------|---|----------|-----------|------------|-------|---|---|
| Tugas          |             |       |   |          |           |            |       |   |   |
| Nama           |             |       |   |          |           |            |       |   |   |
| Objek          | Concox EV02 |       |   | ~        | Building  |            |       |   |   |
| Prioritas      | Rendah      |       |   | ~        | Deskripsi |            |       |   |   |
| Status         | Baru        |       |   | ~        |           |            |       |   | 4 |
| Mulai          |             |       |   |          | Tujuan    |            |       |   |   |
| Alamat         |             |       |   | <u>۹</u> | Alamat    |            |       |   | Ŷ |
| Dari           | 2025-02-24  | 00:00 | ~ |          | Dari      | 2025-02-24 | 00:00 | ~ |   |
| То             | 2025-02-24  | 00:00 | ~ |          | То        | 2025-02-24 | 00:00 | ~ |   |
|                |             |       |   | 🗎 Simpan | 🗙 Batal   |            |       |   |   |

### Mulai

- **1. Alamat –** Atur titik awal tugas.
- 2. Dari/Hingga Rentang waktu untuk memulai tugas.

### Tujuan

- 1. Alamat Atur titik akhir tugas.
- 2. Dari/Hingga Rentang waktu untuk menyelesaikan tugas.

0

Ξ

### Menu

0

7

## Perawatan

#### Tugas

- 1. Nama Nama tugas.
- 2. Objek Nama objek yang akan diberi tugas.
- **3. Prioritas –** Atur prioritas tugas ke Rendah, Normal, atau Tinggi untuk membantu mengorganisir eksekusi tugas.
- **4. Status –** Menampilkan status tugas saat ini: Baru, Sedang Berjalan, Selesai, atau Gagal.
- 5. Deskripsi Deskripsi singkat tentang tugas (opsional).

Di bagian perawatan, Anda dapat memeriksa dan mengedit semua entri perawatan untuk semua objek akun pengguna.

</>

0

0

|        | Objek 🔺    | Nama                 | Odometer   | Odometer ters | Jam mesin | Jam mesin ters | Hari | Hari tersisa | Perist | × 3 2 |
|--------|------------|----------------------|------------|---------------|-----------|----------------|------|--------------|--------|-------|
| 11111  | 1111111111 | Oil Change           | 691074 km  | 18926 km      | 0 h       | π.             |      |              | 4      | 1     |
| 111111 | 1111111111 | Technical inspection | 691074 km  | -             | 0 h       | <b>T</b>       | 386  | 344          | ~      | 1     |
| 22222  | 2222222222 | Oil change           | 1026331 km | 3669 km       | 0 h       | -              | -    |              | ×      | i an  |
| 33333  | 3333333333 | Oil change           | 687171 km  | 9170 km       | 0 h       |                | -    | -            | ×      |       |
|        |            |                      |            |               |           |                |      |              |        |       |
|        |            |                      |            |               |           |                |      |              |        |       |

| Nama        | Keterangan                                |
|-------------|-------------------------------------------|
| 1 Pencarian | Mencari hasil perawatan berdasarkan nama. |
| 2 Checkbox  | Tandai semua daftar hasil perawatan.      |
| 3 Edit      | Membuka menu edit perawatan.              |
|             |                                           |

Halaman 43

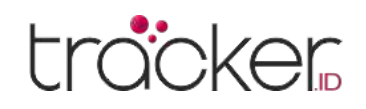

| Nama             | Keterangan                                    |
|------------------|-----------------------------------------------|
| 4 Hapus          | Menghapus hasil perawatan secara permanen.    |
| 5 Tambah         | Menambahkan perawatan baru.                   |
| 6 Muat Ulang     | Memperbarui daftar hasil perawatan.           |
| 7 Aksi           | Membuka menu aksi.                            |
| 8 Hapus Terpilih | Menghapus semua hasil perawatan yang dipilih. |

### **Properti Perawatan**

Untuk membuat perawatan baru, tekan tombol plus di bagian bawah jendala.

| Properti layanan       |                                      |                        | × |
|------------------------|--------------------------------------|------------------------|---|
| Layanan                |                                      |                        |   |
| Nama                   | Objek                                | Tidak ada yang dipilih | ~ |
| Daftar Data            |                                      |                        |   |
| Munculan               |                                      |                        |   |
| Interval odometer (km) | Layanan te <mark>rakh</mark> ir (km) |                        |   |
| Interval jam mesin (j) | Layanan terakhir (j)                 |                        |   |
| Interval hari          | Layanan terakhir                     |                        |   |
| Peristiwa pemicu       |                                      |                        |   |
| Odometer tersisa (km)  | Perbarui layanan terakhir            |                        |   |

| Jam mesin tersisa (j) |          |         |
|-----------------------|----------|---------|
| Hari tersisa          |          |         |
|                       | 🗎 Simpan | × Batal |

#### Perawatan

- **1. Nama –** Nama catatan perawatan (misalnya Ganti Oli, Perpanjangan Asuransi).
- **2. Objek –** Pilih objek atau beberapa objek yang akan dibuatkan catatan perawatan.
- **3. Daftar Data –** Menunjukkan bahwa informasi tentang acara perawatan mendatang ditampilkan di tab Daftar Data pada panel bawah.
- **4. Munculan –** Pengguna dapat menerima notifikasi popup sistem terkait acara perawatan.
- **5. Interval odometer (km) –** Tetapkan jarak tempuh setelah acara perawatan akan dibuat.
- **6. Interval jam mesin (j) –** Tetapkan jumlah jam mesin setelah acara perawatan akan dibuat.
- **7. Interval hari –** Tetapkan periode waktu dalam hari setelah acara perawatan akan dibuat.
- **8. Perawatan terakhir (km) –** Masukkan angka pada odometer saat perawatan terakhir dilakukan.
- **9. Perawatan terakhir (j) –** Masukkan jumlah jam mesin saat perawatan terakhir dilakukan.
- **10. Perawatan terakhir –** Masukkan tanggal perawatan terakhir dilakukan.

### Peristiwa pemicu

- Odometer tersisa (km) Tentukan jarak yang tersisa sebelum acara perawatan terjadi dan notifikasi dikirimkan. Misalnya, jika Anda menetapkan nilai ini ke 50 km, notifikasi akan muncul 50 km sebelum jarak yang ditentukan tercapai.
- 2. Jam mesin tersisa (j) Tentukan jumlah jam mesin yang tersisa sebelum acara perawatan terjadi dan notifikasi dikirimkan. Jika Anda menetapkan nilai ini ke 40 jam, misalnya, notifikasi akan muncul 40 jam sebelum interval jam mesin tercapai.
- **3. Hari tersisa –** Tetapkan jumlah hari yang tersisa sebelum acara perawatan terjadi dan notifikasi dikirimkan. Misalnya, jika Anda menetapkan nilai ini ke 15 hari, notifikasi akan muncul 15 hari sebelum batas waktu yang ditentukan tercapai.
- **4. Perbarui perawatan terakhir –** Memperbarui informasi secara otomatis dengan mereset interval untuk odometer, jam mesin, atau hari setelah perawatan dilakukan.

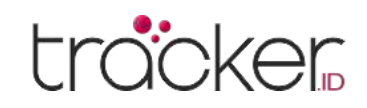

PANDUAN PENGGUNA

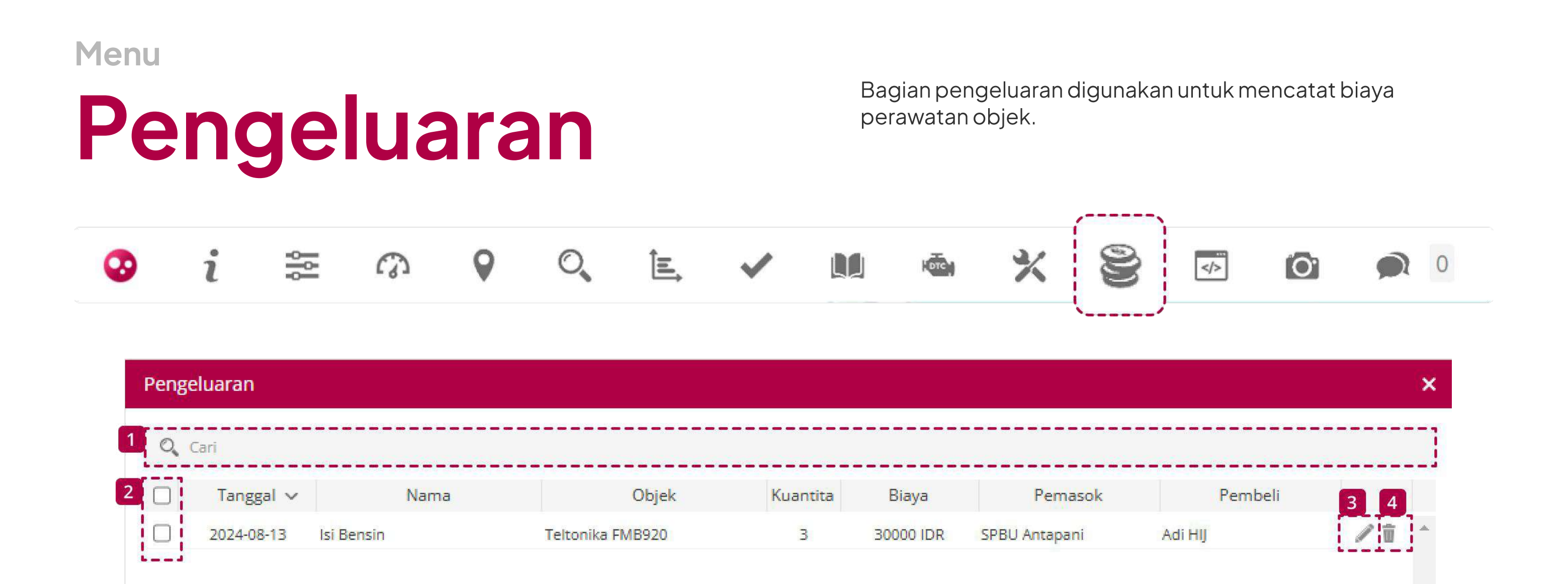

8

W.

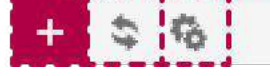

| Nama             | Keterangan                                      |
|------------------|-------------------------------------------------|
| 1 Pencarian      | Mencari hasil pengeluaran berdasarkan nama.     |
| 2 Checkbox       | Tandai semua daftar hasil pengeluaran.          |
| 3 Edit           | Membuka menu edit pengeluaran.                  |
| 4 Hapus          | Menghapus hasil pengeluaran secara permanen.    |
| 5 Tambah         | Menambahkan pengeluaran baru.                   |
| 6 Muat Ulang     | Memperbarui daftar hasil pengeluaran.           |
| 7 Aksi           | Membuka menu aksi.                              |
| 8 Hapus Terpilih | Menghapus semua hasil pengeluaran yang dipilih. |

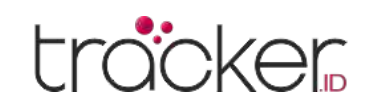

### **Properti Pengeluaran**

Untuk membuat pengeluaran baru, tekan tombol plus di bagian bawah jendala.

| Properti biaya |            |          |               |             | ×  |
|----------------|------------|----------|---------------|-------------|----|
| Pengeluaran    |            |          |               |             |    |
| Nama           |            |          | Objek         | Concox EV02 | ~  |
| Tanggal        | 2025-02-24 | ð        | Odometer (km) | 5085        |    |
| Kuantitas      | 0          |          | Jam mesin (j) | 0           |    |
| Biaya          | 0          | IDR      |               |             |    |
| Pemasok        |            |          | Deskripsi     |             |    |
| Pembeli        |            |          |               |             | 11 |
|                |            | 🗎 Simpan | × Batal       |             |    |

#### Pengeluaran

- **1. Nama –** Nama catatan pengeluaran.
- 2. Tanggal Tanggal saat catatan pengeluaran dibuat.
- **3. Kuantitas –** Jumlah unit barang yang dibeli atau perawatan yang diterima.
- **4. Biaya –** Harga per unit barang yang dibeli atau perawatan yang diterima.
- 5. Pemasok Nama penyedia barang atau perawatan.

### Menu

## **Kontrol Objek**

- **6. Pembeli –** Nama pekerja atau departemen perusahaan yang membeli barang atau memesan perawatan.
- 7. Objek Nama objek yang terkait dengan catatan pengeluaran.
- 8. Odometer (km) Pembacaan odometer saat catatan dibuat.
- 9. Jam mesin (j) Pembacaan jam mesin saat catatan dibuat.
- **10. Deskripsi –** Deskripsi singkat mengenai catatan pengeluaran.

Bagian ini menyediakan fitur untuk mengirim perintah GPRS dan SMS ke perangkat GPS atau smartphone. Anda dapat membuat templat perintah yang dapat disesuaikan untuk berbagai perangkat serta menjadwalkan pengiriman perintah secara otomatis. Fitur ini mempermudah proses pengiriman perintah dan memastikan perangkat menerima informasi yang

#### diperlukan tanpa perlu intervensi manual.

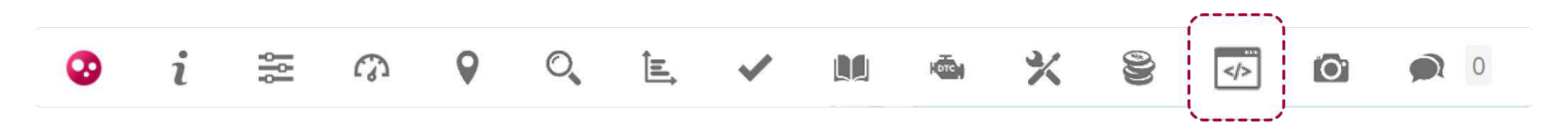

### **GPRS**

Di bagian ini, Anda dapat mengirim perintah GPRS ke perangkat GPS atau smartphone yang telah terpasang aplikasi GPS Tracker untuk menjalankan tindakan tertentu.

| Kontrol objek        |                        |        |                      | ×                    |
|----------------------|------------------------|--------|----------------------|----------------------|
| GPRS SMS Jadwal Te   | emplat                 |        |                      |                      |
| Objek                | Tidak ada yang dipilih | v v    | Templat              | ~                    |
| Perintah             | ASCII 🗸                |        |                      | Kirim                |
| 1 🗌 🛛 Waktu 🗸        | Objek                  | Nama   | Perintah             | Status               |
| - 223-01-16 09:55:57 | 2222222222222222       | Custom | tracking_stop        | ा <mark>3</mark> 🗊 🔺 |
| 2023-01-16 09:48:44  | 1111111111111111       | Custom | command_interval,120 | ं वे                 |
|                      | 6                      |        |                      |                      |
| 4 5. Hapus           |                        |        |                      | T                    |
| 5 10                 |                        |        |                      |                      |

Halaman 46

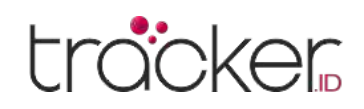

| Nama             | Keterangan                                                         |
|------------------|--------------------------------------------------------------------|
| 1 Checkbox       | Tandai semua daftar hasil perintah.                                |
| 2 Informasi      | Akan membuka informasi tambahan untuk perintah yang telah dikirim. |
| 3 Hapus          | Menghapus hasil perintah secara permanen.                          |
| 4 Muat Ulang     | Memperbarui daftar hasil perintah.                                 |
| 5 Aksi           | Membuka menu aksi.                                                 |
| 6 Hapus Terpilih | Menghapus semua hasil perintah yang dipilih.                       |

#### Catatan

Jika perangkat GPS sedang offline, setiap perintah yang dikirim akan tetap dalam status "mengirim" selama 24 jam. Setelah waktu ini berlalu, jika perangkat masih offline, perintah tidak akan dikirim. Penting untuk memperhatikan hal ini saat mengirim perintah ke perangkat dan memastikan bahwa perangkat dalam keadaan online serta dapat menerima perintah sebelum mengirimnya.

### SMS

Di bagian ini, Anda dapat mengirim perintah GPRS ke perangkat GPS atau smartphone yang telah terpasang aplikasi GPS Tracker untuk menjalankan tindakan tertentu.

| Kontro | ol objel | ¢      | ×       |  |
|--------|----------|--------|---------|--|
| GPRS   | SMS      | Jadwal | Templat |  |

| Objek    | bjek Tidak ada yang dipilih |          | <ul> <li>Templat</li> </ul> |                      |          |        |            |
|----------|-----------------------------|----------|-----------------------------|----------------------|----------|--------|------------|
| Perintah | (                           |          |                             |                      |          | Kirin  | n          |
| 1        | Waktu 🗸                     | Objek    | Nama                        |                      | Perintah | Status | 2          |
| 202      | 23-01-16 12:33:37 2222222   | 22222222 | Custom                      | command_interval,120 |          | 1      | <b>T</b> ^ |
| 202      | 23-01-16 12:29:02 1111111   | 11111111 | Custom                      | tracking_stop        |          | 4      | Û          |
|          |                             |          |                             |                      |          |        |            |
|          |                             |          |                             |                      |          |        |            |
|          |                             |          |                             |                      |          |        |            |
|          |                             |          |                             |                      |          |        |            |
|          |                             |          |                             |                      |          |        |            |
|          |                             |          |                             |                      |          |        |            |
|          |                             |          |                             |                      |          |        |            |
|          |                             |          |                             |                      |          |        |            |
|          |                             |          |                             |                      |          |        |            |
|          |                             | 5        |                             |                      |          |        |            |
| 3 4      | 🗑 Hapus                     |          |                             |                      |          |        | *          |
| \$ \$    |                             |          |                             |                      |          |        |            |

| Nama             | Keterangan                                   |
|------------------|----------------------------------------------|
| 1 Checkbox       | Tandai semua daftar hasil perintah.          |
| 2 Hapus          | Menghapus hasil perintah secara permanen.    |
| 3 Muat Ulang     | Memperbarui daftar hasil perintah.           |
| 4 Aksi           | Membuka menu aksi.                           |
| 5 Hapus Terpilih | Menghapus semua hasil perintah yang dipilih. |
|                  |                                              |

Halaman 47

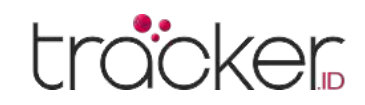

#### Catatan

Untuk menggunakan fungsi ini, gateway SMS harus dikonfigurasi.

### **Jadwal Perintah**

Jadwal kontrol objek digunakan untuk mengatur pengiriman perintah yang dieksekusi pada hari tertentu dalam seminggu atau waktu tertentu dalam sehari.

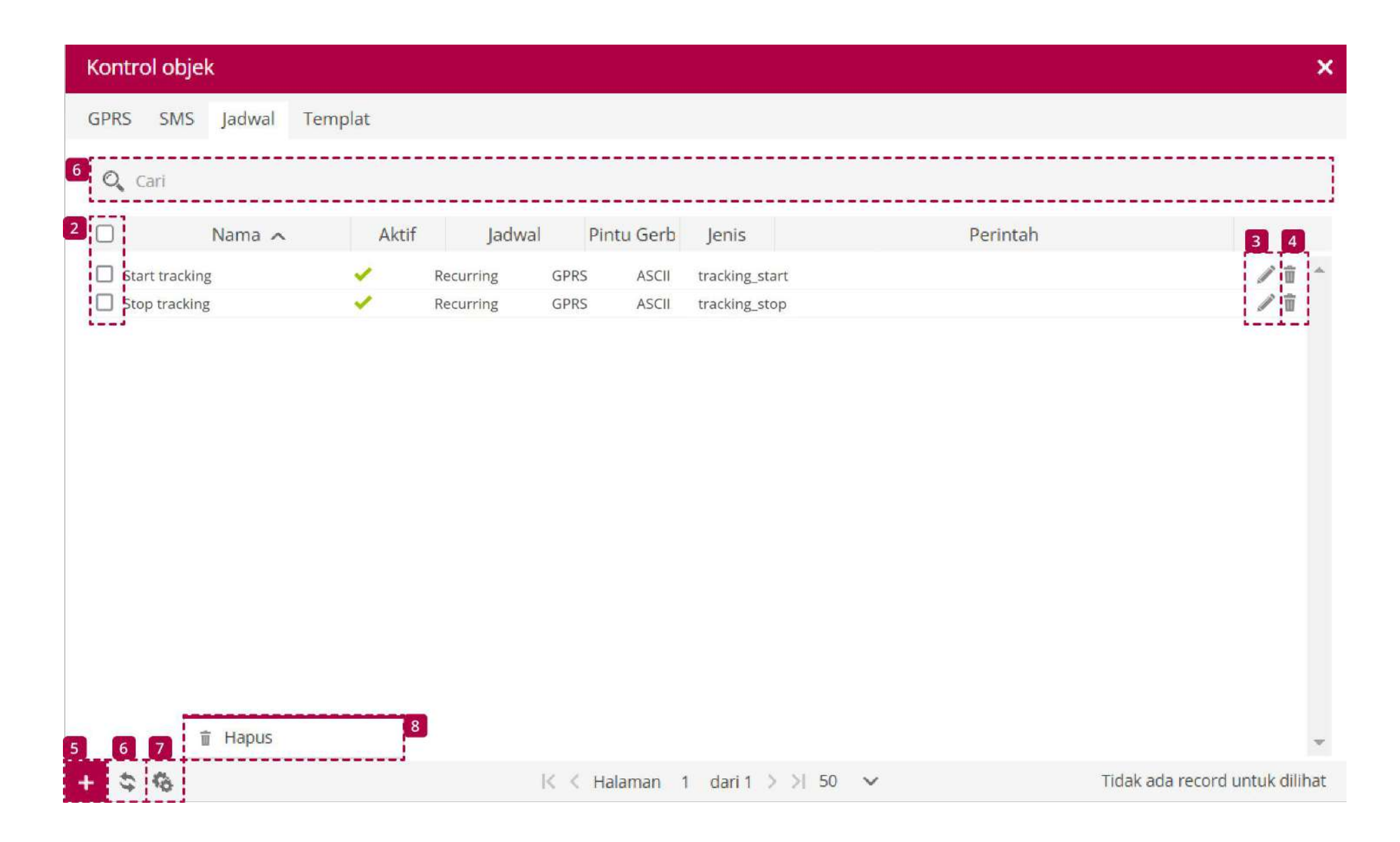

| Nama             | Keterangan                                          |
|------------------|-----------------------------------------------------|
| 1 Pencarian      | Mencari hasil jadwal perintah berdasarkan nama.     |
| 2 Checkbox       | Tandai semua daftar hasil jadwal perintah.          |
| 3 Edit           | Membuka menu edit jadwal perintah.                  |
| 4 Hapus          | Menghapus hasil jadwal perintah secara permanen.    |
| 5 Tambah         | Menambahkan jadwal perintah baru.                   |
| 6 Muat Ulang     | Memperbarui daftar hasil jadwal perintah.           |
| 7 Aksi           | Membuka menu aksi.                                  |
| 8 Hapus Terpilih | Menghapus semua hasil jadwal perintah yang dipilih. |

### **Properti Jadwal Perintah**

Untuk membuat jadwal perintah baru, tekan tombol plus di bagian bawah jendala.

| Jadwalkan proper | ti                     |   |                  |        |         |                |       | j |
|------------------|------------------------|---|------------------|--------|---------|----------------|-------|---|
| Jadwal           |                        |   | Waktu            |        |         |                |       |   |
| Aktif            |                        |   | Waktu yang tepat |        |         | atanta<br>util | 00:00 | ~ |
| Nama             |                        |   | Senin            |        | 00:00 ~ |                |       |   |
| Protokol         | Semua protokol         | ~ | Selasa           |        | 00:00 ~ |                |       |   |
| Objek            | Tidak ada yang dipilih | ~ | Rabu             |        | 00:00 🗸 |                |       |   |
| Templat          | Kustom                 | ~ | Kamis            |        | 00:00 ~ |                |       |   |
| Pintu Gerbang    | GPRS                   | ~ | Jumat            |        | 00:00 🗸 |                |       |   |
| Jenis            | ASCII                  | ~ | Sabtu            | $\Box$ | 00:00 🗸 |                |       |   |
| Perintah         |                        |   | Minggu           |        | 00:00 ~ |                |       |   |

#### Jadwal

- **1. Aktif –** Mengaktifkan atau menonaktifkan jadwal perintah.
- 2. Nama Nama entri jadwal perintah.
- **3. Protokol –** Tentukan model perangkat untuk menjalankan perintah.
- **4. Objek –** Pilih objek atau beberapa objek yang akan menerima jadwal perintah.
- 5. Templat Pilih templat perintah yang akan dijalankan.
- **6. Pintu Gerbang (Gateway) –** Tentukan metode pengiriman perintah ke perangkat GPS: GPRS atau SMS.
- **7. Jenis –** Tentukan format pengiriman perintah, ASCII atau HEX (hanya berlaku untuk perintah GPRS).
- 8. Perintah Menampilkan perintah yang dipilih atau memberikan opsi untuk memasukkan perintah secara manual dalam jadwal

### Waktu

- **1. Waktu yang tepat –** Atur tanggal dan waktu kapan perintah akan dieksekusi.
- 2. Senin-Minggu Atur hari dalam seminggu dan waktu eksekusi perintah terjadwal secara berulang.

perintah.

### **Templat Perintah**

Templat perintah kontrol objek digunakan untuk menambahkan daftar perintah yang dapat digunakan berulang kali tanpa harus mengetik ulang perintah yang sama setiap kali.

|                      |          |                |                    |           | >                  |
|----------------------|----------|----------------|--------------------|-----------|--------------------|
| SPRS SMS Jadwal Terr | ıplat    |                |                    |           |                    |
| 🔍 Cari               |          |                |                    |           |                    |
| Nama 🔨               | Protokol | Pintu Gerbang  | Jenis              | Perintah  | 34                 |
| Command interval     | android  | GPRS ASCII cor | mmand_interval,120 |           | / ₫ ^              |
|                      |          |                |                    |           |                    |
|                      |          |                |                    |           |                    |
|                      |          |                |                    |           |                    |
|                      |          |                |                    |           |                    |
|                      |          |                |                    |           |                    |
|                      |          |                |                    |           |                    |
|                      |          |                |                    |           |                    |
|                      |          |                |                    |           |                    |
|                      |          |                |                    |           |                    |
|                      |          |                |                    |           |                    |
|                      |          |                |                    |           |                    |
|                      |          |                |                    |           |                    |
|                      |          |                |                    |           |                    |
|                      |          |                |                    |           |                    |
|                      |          |                |                    |           |                    |
| 6 7 Hapus            | 8        |                |                    |           |                    |
| 6 7 THapus           | 8        | V / Halaman 1  |                    | Tidak ada | record untuk dilih |

| Nama        | Keterangan                                       |
|-------------|--------------------------------------------------|
| 1 Pencarian | Mencari hasil templat perintah berdasarkan nama. |
| 2 Checkbox  | Tandai semua daftar hasil templat perintah.      |
|             |                                                  |

Halaman 49

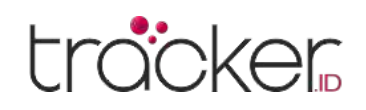

| Nama             | Keterangan                                           |
|------------------|------------------------------------------------------|
| 3 Edit           | Membuka menu edit templat perintah.                  |
| 4 Hapus          | Menghapus hasil templat perintah secara permanen.    |
| 5 Tambah         | Menambahkan templat perintah baru.                   |
| 6 Muat Ulang     | Memperbarui daftar hasil templat perintah.           |
| 7 Aksi           | Membuka menu aksi.                                   |
| 8 Hapus Terpilih | Menghapus semua hasil templat perintah yang dipilih. |

### **Properti Templat Perintah**

Untuk membuat templat perintah baru, tekan tombol plus di bagian bawah jendala.

| Properti perintal                     |                  | ×      |
|---------------------------------------|------------------|--------|
| Templat                               |                  |        |
| Nama                                  |                  |        |
| Sembunyikan protok<br>tidak digunakan | ol yang 🗌        |        |
| Protokol                              | Semua protokol   | ~      |
| Pintu Gerbang                         | GPRS             | $\sim$ |
| Jenis                                 | ASCII            | ~      |
| Perintah                              |                  |        |
| Variabel                              |                  |        |
| %IMEI% - Objek IMEI                   |                  |        |
|                                       |                  |        |
|                                       | 🗎 Simpan 🗙 Batal |        |

#### Templat

- **1. Nama –** Nama templat perintah.
- 2. Sembunyikan protokol yang tidak digunakan -

Menyembunyikan protokol yang tidak digunakan dari daftar Protokol.

- **3. Protokol –** Menetapkan model perangkat untuk menjalankan perintah.
- **4. Pintu Gerbang (Gateway) –** Menentukan cara pengiriman perintah ke perangkat pelacak: GPRS atau SMS.
- **5. Jenis –** Menentukan format pengiriman perintah, ASCII atau HEX, hanya berlaku untuk perintah GPRS.
- **6. Perintah –** Menampilkan perintah yang dipilih atau memberikan opsi untuk memasukkan perintah secara manual dalam jadwal terjadwal.

#### Variabel

- 1. %IMEI% Menambahkan IMEI perangkat ke dalam isi perintah.
- 2. %TIMESTAMP% Menambahkan timestamp ke dalam isi perintah.

### Catatan

Setelah templat dibuat, templat tersebut akan muncul dalam kotak pilihan properti jadwal untuk digunakan.

### PANDUAN PENGGUNA

### trocker

## **Panel kiri**

Objek

Panel daftar objek terletak di panel kiri. Panel ini digunakan untuk menemukan lokasi objek di peta, melihat riwayat, dan mengirim perintah.

| Obj | jek | Peristiwa Tempat                      | Riwayat            |       |    |            |                           |   |                   |
|-----|-----|---------------------------------------|--------------------|-------|----|------------|---------------------------|---|-------------------|
| Q   | Car | ri                                    | \$                 | <     | 1  | 6          |                           |   |                   |
| ۲   | 19  |                                       | Objek              |       |    |            |                           |   |                   |
|     |     |                                       | Tidak dikelompokka | n (9) | _  | *          |                           |   |                   |
|     |     | Concox EV02 2025-02-24 18:52:0        | 0 kpj 🌰            | (1:   | i. |            |                           |   |                   |
|     |     | Concox X3<br>2024-12-01 00:03:        | 18 0 kpj           | ŝ     | -  |            |                           |   |                   |
|     |     | Concox X3<br>2025-02-21 15:54:0       | 0 kpj              | (¢.   | i. |            |                           |   |                   |
|     |     | Oneway G19S                           | 14 kpj             | (fr   | i. |            |                           |   |                   |
|     |     | Sinotrack ST901 2025-02-24 19:00:2    | 0 kpj 📥            | (R-   |    |            |                           |   |                   |
|     |     | Teltonika FMB00<br>2025-02-24 19:00:0 | 3 0 kpj 🌰          | R     | 1  | ©т         | ampilkan riwayat 💦 💙      | > | Satu jam terakhir |
|     |     | Teltonika FMB13                       | 0 0 kpj            | (î;   |    | kg         | cuti                      | > | Hari ini          |
|     |     | A Teltonika FMB14                     | 0 0 kmi            | _     |    | ₹g  }      | kuti (jendela baru)       | > | Kemarin           |
|     | U   | 2024-10-04 00:43:2                    | 25 Окрј            | ÷     | •  | ₫ S        | treet View (jendela baru) | > | Sebelum 2 hari    |
|     |     | Teltonika FMB92<br>2025-02-17 17:28:4 | 0 0 kpj            | ((c.  |    | < в        | agikan posisi             | > | Sebelum 3 hari    |
|     |     |                                       |                    |       |    | <b>1</b> K | irim perintah             | > | Minggu ini        |

### Riwayat

Melihat riwayat objek pada periode waktu yang dipilih. Klik ikon opsi objek seperti yang ditunjukkan di bawah ini. Untuk memuat riwayat lakukan selanjutnya:

N Ubah

- 1. Di panel kiri ikon tab Objek tekan opsi.
- 2. Arahkan mouse ke 🕥 item menu Tampilkan riwayat.
- 3. Pilih periode riwayat

Setelah itu pemilihan objek rute akan muncul. Pilih titik mana pun untuk mendapatkan detail objek.

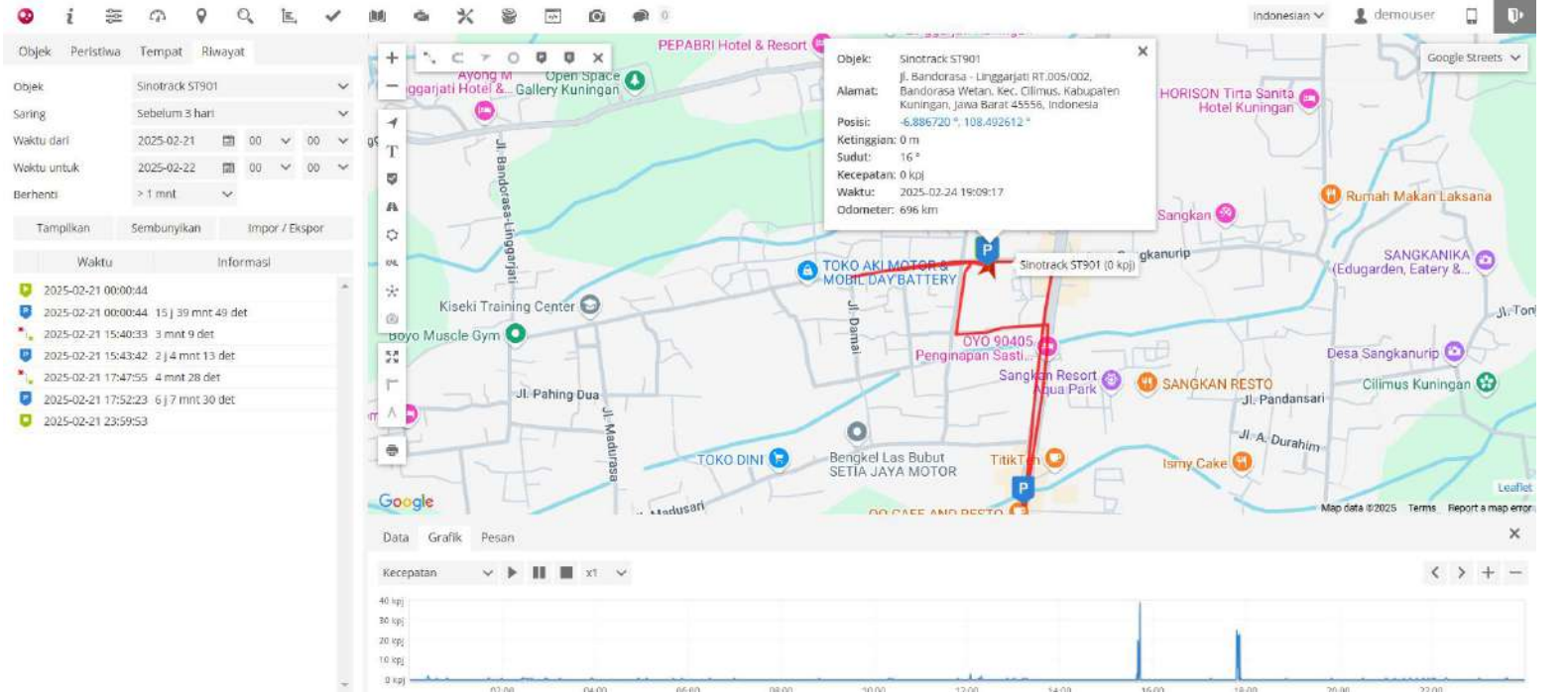

- 1. Objek Nama objek.
- 2. Peristiwa Nama peristiwa.

> Minggu lalu

> Bulan ini

> Bulan lalu

- 3. Alamat Alamat pada titik yang dipilih.
- 4. Posisi Koordinat objek.
- 5. Ketinggian Ketinggian benda di atas permukaan laut.
- 6. Sudut Arah pergerakan benda.
- 7. Tiba Menunjukkan saat objek diparkir.
- 8. Sisa Menunjukkan saat objek bergerak lagi.
- 9. Durasi Periode waktu benda tidak bergerak, diparkir.
- 10. Kecepatan Kecepatan objek pada titik yang dipilih.
- 11. Waktu Tanggal dan waktu objek pada titik yang dipilih.

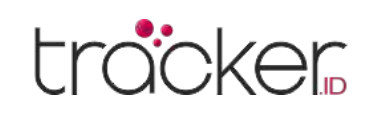

### Ikuti

Bagian ini digunakan untuk memantau objek yang dipilih secara terpisah dari yang lain. Pemantauan dapat dilakukan di jendela browser yang sama dengan menampilkan blok tambahan atau dibuka di jendela baru.

- 1. Di panel kiri ikon tab Objek tekan opsi.
- 2. Pilih item menu ikuti
- 3. Pilih periode riwayat

Setelah itu pemilihan objek rute akan muncul. Pilih titik mana pun untuk mendapatkan detail objek.

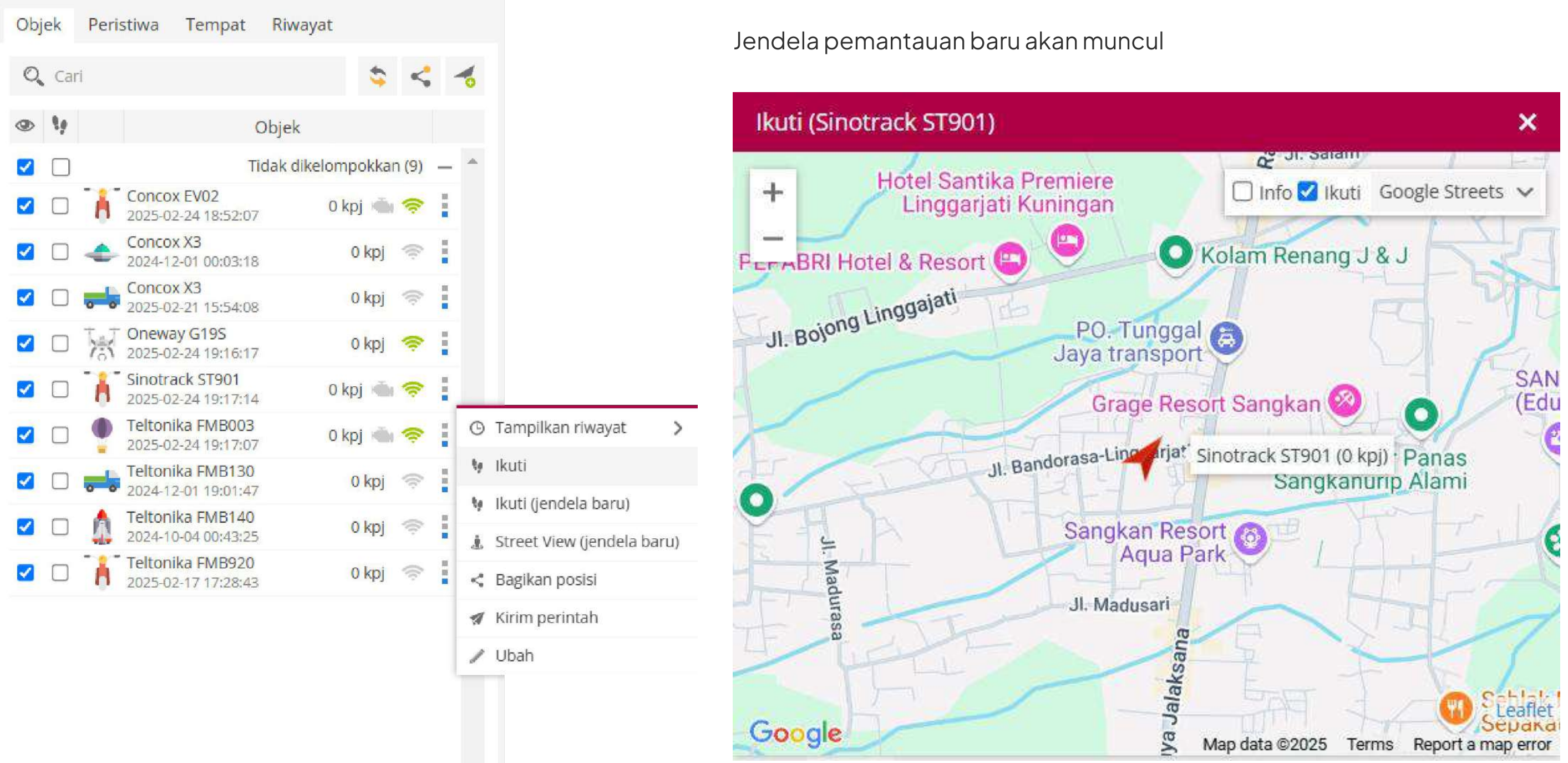

### **Kirim Perintah**

Alat pelacak GPS dapat dikontrol dari jarak jauh menggunakan kontrol Objek. Bagian ini digunakan untuk mengirim perintah ke perangkat GPS.

| Kontrol objek     |                 |           |          | ×      |
|-------------------|-----------------|-----------|----------|--------|
| GPRS SMS Jadwal T | emplat          |           |          |        |
| Objek             | Sinotrack ST901 | ✓ Templat | Kustom   | ~      |
| Perintah          | ASCII 🗸         |           |          | Kirim  |
| 🗌 🛛 Waktu 🗸       | Objek           | Nama      | Perintah | Status |
|                   |                 |           |          | · 🔺    |
|                   |                 |           |          |        |
|                   |                 |           |          |        |
|                   |                 |           |          |        |
|                   |                 |           |          |        |
|                   |                 |           |          |        |
|                   |                 |           |          |        |
|                   |                 |           |          |        |
|                   |                 |           |          |        |
|                   |                 |           |          | -      |
| \$ 6              |                 |           |          |        |

Halaman 52

### PANDUAN PENGGUNA

![](_page_54_Picture_1.jpeg)

## Panel kiri Peristiwa

### **Tampilan Blok Peristiwa**

| Objek              | Peristiwa  | Tempat | Riwaya                    | t        |      |
|--------------------|------------|--------|---------------------------|----------|------|
| O <sub>c</sub> Car | ri         |        |                           | \$       | To . |
| Waktu              | Obje       | ek     | Pe                        | eristiwa |      |
| 18:51:57           | Concox EV0 | 2 1    | Mesin <mark>M</mark> ati  |          |      |
| 18:51:57           | Concox EV0 | 2 1    | Mesin <mark>M</mark> ati  |          |      |
| 10:34:55           | Concox EV0 | 2 1    | Mesin <mark>H</mark> idup | D        |      |
| 10:10:06           | Concox EV0 | 2 1    | Mesin Hidup               | C        |      |
| 10:10:06           | Concox EV0 | 2 1    | Mesin Mati                |          |      |
| 10:09:51           | Concox EV0 | 2 1    | Mesin Hidup               | C        |      |
| 10:09:51           | Concox EV0 | 2 1    | Mesin Mati                |          |      |

Garis waktu peristiwa digunakan untuk menyederhanakan pemantauan objek. panel ini memuat tentang peristiwa peristiwa yang telah terjadi atau ditetapkan sebelumnya seperti melebihi kecepatan dan saat objek meninggalkan atau memasuki zona yang dipilih

- 1. Waktu Waktu ketika peristiwa terdeteksi.
- 2. Nama objek Objek yang ditugaskan ke peristiwa
- 3. Peristiwa Nama peristiwa yang telah terjadi sebelumnya.

Panel kiri

# Tempat

| Objek | Perist | tiwa   | Tem    | npat | Riwa     | yat   |       |         |   |
|-------|--------|--------|--------|------|----------|-------|-------|---------|---|
| Penan | da (1) | Rute   | e (0)  | Zon  | a (2)    |       |       |         |   |
| O, Ca | ri     |        |        | \$   | <b>R</b> | *     |       |         | R |
| ۲     |        |        | ١      | Vama | ^        |       |       |         |   |
|       |        |        |        | Ti   | dak dik  | elomp | okkar | n (1) - | - |
|       | Optico | re Tec | hnolog | gy   |          |       |       | / 1     |   |

|< < Halaman 1 dari 1 > >| 50 🗸

Bagian ini digunakan untuk menandai tempat-tempat penting di peta, membuat rute, dan menggambar zona. Rute dan zona dapat dimanfaatkan dalam peristiwa untuk mengontrol pergerakan objek serta dalam laporan untuk mendapatkan informasi rinci tentang objek tertentu. Misalnya, saat mobil atau kargo tiba di lokasi yang ditentukan, Anda dapat menerima pemberitahuan melalui email atau SMS.

- **1. Penanda –** Bagian ini digunakan untuk membuat penanda baru dan melihat semua penanda yang tersedia.
- **2. Rute –** Buat rute, dapat digunakan dalam acara untuk mengontrol masuk dan keluar dari rute yang telah ditentukan.
- **3. Zona –** Bagian ini digunakan untuk membuat zona baru dan melihat semua zona yang tersedia. Zona dapat digunakan dalam acara untuk mengontrol masuk dan keluar dari area yang telah ditentukan.
- 4. O Cari tempat berdasarkan nama
- 5. 💲 Muat ulang entri
- 6. 🌄 Buat entri
- 7. 📇 Grup
- 8. Impor Impor penanda, rute atau zona. Jenis file yang didukung untuk impor: CSV, PLC, KML
- 9. 🖆 Ekspor Ekspor penanda, rute atau zona.
- 10. 🐻 Hapus entri Menghapus semua entri.
- **11.** Kotak centang visibilitas Mengaktifkan atau menonaktifkan visibilitas tempat di peta.

### PANDUAN PENGGUNA

| Objek Peristiwa Tempa                 | it Riwayat                |                                                                                            |
|---------------------------------------|---------------------------|--------------------------------------------------------------------------------------------|
| Penanda (1) Rute (0) Z                | Zona (2)                  |                                                                                            |
| 🔍 Cari                                | S 🖏 🏯 🗠 🖄                 |                                                                                            |
| Nan                                   | ma 🔨                      |                                                                                            |
| <ul><li>Opticore Technology</li></ul> | Tidak dikelompokkan (1) — | <b>12. Warna zona atau ikon penanda –</b> Warna poligon zona atau ikon penanda yang diubah |
|                                       |                           | <b>13. Nama tempat –</b> Nama zona atau penanda.                                           |
|                                       |                           | 14. Edit – Edit zona atau penanda.                                                         |
|                                       |                           | 15. The Hapus - Hapus zona atau penanda yang dipilih.                                      |
|                                       |                           |                                                                                            |
| 🔀 🔇 Halaman 1                         | dari 1 🗦 刘 50 🗸           |                                                                                            |

### **Impor Tempat**

Penanda, rute, dan zona dapat diimpor menggunakan file ekstensi CSV, PLC, dan KML.

### **Penanda (Point of Interest)**

| Properti penanda |                | Penanda digunakan untuk menandai lokasi tertentu di peta dengan menempatkan<br>ikon pada posisi yang diinginkan. |
|------------------|----------------|----------------------------------------------------------------------------------------------------|
|                  |                | Di panel kiri klik pada tab Tempat.                                                                              |
| Nama             | Penanda baru 1 | 1. Di panel kiri klik pada tab Tempat.                                                                           |

| Deskripsi  |         |     |          |         |    |      |
|------------|---------|-----|----------|---------|----|------|
|            |         |     |          |         |    | - 11 |
| Grup       |         | 110 | ак сікеі | отрокка | in | ~    |
| Penanda t  | erlihat |     |          |         |    |      |
| Radius (kn | ר)      | 0.1 |          |         |    |      |
| Bawaan     | Kuston  | n   |          |         |    |      |
|            | 0       | 0   | 0        | 0       | 0  | *    |
|            |         | Y   | Y        |         |    |      |

🗎 Simpan

X Batal

- 2. Pilih bagian Penanda.
- 3. Klik 🌄 tombol tambahkan penanda.
- 4. Jendela properti penanda akan muncul.

### Tambah penanda

- 1. Isi nama dan deskripsi (bila perlu).
- 2. Pilih ikon.
- 3. Klik tombol kiri mouse pada lokasi peta yang diinginkan.
- 4. Simpan pengaturan.

### Edit penanda

- 1. Di panel kiri klik pada tab Tempat.
- 2. Pilih bagian Penanda.
- 3. Dalam daftar penanda klik ikon edit.
- 4. Edit informasi yang diperlakukan.
- 5. Untuk mengubah posisi penanda, klik tombol kiri mouse pada posisi peta baru.
- 6. Simpan perubahan.

![](_page_55_Picture_23.jpeg)

### PANDUAN PENGGUNA

### Rute

### Properti rute

![](_page_56_Picture_4.jpeg)

### Zona

| Properti zona | 3                   |        |
|---------------|---------------------|--------|
| Nama          | Zona baru 1         |        |
| Grup          | Tidak dikelompokkan | $\sim$ |
| Warna         | FTOCOO              |        |
| Zona terlihat |                     |        |
| Nama terlihat |                     |        |
| Ukur luas     | Mati                | $\sim$ |
| 🗎 Sim         | pan 🗙 Batal         |        |

Bagian Rute digunakan untuk membuat rute dan mendapatkan pemberitahuan saat objek masuk atau keluar dari rute tersebut. Fitur ini membantu dalam memantau pergerakan objek berdasarkan rute yang telah ditentukan.

#### Tambah rute

- 1. Di panel kiri klik pada tab Tempat.
- 2. Pilih bagian Rute.
- 3. Klik 🦺 tombol tambahkan Rute.
- 4. Jendela properti rute akan muncul
- 5. Klik mouse pada peta akan menambah titik rute.
- 6. Klik dua kali akan menambahkan poin terakhir.
- 7. Tarik titik untuk mengubah rute. Gerakkan kursor mouse ke atas titik dan tekan tombol "Del" pada keyboard untuk menghapusnya.
- 8. Simpan perubahan

**Catatan**: titik riwayat objek yang ada dapat diekspor sebagai rute yang dapat diimpor di Tempat / Rute.

#### Tambah zona

Untuk menambahkan zona :

- 1. Di panel kiri klik pada tab Tempat.
- 2. Pilih bagian Zona.
- 3. Klik 🕻 tombol tambahkan Zona.
- 4. Jendela properti zona akan muncul
- 5. Klik mouse pada peta akan menambah titik zona.
- 6. Klik dua kali akan menambahkan poin terakhir.
- 7. Tarik titik untuk mengubah zona. Gerakkan kursor mouse ke atas titik dan tekan tombol "Del" pada keyboard untuk menghapusnya.
- 8. Simpan perubahan

### Edit zona

Untuk mengedit zona :

- 1. Di panel kiri klik pada tab Tempat.
- 2. Pilih bagian Zona.
- 3. Pilih zona dan klik tombol Edit zona.

4. Titik zona akan muncul.

### PANDUAN PENGGUNA

### Grup

![](_page_57_Picture_3.jpeg)

Untuk menambahkan grup :

- 1. Di panel kiri klik pada tab Tempat.
- 2. Klik 📥 tombol grup.
- 3. Jendela properti grup akan muncul

Untuk menambahkan grup :

- 1. Di jendela Grup 🛨 tombol tekan pojok kiri bawah.
- 2. Jendela properti grup tempat akan muncul.

| Grup   |        |        |           | ×            |
|--------|--------|--------|-----------|--------------|
| Q Cari |        |        |           |              |
|        | Nama 🔨 | Tempat | Deskripsi |              |
| Office |        | 0/0/2  |           | <b>∕</b> 1 ˆ |

![](_page_57_Picture_12.jpeg)

### PANDUAN PENGGUNA

### tracker

## **Panel kiri** Riwayat

| Obj   | ek          | Perist  | iwa                      | Te  | mpat                    | Riv             | vaya           | t      |         |       |        |
|-------|-------------|---------|--------------------------|-----|-------------------------|-----------------|----------------|--------|---------|-------|--------|
| Objel | k           |         |                          | Sin | otrack S                | T901            |                |        |         |       | $\sim$ |
| Sarin | g           |         |                          | Sel | belum 3                 | hari            |                |        |         |       | $\sim$ |
| Wakt  | u dar       | i       |                          | 20  | 25-02-21                |                 | danda<br>az El | 00     | ~       | 00    | ~      |
| Wakt  | Waktu untuk |         | 202 <mark>5-02-22</mark> |     | 2                       | plands<br>still | 00             | $\sim$ | 00      | ~     |        |
| Berh  | enti        |         |                          | > 1 | mnt                     |                 | $\sim$         |        |         |       |        |
| 7     | Tamp        | ilkan   |                          | Sem | ib <mark>unyi</mark> ka | n               |                | Imp    | or / El | kspor |        |
|       |             | Wak     | tu                       |     |                         |                 | Info           | rmasi  |         |       |        |
| Q     | 2025        | 5-02-21 | 00:00                    | :44 |                         |                 |                |        |         |       | *      |
| P     | 2025        | 5-02-21 | 00:00                    | :44 | 15 j 39 r               | nnt 4           | 49 de          | et     |         |       |        |
| *     | 2025        | 5-02-21 | 15:40                    | :33 | 3 mnt 9                 | det             |                |        |         |       |        |
| P     | 202         | 5-02-21 | 15: <mark>4</mark> 3     | :42 | 2 j 4 mn                | nt 13           | det            |        |         |       |        |
| *     | 2025        | 5-02-21 | 17:47                    | :55 | 4 mnt 2                 | 8 de            | t              |        |         |       |        |
| P     | 202         | 5-02-21 | 17:52                    | :23 | 6 j 7 mn                | nt 30           | det            |        |         |       |        |
| Q     | 2025        | 5-02-21 | 23:59                    | :53 |                         |                 |                |        |         |       |        |

Bagian Riwayat digunakan untuk melihat semua informasi terkait objek, termasuk rute, berhenti, alamat, waktu, zona, dan laporan.

- 1. Objek Pilih objek yang riwayatnya ingin Anda tampilkan Saring-cara sederhana untuk mengatur periode waktu laporan
- 2. Waktu dari/waktu hingga Cara tepat untuk mengatur periode waktu laporan
- 3. Berhenti Mengatur waktu berhenti yang akan dimasukkan dalam laporan, digunakan untuk menghilangkan berhenti dilampu merah
- 4. Peristiwa Sertakan / kecualikan peristiwa dalam laporan
- 5. Tampilkan- Tampilkan riwayat.
- 6. Sembunyikan Sembunyikan riwayat.
- 7. Laporan Bagian konfigurasi laporan.

#### Impor / ekspor

- **1. Simpan sebagai rute –** Riwayat objek dapat diekspor sebagai rute untuk digunakan lebih lanjut di bagian tempat.
- 2. Muat GSR Muat data laporan dari file .gsr.
- 3. Ekspor GSR Ekspor data laporan ke format file .gsr.
- 4. Ekspor ke KML Ekspor data laporan ke format file .kml.
- 5. Ekspor ke GPX Ekspor data laporan ke format file .gpx
- 6. Ekspor ke CSV Ekspor data laporan ke format file .csv

| Obiek  |                 | Sinotrack ST9    | 01       |       |         |      | ~          |                                    |                                              |
|--------|-----------------|------------------|----------|-------|---------|------|------------|------------------------------------|----------------------------------------------|
| Saring | 3               | Sebelum 3 ha     | ari      |       |         |      | ~          |                                    |                                              |
| Waktu  | u dari          | 2025-02-21       |          | 00    | ~       | 00   | ~          |                                    |                                              |
| Waktu  | untuk           | 2025-02-22       |          | 00    | ~       | 00   | ~          |                                    |                                              |
| Berhe  | nti             | > 1 mnt          | ~        |       |         |      | Par<br>Dui | njang rute:<br>rasi bergerak:      | 2.25 km<br>7 mnt 37 det                      |
| Т      | ampilkan        | Sembunyikan      |          | Imp   | or / El | spor | Keo        | rasi berhenti:<br>cepatan tertingg | 23 j 51 mnt 32 dei<br>i: 39 kpj<br>a: 17 kpi |
|        | Waktu           |                  | Info     | rmasi |         |      | Me         | sin berkerja:                      | 11 mnt 26 det                                |
| Q      | 2025-02-21 00:0 | 0:44             |          |       |         |      | Me         | sin iale:                          | 3 mnt 49 det                                 |
| P      | 2025-02-21 00:0 | 0:44 15 j 39 mr  | nt 49 de | et    |         |      |            |                                    |                                              |
| ×      | 2025-02-21 15:4 | 0:33 3 mnt 9 d   | et       |       |         |      |            |                                    |                                              |
|        | 2025-02-21 15:4 | 3:42 2 j 4 mnt   | 13 det   |       |         |      |            |                                    |                                              |
| ×      | 2025-02-21 17:4 | 7:55 4 mnt 28    | det      |       |         |      |            |                                    |                                              |
| P      | 2025-02-21 17:5 | 2:23 6 j 7 mnt : | 30 det   |       |         |      |            |                                    |                                              |
| 0      | 2025-02-21 23:5 | 9:53             |          |       |         |      |            |                                    |                                              |

Ŧ

Arahkan kursor ke setiap elemen riwayat rute untuk melihat informasi tambahan Penjelasan elemen grafis

Setiap tindakan objek ditandai dengan ikon.

- Rute awal Awal rute. 1.
- Akhir awal Awal rute. 2.
- 🗽 Rute gerak Objek bergerak. 3.
- Rute berhenti Objek tidak bergerak. Ρ 4.
- Peristiwa Informasi peristiwa. E 5.